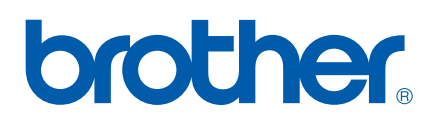

# SOFTWAREHANDLEIDING

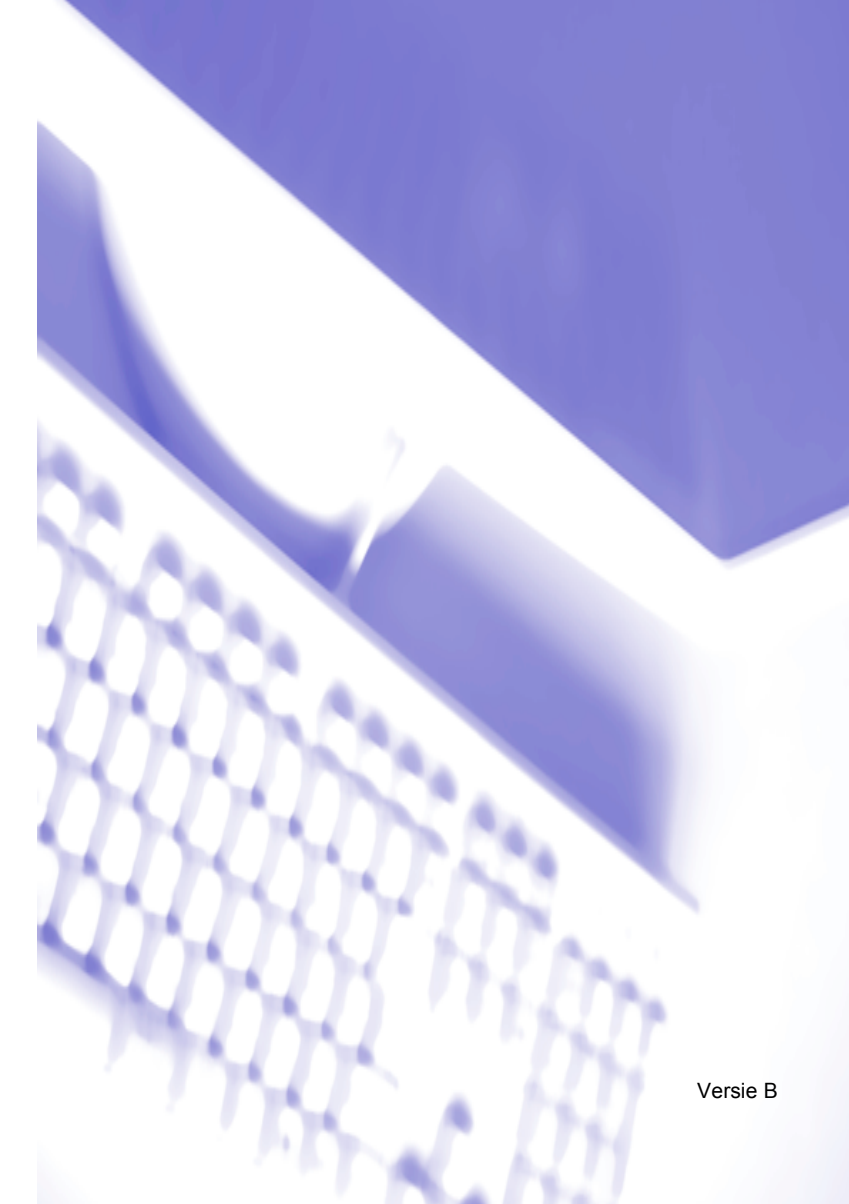

# Inhoudsopgave

# Paragraaf I Windows<sup>®</sup>

## 1 Afdrukken

| De Brother-printerdriver gebruiken          | 2  |
|---------------------------------------------|----|
| Functies                                    | 2  |
| Het juiste type papier kiezen               |    |
| Gelijktijdig afdrukken, scannen en faxen    |    |
| Gegevens in het geheugen wissen             |    |
| De afdrukkwaliteit controleren              |    |
| Statusvenster                               | 4  |
| De status van de machine controleren        | 4  |
| De statuscontrole uitschakelen              | 5  |
| Instellingen van de printerdriver           | 5  |
| De instellingen van de printerdriver openen | 5  |
| Het tabblad Normaal                         | 6  |
| Media type                                  | 6  |
| Kwaliteit                                   | 7  |
| Verbeterde afdrukinstellingen               | 8  |
| Papierformaat                               |    |
| Pagina Layout                               |    |
| Afdrukstand                                 | 11 |
| Aantal                                      |    |
| Het tabblad Geavanceerd                     |    |
| Kleuren                                     | 14 |
| Schaal                                      |    |
| Watermerk                                   |    |
| Opties apparaat                             |    |
| Het tabblad Ondersteuning                   |    |
| ~                                           |    |

#### 2 Scannen

| Een document scannen met de TWAIN-driver             | 23 |
|------------------------------------------------------|----|
| TWAIN-compatibel                                     | 23 |
| Toegang krijgen tot de scanner                       | 24 |
| Een document naar de pc scannen                      | 25 |
| Instellingen in het dialoogvenster Scannerinstelling | 27 |
| Een document scannen met de WIA-driver               |    |
| (alleen voor Windows <sup>®</sup> XP)                |    |
| WIA-compatibel                                       |    |
| Toegang krijgen tot de scanner                       |    |
| Een document naar de pc scannen                      | 31 |
| De scantoets gebruiken                               |    |
| (voor gebruikers van een USB-kabel)                  |    |
| Scannen naar e-mail                                  |    |
| Scannen naar afbeelding                              | 37 |
| Scannen naar OCR                                     | 37 |
| Scannen naar bestand                                 | 38 |

| Naar een kaart scannen                                                                                              |      |
|----------------------------------------------------------------------------------------------------|------|
| (niet mogelijk voor DCP-116C, DCP-117C en MFC-215C)                                                                 | 38   |
| Werken met ScanSoft <sup>®</sup> PaperPort <sup>®</sup> 9.0SE en OmniPage <sup>®</sup> OCR                          | 43   |
| Items bekijken                                                                                                    | 44   |
| Uw items in mappen rangschikken                                                                                     | 45   |
| Snelkoppelingen naar andere toepassingen                                                                            | 45   |
| Met ScanSoft <sup>®</sup> Omnipage <sup>®</sup> OCR kunt u tekst in een beeld omzetten in tekst die u kunt bewerken | ı.46 |
| U kunt items uit andere toepassingen importeren                                                                     | 46   |
| U kunt items in andere bestandsformaten exporteren                                                                  | 46   |
| PaperPort <sup>®</sup> 9.0SE en ScanSoft <sup>®</sup> OmniPage <sup>®</sup> OCR verwijderen                         | 47   |
|                                                                                                    |      |

## 3 ControlCenter2

| Werken met ControlCenter2                            | 48 |
|------------------------------------------------------|----|
| De functie Automatisch laden uitschakelen            | 49 |
| SCAN                                                 | 49 |
| CUSTOM SCAN                                          | 50 |
| PHOTOCAPTURE (alleen USB)                            | 50 |
| KOPIE                                                | 50 |
| PC-FAX (niet mogelijk voor DCP-modellen)             | 50 |
| INSTELLINGEN APPARAAT                                | 51 |
| SCAN                                                 | 52 |
| Afbeelding                                           |    |
| (voorbeeld: Microsoft <sup>®</sup> Paint)            | 52 |
| OCR                                                  |    |
| (tekstverwerkingsprogramma)                          | 54 |
| E-mail                                               | 55 |
| Bestandsbijlagen                                     | 55 |
| Bestand                                              | 56 |
| CUSTOM SCAN                                          | 57 |
| Een programmeerbare knop instellen                   | 58 |
| PHOTOCAPTURE (alleen USB)                            | 62 |
| Open PCC folder                                      |    |
| (PCC: PhotoCapture Center™)                          | 62 |
| Kopie van PCC                                        | 62 |
| Kopie Naar Applicatie                                | 63 |
| KOPIE                                                | 64 |
| PC-FAX                                               |    |
| (uitsluitend voor MFC-modellen)                      | 65 |
| Zenden                                               | 65 |
| Ontvangen / Bekijk Ontvangen                         |    |
| (uitsluitend voor MFC-425CN, MFC-640CW en MFC-820CW) | 66 |
| Adressenlijst                                        | 67 |
| Setup                                                | 67 |
| INSTELLINGEN APPARAAT                                | 68 |
| Remote Setup                                         |    |
| (Niet mogelijk voor DCP-modellen en MFC-215C)        | 68 |
| Quick-Dial                                           |    |
| (Niet mogelijk voor DCP-modellen en MFC-215C)        | 69 |
| Ink Level                                            | 70 |

#### 4 Scannen in een netwerk (voor modellen met ingebouwde netwerkondersteuning)

| Voordat u scannen in een netwerk gebruikt |    |
|-------------------------------------------|----|
| Netwerklicentie                           | 71 |
| Scannen in een netwerk configureren       |    |
| De scantoets gebruiken                    | 74 |
| Scannen naar E-mail (pc)                  | 74 |
| Scannen naar Afbeelding                   |    |
| Scannen naar OCR                          |    |
| Scannen naar Bestand                      |    |
|                                           |    |

## 5 Remote Setup (Niet mogelijk voor DCP-modellen en MFC-215C)

| Remote Setup | .77 |
|--------------|-----|
|--------------|-----|

#### 6 Brother PC-FAX-software (uitsluitend voor MFC-modellen)

| Faxen via de pc                                               |    |
|---------------------------------------------------------------|----|
| Gebruikersinformatie instellen                                | 80 |
| Het verzenden instellen                                       |    |
| Adresboek                                                     |    |
| Snelkiezen instellen                                          |    |
| Het Brother-adresboek                                         |    |
| lemand in het adresboek opnemen                               |    |
| Nummergroepen voor groepsverzenden instellen                  |    |
| Gegevens van groepsleden bewerken                             |    |
| Een naam of een groep verwijderen                             |    |
| Het adresboek exporteren                                      |    |
| In het adresboek importeren                                   |    |
| Een voorblad instellen                                        |    |
| Informatie voor het voorblad invoeren                         |    |
| Bestand verzenden als PC-Fax met faxstijl-gebruikersinterface |    |
| Bestand verzenden als PC-Fax met interface in e-mailstijl.    |    |
| PC-FAX ontvangen                                              |    |
| (uitsluitend voor MFC-425CN, MFC-640CW en MFC-820CW)          |    |
| De software PC-FAX inschakelen op de machine                  |    |
| PC-FAX Ontvangen op de pc uitvoeren                           |    |
| Uw pc instellen                                               |    |
| De netwerkinstellingen voor PC-FAX Ontvangen configureren     |    |
| Nieuwe PC-FAX-berichten bekijken                              |    |
| -                                                             |    |

#### 7 PhotoCapture Center™

| Bij gebruik van de USB-kabel                        | 97 |
|-----------------------------------------------------|----|
| Voor gebruikers van een netwerkkabel                |    |
| (voor modellen met ingebouwde netwerkondersteuning) | 99 |

# Paragraaf II Apple<sup>®</sup> Macintosh<sup>®</sup>

#### 8 Afdrukken en faxen

| Een Apple <sup>®</sup> Macintosh <sup>®</sup> met USB instellen | 101 |
|-----------------------------------------------------------------|-----|
| Gelijktijdig afdrukken, scannen en faxen                        |     |
| Gegevens in het geheugen wissen                                 |     |
| De afdrukkwaliteit controleren                                  |     |
| Statusvenster                                                   |     |
| Media type                                                      |     |
| Kwaliteit                                                       |     |
| De Brother-inktdriver gebruiken                                 |     |
| (voor Mac OS <sup>®</sup> X)                                    |     |
| De opties voor de pagina-instelling selecteren                  |     |
| Afdrukinstellingen selecteren                                   | 106 |
| De Brother-inktdriver gebruiken                                 |     |
| (voor Mac OS <sup>®</sup> 9.1-9.2)                              | 107 |
| Een printer kiezen                                              | 107 |
| Pagina-instelling                                               | 107 |
| Een document afdrukken                                          |     |
| Een fax verzenden                                               |     |
| (Alleen voor MFC-modellen)                                      |     |
| Voor Mac OS <sup>®</sup> X                                      | 109 |
| Voor Mac OS <sup>®</sup> 9.1 -9.2                               | 112 |
|                                                                 |     |

#### 9 Scannen

| Scannen vanaf een Macintosh <sup>®</sup>                            | 114 |
|---------------------------------------------------------------------|-----|
| Toegang krijgen tot de scanner                                      |     |
| Een beeld naar uw Macintosh <sup>®</sup> scannen                    |     |
| Een afbeelding vooraf scannen                                       |     |
| Instellingen in het scannervenster                                  |     |
| De scantoets gebruiken                                              |     |
| (voor gebruikers van een USB-kabel)                                 |     |
| Scannen naar E-mail                                                 |     |
| Scannen naar Afbeelding                                             |     |
| Scannen naar OCR                                                    |     |
| Scannen naar bestand                                                |     |
| Naar een kaart scannen                                              |     |
| (niet mogelijk voor DCP-116C, DCP-117C and MFC-215C)                | 121 |
| Prestol <sup>®</sup> PageManager <sup>®</sup> Gebruiken             |     |
| Functies                                                            |     |
| Systeemvereisten voor Presto! <sup>®</sup> PageManager <sup>®</sup> |     |
| Technische ondersteuning                                            |     |
|                                                                     |     |

## 10 ControlCenter2

| ControlCenter2 gebruiken                        |     |
|-------------------------------------------------|-----|
| (voor Mac OS <sup>®</sup> X 10.2.4 of recenter) | 129 |
| De functie Automatisch laden uitschakelen       |     |
| SCAN                                            |     |
| CUSTOM SCAN                                     | 131 |

| KOPIE / PC-FAX                                        |            |
|-------------------------------------------------------|------------|
| INSTELLINGEN APPARAAT                                 | 131        |
| SCAN                                                  | 132        |
| Afbeelding<br>(voorbeeld: Apple <sup>®</sup> PreView) |            |
| (toketvonvorkingeprogramma)                           | 12/        |
|                                                       | 134<br>135 |
| Restandshiilagen                                      | 135        |
| Bestand                                               | 135<br>136 |
| CUSTOM SCAN                                           | 130        |
| Een programmeerbare knon instellen                    | 137        |
| Scannen naar Afheelding                               | 138        |
| Scannen naar OCR                                      | 139        |
| Scannen naar F-mail                                   | 140        |
| Scannen naar Bestand                                  | 141        |
| KOPIE / PC-FAX                                        |            |
| INSTELLINGEN APPARAAT                                 |            |
| Remote Setup                                          |            |
| (Niet mogelijk voor DCP-modellen en MFC-215C)         |            |
| Quick-Dial                                            |            |
| (Niet mogelijk voor DCP-modellen en MFC-215C)         |            |
| Ink Level                                             |            |

#### 11 Scannen in een netwerk (voor modellen met ingebouwde netwerkondersteuning)

| Voordat u scannen in een netwerk gebruikt | 146 |
|-------------------------------------------|-----|
| Scannen in een netwerk configureren       | 146 |
| De scantoets gebruiken                    | 148 |
| Scannen naar E-mail                       | 148 |
| Scannen naar Afbeelding                   | 149 |
| Scannen naar OCR                          | 149 |
| Scannen naar Bestand                      | 150 |

#### 12 Remote Setup en PhotoCapture Center™

| Remote Setup<br>(voor Mac OS <sup>®</sup> X 10.2.4 of recenter) |     |
|-----------------------------------------------------------------|-----|
| (Niet mogelijk voor DCP-modellen en MFC-215C)                   | 151 |
| PhotoCapture Center™                                            | 152 |
| Bij gebruik van de USB-kabel                                    | 152 |
| Voor gebruikers van een netwerkkabel                            |     |
| (voor modellen met ingebouwde netwerkondersteuning)             | 154 |
|                                                                 |     |

#### A Index

Met Windows<sup>®</sup> XP wordt in deze handleiding tevens<sup>®</sup> XP Professional, Windows<sup>®</sup> XP Professional x64 Edition en Windows<sup>®</sup> XP Home Edition bedoeld. Ga naar het Solutions Center (<u>http://solutions.brother.com</u>) voor meer informatie over ondersteuning voor Windows<sup>®</sup> XP Professional x64 Edition.

Voor gebruikers van DCP-modellen; deze handleiding is zowel bedoeld voor MFC- als DCP-modellen. Wanneer in deze handleiding 'MFC' wordt vermeld, kunt u hiervoor in de plaats 'DCP'lezen.

# Paragraaf I

# Windows®

| Afdrukken                                               | 2  |
|---------------------------------------------------------|----|
| Scannen                                                 | 23 |
| ControlCenter2                                          | 48 |
| Scannen in een netwerk (voor modellen met ingebouwde    | 9  |
| netwerkondersteuning)                                   | 71 |
| Remote Setup (Niet mogelijk voor DCP-modellen en MFC    | )- |
| 215C)                                                   | 77 |
| Brother PC-FAX-software (uitsluitend voor MFC-modellen) | 79 |
| PhotoCapture Center™                                    | 97 |

# Opmerking

- De schermen die hier staan afgebeeld, zijn afkomstig uit Windows<sup>®</sup> XP. De schermen op uw pc kunnen variëren afhankelijk van uw besturingssysteem.
- Als uw pc is beveiligd met een firewall en afdrukken niet mogelijk is, moet u de firewallinstellingen mogelijk zo aanpassen dat communicatie via poortnummer 137 mogelijk wordt. Bezoek het Brother Solutions Center (<u>http://solutions.brother.com</u>) voor verdere informatie.

# De Brother-printerdriver gebruiken

Een printerdriver vertaalt de gegevens uit de applicatie op uw pc en zet deze informatie met behulp van een beschrijvingstaal om in een formaat dat geschikt is voor de printer of het multifunctionele apparaat.

De benodigde drivers zijn te vinden op de cd-rom die bij uw apparaat is geleverd. Volg de instructies in de *installatiehandleiding* om de printerdrivers te installeren. U kunt bovendien de nieuwste drivers downloaden van de Brothers Solution Center op:

#### http://solutions.brother.com

# **Functies**

Deze machine biedt u ongeveer dezelfde functies als een hoogwaardige inkjetprinter.

#### Hoge afdruksnelheid

In de snelle modus kunt u tot 15 pagina's per minuut in kleur afdrukken en tot 20 pagina's per minuut in mono.

#### Schitterende hoogwaardige afdrukken

Afdrukken bij maximaal  $1200 \times 6000$  dpi op glanzend papier geeft de hoogste resolutie. (Zie *Resolutie in Specificaties van de gebruikershandleiding*.) De printerdriver biedt ondersteuning voor 2-in-1 printen, watermerken afdrukken, kleurverbeteringstechnologie en vele andere functies.

#### Lage kosten

Wanneer een bepaalde inktkleur aangevuld moet worden, vervangt u uitsluitend de cartridge die leeg is.

#### USB

De Universal Serial Bus-interface levert snelle communicatie met uw pc.

#### Ethernet

De Ethernet-interface zorgt ervoor dat uw machine met meerdere op het netwerk aangesloten pc's kan communiceren. Deze functie is alleen beschikbaar voor modellen die geschikt zijn voor afdrukken in een netwerk.

#### Draadloos LAN (IEEE802.11b/g) (uitsluitendDCP-340CW, MFC-640CW en MFC-820CW)

Draadloos LAN zorgt ervoor dat uw machine kan communiceren met andere draadloze apparaten via de draadloze standaard IEEE802.11b/g in de infrastructuur- en ad-hoc-modus. (Zie de netwerkhandleiding voor verdere informatie.) Deze functie is alleen beschikbaar voor modellen die geschikt zijn voor afdrukken in een netwerk.

# Het juiste type papier kiezen

Kies het juiste type papier om afdrukken van hoge kwaliteit te produceren. Voordat u papier aanschaft, dient u eerst *Papier in de gebruikershandleiding* te lezen.

# Gelijktijdig afdrukken, scannen en faxen

Uw machine kan gegevens vanaf uw pc afdrukken terwijl een fax in het geheugen wordt verzonden of ontvangen, of terwijl er gegevens naar de pc worden gescand. Tijdens het afdrukken wordt het versturen van de fax niet onderbroken.

Als de machine echter kopieert of een fax op papier ontvangt, onderbreekt de machine het afdrukken en gaat daar pas weer mee verder nadat het kopiëren is voltooid of de hele fax is ontvangen.

# Gegevens in het geheugen wissen

Als het LCD-scherm Meer gegevens weergeeft, wist u de gegevens die in het geheugen zijn opgeslagen door op de toets **Stop/Eindigen (Stop/Exit)** op het bedieningspaneel te drukken.

# De afdrukkwaliteit controleren

Als u de afdrukkwaliteit wilt controleren en wilt weten hoe u deze kunt verbeteren, raadpleegt u Afdrukkwaliteit verbeteren in de gebruikershandleiding.

# Statusvenster

Het hulpprogramma Statusvenster is een softwaretool die geconfigureerd kan worden om de status van één of meer apparaten te controleren, waardoor u onmiddellijk bericht ontvangt bij papierstoringen of als het papier of de inkt op is.

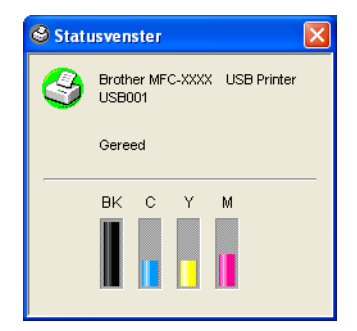

De apparaatstatus kan op elk willekeurig moment worden gecontroleerd door te dubbelklikken op het pictogram in de taakbalk, of door **Statusvenster** te selecteren in **Start/Alle programma's/Brother**/ **MFL-Pro Suite MFC-XXXX** op uw pc.

#### 🖉 Opmerking

Voor meer informatie over het gebruik van de software Statusvenster klikt u met de rechtermuisknop op het pictogram **Statusvenster** en kiest u **Help**.

## De status van de machine controleren

Als u uw pc start, verschijnt het pictogram Statusvenster in de taakbalk.

Een groen pictogram betekent dat het apparaat stand-by staat.

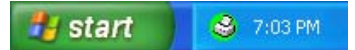

Een geel pictogram duidt op een waarschuwing.

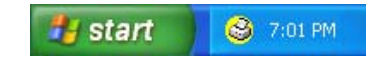

Een rood pictogram betekent dat zich een fout heeft voorgedaan.

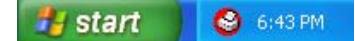

U kunt het statusvenster op drie locaties op uw pc weergeven: in de taakbalk, rechtsonder in de taakbalk of op het bureaublad.

# De statuscontrole uitschakelen

Als u de statuscontrole wilt uitschakelen, voert u de volgende stappen uit:

- Klik met de rechtermuisknop op het pictogram of venster Statusvenster en kies Status Monitor Laden met Startup.
- 2 Zet deze functie op Off en sluit het venster door op Exit te klikken.

#### Opmerking

Ook als de statuscontrole is uitgeschakeld kan de status van de machine op elk willekeurig moment worden gecontroleerd, door te klikken op **Statusvenster** in het **Start**-menu op uw pc. U kunt de statuscontrole inschakelen door het menuvenster te openen als de status wordt weergegeven.

# Instellingen van de printerdriver

Als u vanaf uw pc afdrukt, kunt u de volgende printerinstellingen wijzigen:

- Media type/Kwaliteit (Snelheid)
- Pagina Layout
- Kleur aanpassing/Halftoon
- Kleur verbetering
- Scaling
- Watermerk
- Datum & tijd afdrukken
- Snelle printerinstelling

# De instellingen van de printerdriver openen

- 1 Klik in het menu **Bestand** op **Afdrukken** in uw applicatie.
- 2 Selecteer Brother MFC-XXXX USB Printer (waarbij XXXX de naam van uw model is) en klik op Eigenschappen.

Het dialoogvenster Printereigenschappen verschijnt.

# Het tabblad Normaal

|                                          | Kwaliteit                              | <ul> <li>Fijn</li> <li>Normaal</li> <li>Snel normaal</li> <li>Snel</li> </ul> |
|------------------------------------------|----------------------------------------|-------------------------------------------------------------------------------|
| Letter 8 ½ x 11 inches<br>(216 x 279 mm) | Papierformaat<br>Pagina Layout<br>Rand | Zonder marges<br>Letter V<br>Normaal V<br>Geen V                              |
|                                          | Afdrukstand                            | Staand     Liggend                                                            |
|                                          |                                        | Omgekeerde volgorde                                                           |

- 1 Kies het Media type en de Kwaliteit (1).
- 2 Selecteer het Papierformaat, Pagina Layout, Zonder marges, Rand (indien van toepassing), Afdrukstand, Aantal kopieën en de afdrukvolgorde (2).
- 3 Klik op **OK** (3) om de gekozen instellingen toe te passen. Klik op Standaard (4) en vervolgens op OK (3) als u de standaardinstellingen wilt herstellen.

#### Opmerking

Hier (5) worden de huidige instellingen van de opties Kwaliteit, Papierformaat, Pagina Layout, Afdrukstand, Sorteren/Omgekeerde volgorde en Kleur/Grijstinten getoond.

# Media type

Selecteer het papier waarop wordt afgedrukt in de printerdriver om de beste afdrukresultaten te bereiken. De machine wijzigt de manier waarop wordt geprint, afhankelijk van het geselecteerde mediatype.

- Normaal papier
- Inkjetpapier
- Glanzend papier
- Transparanten
- Langzaam drogend papier

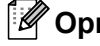

# Opmerking

Kies Langzaam drogend papier voor het afdrukken op normaal papier waarop de inkt erg langzaam opdroogt. Deze instelling kan een lichtelijk vage tekst veroorzaken.

# Kwaliteit

Met selectie van de kwaliteit kunt u de gewenste resolutie voor uw afdrukken kiezen. Afdrukkwaliteit en snelheid staan met elkaar in verband; hoe hoger de kwaliteit hoe langer het duurt om het document af te drukken. Welke kwaliteiten u kunt selecteren, is afhankelijk van het type papier dat u hebt gekozen.

#### ■ Max.

Maximaal  $1200 \times 6000$  dpi. (Zie *Resolutie in Specificaties van de gebruikershandleiding*.) Gebruik deze stand als u precieze beelden zoals foto's wilt afdrukken. Dit is de hoogste resolutie met de laagste snelheid.

#### Foto

Maximaal 1200  $\times$  2400 dpi. Gebruik deze instelling voor het afdrukken van foto's. Omdat er meer afdrukgegevens zijn dan bij normale documenten, zijn de verwerkingstijd, gegevensoverdrachttijd en afdruktijd langer.

#### Fijn

 $1200 \times 1200$  dpi. Dit geeft een betere afdrukkwaliteit dan **Normaal** en de afdruksnelheid is beter dan bij **Foto**.

#### Normaal printen versneld

 $750 \times 750$  dpi. U kunt deze modus alleen gebruiken wanneer u **Media type** heeft ingesteld op **Normaal Papier**, **Langzaam drogend papier** of **Transparanten**.

#### Normaal

 $600 \times 600$  dpi. Goede afdrukkwaliteit met gemiddelde afdruksnelheid.

#### Snel normaal

600 × 300 dpi. Dit geeft een betere afdrukkwaliteit dan Snel en de afdruksnelheid is beter dan bij Normaal.

#### Snel

 $600 \times 150$  dpi. De snelste afdrukstand en het laagste inktverbruik. Gebruik deze stand voor het afdrukken van een groot aantal documenten of als u een document wilt nakijken voordat u de uiteindelijke afdruk maakt.

| Media type              | Kleur/Grijstinten | Geselecteerde afdrukkwaliteit     |
|-------------------------|-------------------|-----------------------------------|
| Normaal papier          | Kleur/Grijstinten | Snel, Snel normaal, Normaal, Fijn |
| Inkjetpapier            | Kleur/Grijstinten | Fijn, Foto                        |
| Glanzend papier         | Kleur/Grijstinten | Fijn, <b>Foto</b> , Max.          |
| Transparanten           | Kleur/Grijstinten | Normaal, Fijn                     |
| Langzaam drogend papier | Kleur/Grijstinten | Snel, Snel normaal, Normaal, Fijn |

# 🖉 Opmerking

- De standaardinstellingen staan vetgedrukt.
- De optie Max. is niet beschikbaar als afdrukkwaliteit als u voor afdrukken zonder marges hebt gekozen.

## Verbeterde afdrukinstellingen

Klik op de toets **Instellingen** om de opties weer te geven voor verbeterde afdrukinstellingen.

| 🖢 Voorkeursinstellingen                                            |                                         | ? 🛛                                                                                        |  |
|--------------------------------------------------------------------|-----------------------------------------|--------------------------------------------------------------------------------------------|--|
| Normaal Geavanceerd Onde                                           | rsteuning                               |                                                                                            |  |
|                                                                    | Media type<br>Kwaliteit<br>] <b>1.2</b> | Normaal papier   Fijn  Normaal  Snel normaal  Snel                                         |  |
| Letter 8 ½ x 11 inches<br>(216 x 279 mm)                           | Papierformaat<br>Pagina Layout<br>Rand  | Zonder marges<br>Letter V<br>Normaal V<br>Geen V                                           |  |
|                                                                    | Afdrukstand<br>Aantal                   | <ul> <li>Staand</li> <li>Liggend</li> <li>Sorteren</li> <li>Omgekeerde volgorde</li> </ul> |  |
| MFC stopt met Kleuren/Grijstinte<br>meer inktcartridges leeg zijn. | n afdruktaken wanneer een of            | Standaard Info<br>OK Annuleren Help                                                        |  |
| Printinstellingen versneld                                         |                                         |                                                                                            |  |
| -                                                                  | 🗘 🗸 Printkop hee                        | n en weer                                                                                  |  |
| A                                                                  | Normaal printen versneld                |                                                                                            |  |
|                                                                    | Kleur verbetering                       |                                                                                            |  |
|                                                                    | OK Annu                                 | uleren                                                                                     |  |

#### Printkop heen en weer

Als **Printkop heen en weer** is ingeschakeld, drukt de machine bi-directioneel af zodat sneller wordt afgedrukt. Als deze optie niet is ingeschakeld, bewegen de printkoppen slechts in één richting, zodat de kwaliteit beter is maar de machine langzamer afdrukt.

#### Normaal printen versneld

Gebruik deze stand als er fijne horizontale balken op het papier verschijnen. Er wordt dan met een verhoogde resolutie afgedrukt waardoor er geen strepen op sommige soorten papier komt. De algemene afdrukkwaliteit is beter, maar de snelheid is wat langzamer dan in de stand **Normaal**. Deze stand kan alleen worden gebruikt wanneer wordt afgedrukt op **Normaal papier**, **Langzaam drogend papier** of **Transparanten**.

#### Kleur verbetering

Deze functie analyseert het beeld en verbetert de scherpte, witbalans en de kleurdichtheid. Dit kan enkele minuten duren, afhankelijk van de grootte van het beeld en de specificatie van de pc.

#### Afdrukken

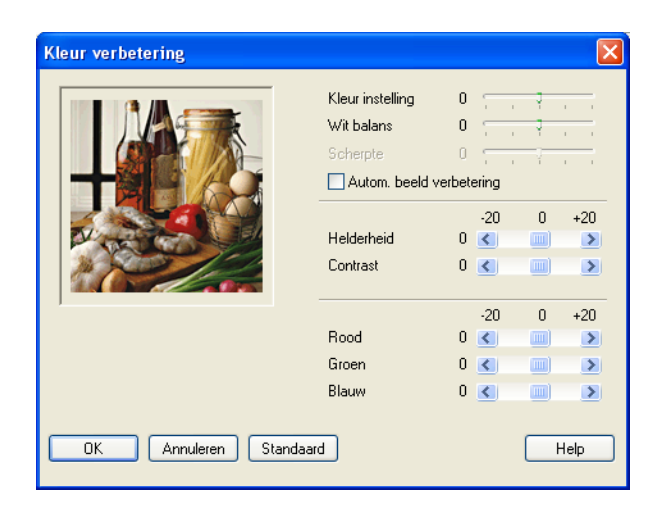

#### Kleur instelling

Hiermee wordt de hoeveelheid (dichtheid van) kleur in de afbeelding ingesteld. U kunt de hoeveelheid kleur in een beeld verhogen of verlagen, teneinde een vaag of vaal beeld te verbeteren.

#### Wit balans

Met deze instelling bepaalt u de tint van de witte vlakken in een beeld. Het licht, de instellingen van de camera en andere zaken bepalen de tint wit. De witte gebieden in een afbeelding kunnen enigszins roze, geel of een andere kleur zijn. Door de witbalans aan te passen, kunnen deze witte gebieden worden ingesteld.

#### Scherpte

Met deze instelling verbetert u de details van een beeld, vergelijkbaar met het scherpstellen van een camera. Als het beeld niet goed scherp is en u de fijne details van het beeld niet kunt zien, moet u de scherpte instellen.

#### Autom. beeld verbetering

Hiermee kunt u afzonderlijke beeldinstellingen aanpassen om betere afdrukken te maken. Tegelijkertijd worden de gegevens van de omliggende pixels in het document geanalyseerd.

#### Helderheid

Met deze instelling past u de helderheid van het hele beeld aan. Beweeg de schuifknop naar links of rechts om het beeld lichter of donkerder te maken.

#### Contrast

Hiermee stelt u het contrast van het beeld in. De donkere delen worden donkerder en de lichte delen lichter als u het contrast verhoogt. Stel het contrast hoger in als u het beeld duidelijker wilt maken. Wilt u een zachter beeld hebben, dan moet u het contrast verlagen.

#### Rood

Hiermee wordt de intensiteit van de kleur **Rood** verhoogd, zodat het gehele beeld roder wordt.

#### Groen

Hiermee wordt de intensiteit van de kleur Groen verhoogd, zodat het gehele beeld groener wordt.

#### Blauw

Hiermee wordt de intensiteit van de kleur Blauw verhoogd, zodat het gehele beeld blauwer wordt.

# Papierformaat

Bij **Papierformaat** kunt u verschillende standaardpapierformaten selecteren. U kunt ook zelf een aangepaste grootte aanmaken van  $88,9 \times 127,0$  mm ( $3,5 \times 5$  inch) tot en met  $215,9 \times 355,6$  mm ( $8,5 \times 14$  inch). Bovendien kunt u voor specifieke papiersoorten afdrukken zonder marges instellen. Selecteer in de keuzelijst het **Papierformaat** dat u gebruikt.

| Papierformaat | Α4 | * |
|---------------|----|---|
| Papierformaat | Α4 | * |

Als u **Door gebruiker gedefinieerd** selecteert, kunt u een aangepast formaat invoeren. Geef de **Breedte** en de **Hoogte** op en voer een willekeurige naam voor uw papierformaat in. Voor de beste afdrukkwaliteit moet u ook de juiste papierdikte selecteren.

| Afwijkend papierformaat |                  |  |  |  |
|-------------------------|------------------|--|--|--|
| Naam papierdefinitie    |                  |  |  |  |
|                         |                  |  |  |  |
| Breedte                 | [3.5 8.5 ] 8.5   |  |  |  |
| Hoogte                  | [5.0 14.0 ] 11.0 |  |  |  |
| Maateenheic             | 🔿 mm 💿 inch      |  |  |  |
| Papier dikte            |                  |  |  |  |
| Normaal 💌               |                  |  |  |  |
| Opslaan Verwijderen     |                  |  |  |  |
| OK Annuleren Help       |                  |  |  |  |

#### Randloos afdrukken

Kies het papierformaat waarop u wilt afdrukken uit het keuzemenu **Papierformaat**, bijvoorbeeld **A4 (Zonder marges)**.

# **Pagina Layout**

Met de optie **Pagina Layout** kunt u de opties N op 1 of de opties 1 op N kiezen. Met de optie N op 1 worden 2 of 4 pagina's van een document op 1 vel papier afgedrukt. Met de opties 1 op N wordt uw afdrukformaat vergroot en wordt het document in de stand voor het afdrukken van posters geprint.

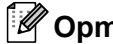

Opmerking

Bij gebruik van Windows<sup>®</sup> 98/98SE/Me, is de layout 4 op 1 niet beschikbaar.

#### Rand

Als u meer pagina's op een vel afdrukt met de functie Pagina Layout, kunt u kiezen of u een rand, stippellijn of geen rand om elke pagina op het vel wilt afdrukken.

| Pagina Layout | 2 op 1 🛛 👻 |   |
|---------------|------------|---|
| Rand          | Geen       | ~ |

# Afdrukstand

Met Afdrukstand wordt de positie geselecteerd waarin uw document wordt afgedrukt (Staand of Liggend).

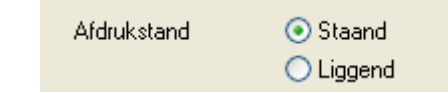

| Staand (Verticaal) | Liggend (Horizontaal) |
|--------------------|-----------------------|
| ABC                |                       |

# Opmerking

Als er hiervoor een soortgelijke functie aanwezig is in uw applicatie, wordt u aanbevolen deze optie te gebruiken.

## Aantal

Bij Aantal kunt u instellen hoeveel exemplaren u wilt afdrukken (1 t/m 999).

#### Sorteren

Als het selectievakje **Sorteren** is ingeschakeld, wordt er een compleet exemplaar van uw document afgedrukt, en wordt dit herhaald voor het aantal exemplaren dat u hebt geselecteerd. Als het selectievakje **Sorteren** niet is ingeschakeld, wordt voor alle exemplaren eerst de eerste pagina afgedrukt en wordt pas dan de volgende pagina van het document afgedrukt.

#### Omgekeerde volgorde

Als u **Omgekeerde volgorde** instelt, worden de pagina's van uw document in omgekeerde volgorde afgedrukt.

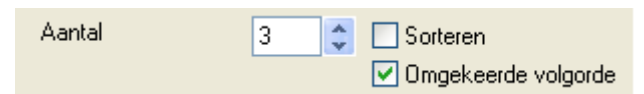

Afdrukken

# Het tabblad Geavanceerd

| Voprkeursinstellingen<br>Normaal Geevanceero Onderst                 | euning                | <b>? X</b>                                                         |
|----------------------------------------------------------------------|-----------------------|--------------------------------------------------------------------|
| Automatisch                                                          | Kleur/Grijstinten     | ⊙ Kleur<br>⊜ Grijstinten                                           |
|                                                                      | Beeld type            | Automatisch     Foto     Afbeeldingen     Afwijkend     Instelling |
| MFC stopt met Kleuren/Grijstinten a<br>meer inktcatridges leeg zijn. | ífdruktaken wanneer e | en of Standaard                                                    |
|                                                                      |                       | OK Annuleren Help                                                  |

# Opmerking

Om terug te gaan naar de standaardinstellingen klikt u op de toets Standaard.

Klik op één van de volgende pictogrammen om de desbetreffende functie in te stellen:

- Kleur (1)
- Scaling (2)
- Watermerk (3)
- Opties apparaat (4)

## Kleuren

#### Kleur/Grijstinten

Hiermee kunt u een kleurendocument met behulp van de grijswaardenschaal in zwart-wit afdrukken.

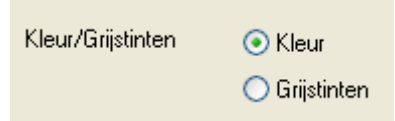

#### Beeld type

De printerdriver selecteert automatisch de meest geschikte methode voor kleuraanpassing en halftoon, afhankelijk van het beeldtype. Over het algemeen worden tekst en zakelijke afbeeldingen zoals grafieken scherp afgedrukt en foto's wat minder scherp.

#### Automatisch

De printerdriver kiest het beeldtype automatisch.

#### Foto

Geschikt voor fotografische beelden.

#### Afbeeldingen

Selecteer deze stand voor documenten met tekst of zakelijke grafische afbeeldingen (grafieken of clip art).

#### Afwijkend

Als u de methode voor kleuraanpassing en halftoon wilt kiezen, selecteert u deze stand.

| Beeld type | <ul> <li>Automatisch</li> </ul> |
|------------|---------------------------------|
|            | 🚫 Foto                          |
|            | 🔘 Afbeeldingen                  |
|            | 🔘 Afwijkend                     |
|            |                                 |

#### Afw. beeld type

U kunt de methode voor kleuraanpassing handmatig selecteren. Selecteer de manier die het beste bij uw document past.

| 🖢 Voorkeursinstelli                                | ingen                             |                                              |                                                                                                    | ? 🛛                      |
|----------------------------------------------------|-----------------------------------|----------------------------------------------|----------------------------------------------------------------------------------------------------|--------------------------|
| Normaal Geavanceer                                 | d Ondersteuning                   |                                              |                                                                                                    |                          |
|                                                    |                                   |                                              |                                                                                                    |                          |
| Afwijkend                                          | Beeld                             | 'Grijstinten (<br>(<br>lype (<br>(<br>(<br>( | <ul> <li>Kleur</li> <li>Grijstinten</li> <li>Automatisch</li> <li>Foto</li> <li>Afbeeldingen</li> <li>Afwijkend</li> </ul> | Instelling               |
| MFC stopt met Kleuren,<br>meer inktcartridges leeg | /Grijstinten afdruktak<br>g zijn. | en wanneer een o                             | f<br>OK Ann                                                                                                    | Standaard<br>uleren Help |
| Afw. b                                             | peeld type                        |                                              |                                                                                                    | ×                        |
|                                                    | en aanpassing                     | ✓ Pas op moni ⊙ Natuu ○ Lever                | ltor aan<br>rilijk<br>ndig                                                                                                 |                          |
| Halto                                              | oon patroon                       | ⊙ Diffus<br>○ Dither                         | ie                                                                                                    |                          |
|                                                    | OK An                             | nuleren Sta                                  | ndaard                                                                                                    |                          |

#### Pas op monitor aan

De Kleur wordt zodanig aangepast dat de kleur zoveel mogelijk overeenkomt met het beeldscherm van de pc.

- **Natuurlijk**: geschikt voor foto's. De kleur wordt zodanig ingesteld dat de meest natuurlijke kleuren worden afgedrukt.
- Levendig: geschikt voor zakelijke grafische afbeeldingen zoals diagrammen, grafieken en tekst. De kleur wordt ingesteld om levendigere kleuren af te drukken.

#### Halftoon patroon

Voor halftonen kan de machine de stippen op twee manieren rangschikken (**Diffusie** of **Dither**). Hierbij worden enkele vooraf bepaalde patronen gebruikt en u kunt kiezen welk patroon voor uw document moet worden gebruikt.

- **Diffusie**: stippen worden willekeurig geplaatst om de halftonen te creëren. Deze methode is geschikt voor het afdrukken van foto's met zachte tinten en grafische afbeeldingen.
- **Dither**: stippen worden in een voorgeprogrammeerd patroon geplaatst om de halftonen te creëren. Deze methode is geschikt voor het afdrukken van grafische afbeeldingen met precieze kleurgrenzen of voor zakelijke grafische afbeeldingen, zoals grafieken.

#### Opmerking

Enkele halftooninstellingen kunnen in bepaalde combinaties van **Media type** en **Kwaliteit** niet worden gebruikt.

#### Schaal

U kunt de grootte van uw afgedrukte document wijzigen met de functie Scaling.

| 🌢 Voorkeursinstellingen                                               |                                                                                         | ? 🗙  |
|-----------------------------------------------------------------------|-----------------------------------------------------------------------------------------|------|
| Normaal Geavanceerd Onderste                                          | uning                                                                                   |      |
| Door gebruiker gedefinieerd                                           | Scaling Uit Aanpassen aan papierformaat Formaat uitgevoerd papier Viii [25 - 100 %] 100 | ~    |
|                                                                       | In spiegelbeeld afdrukken                                                               |      |
| MFC stopt met Kleuren/Grijstinten a<br>meer inktcartridges leeg zijn. | fdruktaken wanneer een of Standa                                                        | iard |
|                                                                       | OK Annuleren                                                                            | Help |

- Kies **Uit** als u het document wilt afdrukken zoals het op het scherm wordt weergegeven.
- Kies Aanpassen aan papierformaat als het document een ongebruikelijk formaat heeft of als u alleen het standaardpapierformaat hebt.
- Kies Vrij als u het formaat wilt verkleinen.
- Schakel het selectievakje In spiegelbeeld afdrukken in als u de gegevens van links naar rechts wilt omkeren.

#### Opmerking

In spiegelbeeld afdrukken is niet beschikbaar als u Transparanten hebt gekozen als Media type.

## Watermerk

U kunt een logo of tekst als watermerk op uw document afdrukken. U kunt één van de voorgeprogrammeerde watermerken kiezen of een zelf gemaakt bitmap- of tekstbestand gebruiken.

Schakel het selectievakje Watermerk gebruiken in en kies vervolgens het watermerk dat u wilt gebruiken.

| Voorkeursinstellingen                                                 | ? <mark>2</mark>                                |
|-----------------------------------------------------------------------|-------------------------------------------------|
| Normaal Geavanceerd Onderst                                           | euning                                          |
| it \Lambda 📝 🕏                                                        |                                                 |
|                                                                       | ➡ Watermerk gebruiken                           |
| Door gebruiker gederinieerd                                           | Watermerk selecteren                            |
|                                                                       | AANTAL Bewerken<br>CONCEPT Verwijderen<br>Nieuw |
|                                                                       | Aangepaste pagina-instelling                    |
|                                                                       | Pagina Titel                                    |
| Watermerk afdrukken                                                   | Verwijderen                                     |
| Op alle pagina's 💉                                                    |                                                 |
|                                                                       | Pagina Titel Toevoegen                          |
|                                                                       | v V                                             |
| MFC stopt met Kleuren/Grijstinten a<br>meer inktcartridges leeg zijn. | afdruktaken wanneer een of Standaard            |
|                                                                       | OK Annuleren Help                               |

#### Op de achtergrond

Schakel het selectievakje **Op de achtergrond** in om het watermerk op de achtergrond van uw document af te drukken. Als deze optie niet is ingeschakeld, wordt het watermerk over de tekst of het beeld van uw document afgedrukt.

## In contourtekst (uitsluitend Windows<sup>®</sup> 2000 Professional/XP)

Schakel het selectievakje In contourtekst in om alleen de contouren van het watermerk af te drukken.

#### Watermerk afdrukken

Bij Watermerk afdrukken kunt u de volgende opties selecteren:

- Op alle pagina's
- Alleen op de eerste pagina
- Vanaf tweede pagina
- Aangepast

#### Voorkeursinstellingen

U kunt de grootte en de plaats op de pagina van het watermerk wijzigen door het watermerk te selecteren en op de toets Bewerken te klikken. Als u een nieuwe watermerk wilt toevoegen, klikt u op de toets Nieuw en selecteert u Tekst of Bitmap in Stijl van watermerk.

| Watermerk instellen       |                          | X                                         |
|---------------------------|--------------------------|-------------------------------------------|
| Letter<br>8 ½ x 11 inches | Titel                    | VERTROUWELIJK                             |
| .*                        | Stijl van<br>watermerk   | <ul> <li>Tekst</li> <li>Bitman</li> </ul> |
| OUNTELL                   | Tekst van water<br>Tekst | merk                                      |
| JERTRE                    | Lettertype               | Arial                                     |
|                           | Grootte                  | 72 🚔 Stijl Normaal 💌                      |
|                           | Kleur                    |                                           |
| Positie                   | Watermerk bitma          | ар                                        |
| Automatisch centreren     | Bestand                  |                                           |
| x 0 🚔                     |                          | Bladeren                                  |
| у О 🚔                     | Schaal [25 - 1           | 100 %]                                    |
| Hoek 45 °                 | Transparant [            | 0 - 100 %] 0 📕                            |
| ОК                        | Annuleren                | Help                                      |

#### Titel

Kies VERTROUWELIJK, KOPIE of CONCEPT als titel of voer een eigen titel in het veld in.

#### Tekst van watermerk

Voer de tekst voor uw watermerk in het vakje **Tekst** in en kies dan het **Lettertype**, de **Grootte**, **Kleur** en **Stijl**.

#### Watermerk bitmap

Voer de bestandsnaam en de locatie van de bitmap in het vak **Bestand** in, of klik op **Bladeren** om het bestand te zoeken. U kunt ook de schaal van het beeld opgeven.

#### Positie

Gebruik deze instelling als u de plaats van het watermerk op de pagina wilt instellen.

# **Opties apparaat**

U kunt de volgende printerfuncties instellen:

| 💩 Voorkeursinstellingen                                                           | · · · · · · · · · · · · · · · · · · · |
|-----------------------------------------------------------------------------------|---------------------------------------|
| Normaal Geavanceerd Ondersteuning                                                 |                                       |
|                                                                                   |                                       |
| Printerfunctie                                                                    | Datum & Tijd                          |
| Snelle printerinstelling<br>Statusvenster                                         | 🔲 Datum & tijd afdrukken              |
|                                                                                   | Instelling                            |
|                                                                                   |                                       |
|                                                                                   |                                       |
|                                                                                   |                                       |
|                                                                                   |                                       |
|                                                                                   |                                       |
| MFC stopt met Kleuren/Grijstinten afdruktaken v<br>meer inktcartridges leeg zijn. | vanneer een of Standaard              |
|                                                                                   | OK Annuleren Help                     |

#### Datum & tijd afdrukken

Wanneer u **Datum & tijd afdrukken** hebt ingeschakeld, worden de datum en de tijd die de klok op uw pc aangeeft, automatisch op het document afgedrukt.

| D | atum & Tijd  |                  |                 | < |
|---|--------------|------------------|-----------------|---|
|   |              | Formaat<br>Datum | Za,1 Jan 2005 💌 |   |
|   |              | Tijd             | 19:49:43        |   |
|   |              | Lettertype       | Lettertype      |   |
|   |              | Positie          |                 |   |
|   |              | O Links          | ○ Gecentreerd   |   |
|   | Datum & Tijd | O Boven          | ⊙ Onder         |   |
|   |              | Achtergrond      |                 |   |
|   |              | 💿 Transparant    |                 |   |
|   |              | 🔿 Opaak          | Kleur           |   |
|   |              |                  |                 |   |
|   | OK           | Annuleren        | Standaard       |   |

Klik op de toets **Instelling** om de **Datum**, **Tijd**, **Positie** en **Lettertype** naar wens in te stellen. Als u een achtergrond voor uw **Datum** en **Tijd** wilt instellen, selecteert u **Opaak**. Als **Opaak** is geselecteerd, kunt u op de toets **Kleur** klikken om de kleur van de achtergrond van de **Datum** en **Tijd** te kiezen.

### Opmerking

Het keuzevak toont het formaat van de **Datum** en **Tijd**, zoals die worden afgedrukt. De **Datum** en **Tijd** zoals die op uw document worden afgedrukt, worden automatisch binnengehaald van de instellingen op uw pc.

Afdrukken

#### Snelle printerinstelling

Met de functie **Snelle printerinstelling** kunt u snel driverinstellingen selecteren. Klik op het pictogram in de taakbalk om de instellingen te bekijken. Deze functie kan worden ingesteld op **Aan** of **Uit** via **Opties apparaat**.

| and the second second second |                                   |    |                |
|------------------------------|-----------------------------------|----|----------------|
| 🗸 Normaal                    | Pagina Layout <normaal></normaal> | ¥. | and the second |
| 2 op 1                       | <type 1=""></type>                | ۲  | and the second |
| 4 op 1                       | Kleur/Grijstinten <uit></uit>     | ۲  | A. A. A.       |
| 1 op 2x2                     | Standaard                         | _  |                |
| 1 op 3x3                     | Printereigenschappen              |    |                |
| San Linkson V                | Werkbalk tonen                    | _  |                |
|                              | Info                              |    |                |
| Real Providence              | Afsluiten                         |    |                |
|                              | EN                                |    | 🕅 🖏 8:29       |
|                              |                                   | 25 |                |

#### Statusvenster

| 🞍 Voorkeursinstellingen 🛛 🛜                                                                                                    |  |
|----------------------------------------------------------------------------------------------------|--|
| Normaal       Geavanceerd       Ondersteuning         Image: Status       Image: Status       Image: Status         Printerfunctie       Datum & tijd afdrukken       Status         Snelle printerinstelling       Image: Status       Image: Status         Status       Image: Status       Image: Status         MEC stopt met Kleuren/Brijstinten afdruktaken wanneer een of       Standaard |  |
| These in Kicaninges leeg 2git                                                                                                    |  |

Met de functie Status Monitor kunt u tijdens het afdrukken snel het inktpeil en de printerstatus weergeven. De standaardinstelling voor Statusvenster is **Aan**. Deze functie kan worden ingesteld op **Aan** of **Uit** via **Opties apparaat**.

| Stat | usvenster 🔀                            |
|------|----------------------------------------|
| ٩    | Brother MFC-XXXX USB Printer<br>USB001 |
|      | Gereed                                 |
|      | BK C Y M                               |

Afdrukken

# Het tabblad Ondersteuning

Het tabblad **Ondersteuning** geeft informatie over de versie en instellingen van de driver. Daarnaast biedt het tabblad koppelingen naar de website **Brother Solutions Center** en websites voor de update van drivers.

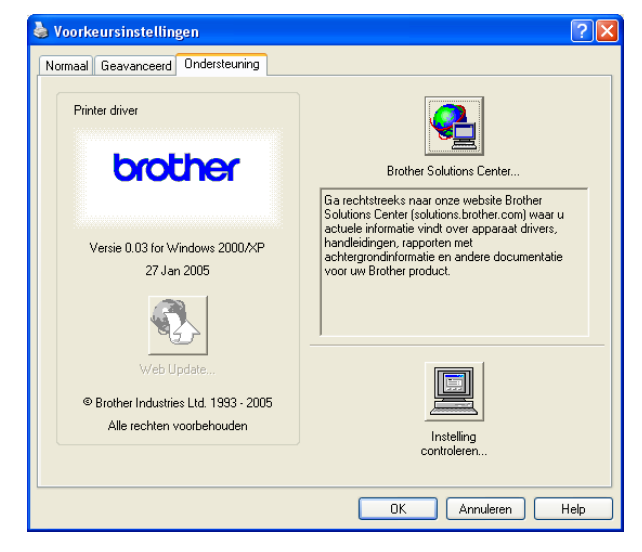

Klik op het tabblad **Ondersteuning** om het volgende scherm weer te geven:

#### Brother Solutions Center

Het **Brother Solutions Center** is een website waar u informatie vindt over uw Brother-product, zoals veelgestelde vragen (FAQs), gebruikershandleidingen, driverupdates en tips voor het gebruik van uw machine.

#### Web Update

Via deze Brother-website kunt u automatisch updates voor de printerdriver op uw pc downloaden.

#### Instelling controleren

Hier kunt u de huidige instellingen van het stuurprogramma controleren.

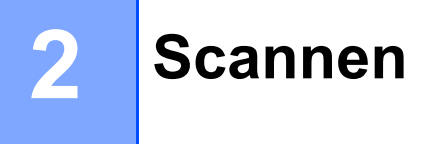

Afhankelijk van het besturingssysteem dat wordt gebruikt, zijn de handelingen en de drivers die voor scannen worden gebruikt verschillend. Standaard maakt de machine gebruik van een TWAIN-compatibele driver om documenten vanuit uw toepassingen te scannen.

#### ■ Voor Windows<sup>®</sup> XP

Er zijn twee scanners geïnstalleerd. Een TWAIN-compatibele scannerdriver (zie *TWAIN-compatibel* op pagina 23) en een Windows<sup>®</sup> Imaging Acquisition (WIA)-driver (zie *Een document scannen met de WIA-driver (alleen voor Windows<sup>®</sup> XP)* op pagina 30).

Gebruikers van Windows<sup>®</sup> XP kunnen voor het scannen een van deze drivers selecteren.

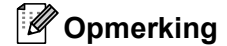

- Raadpleeg Werken met ScanSoft<sup>®</sup> PaperPort<sup>®</sup> 9.0SE en OmniPage<sup>®</sup> OCR op pagina 43 voor meer informatie over ScanSoft<sup>®</sup> PaperPort<sup>®</sup> en OmniPage<sup>®</sup> OCR.
- Als uw pc is beveiligd met een firewall en scannen niet mogelijk is, moet u de firewallinstellingen mogelijk zo aanpassen dat communicatie via poortnummer 137 en 54925 mogelijk wordt. Bezoek het Brother Solutions Center (<u>http://solutions.brother.com</u>) voor verdere informatie.

# Een document scannen met de TWAIN-driver

# **TWAIN-compatibel**

De software voor Brother MFL-Pro Suite wordt geleverd met een TWAIN-compatibele scannerdriver. TWAINdrivers voldoen aan het algemene universele protocol voor communicatie tussen scanners en toepassingen.

Dit betekent dat u niet alleen beelden rechtstreeks kunt scannen naar de PaperPort<sup>®</sup> 9.0 SE-viewer die met de machine werd meegeleverd, maar dat u ook beelden rechtstreeks naar honderden andere

softwaretoepassingen kunt scannen, als deze toepassingen scannen met TWAIN ondersteunen. Het betreft hier populaire programma's zoals Adobe<sup>®</sup> Photoshop<sup>®</sup>, Adobe<sup>®</sup> PageMaker<sup>®</sup>, CorelDraw<sup>®</sup> en vele andere toepassingen.

# Toegang krijgen tot de scanner

Start de software ScanSoft<sup>®</sup> PaperPort<sup>®</sup> 9.0SE die tijdens de installatie van MFL-Pro Suite is geïnstalleerd.

## Opmerking

De instructies voor het scannen in deze handleiding hebben betrekking op ScanSoft<sup>®</sup> PaperPort<sup>®</sup> 9.0SE. Bij gebruik van andere applicaties kunnen de stappen voor scannen verschillen.

- 2 Klik in het menu Bestand op Scannen. Of klik op de toets Scannen. Het deelvenster Scannen wordt links in het scherm weergegeven.
- 3 Kies in de keuzelijst **Scanner** de scanner die u gebruikt.
- 🖉 Opmerking
- Voor Windows<sup>®</sup> XP: Selecteer **TW-Brother MFC-XXXX USB** of **TW-Brother MFC-XXXX LAN**.
- Voor andere besturingssystemen: Selecteer Brother MFC-XXXX USB of Brother MFC-XXXX LAN. (Waarbij XXXX uw modelnaam is.)

#### 4 Klik op **Scannen**.

Het dialoogvenster voor het instellen van de scanner verschijnt:

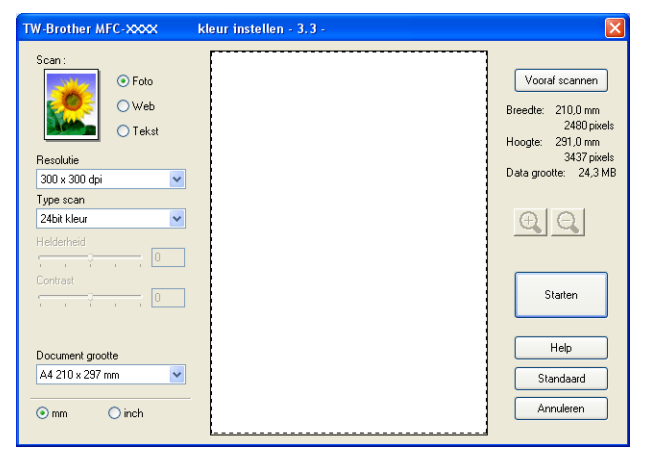

# Een document naar de pc scannen

U kunt een hele pagina of een gedeelte van de pagina scannen door het document voor te scannen.

#### Een hele pagina scannen

- 1 Plaats uw document in de machine.
- Kies, indien nodig, de volgende instellingen in het dialoogvenster voor het instellen van de scanner:
  - Beeldtype
  - Resolutie
  - Type scan
  - Helderheid
  - Contrast
  - Document grootte

#### 3 Klik op Starten.

Nadat het scannen is voltooid, klikt u op **Annuleren** om terug te keren naar het venster PaperPort<sup>®</sup>9.0SE.

#### Een beeld vooraf scannen - om het te scannen gedeelte te trimmen

De toets **Vooraf scannen** wordt gebruikt om een voorbeeld van een beeld te bekijken en eventueel ongewenste delen te trimmen. Wanneer u tevreden bent met het getoonde voorbeeld, klikt u op de knop **Starten** in het dialoogvenster voor het instellen van de scanner om het beeld te scannen.

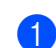

Plaats uw document in de machine.

| TW-Brother MFC-XXXX kle                                                                                                    | ur instellen - 3.3 - 🔀                                                                                         |
|----------------------------------------------------------------------------------------------------|----------------------------------------------------------------------------------------------------|
| Scan :<br>Scan :<br>Scan : | Vooraf scannen<br>Breedte: 210.0 mm<br>2480 pixels<br>Hoogte: 291.0 mm<br>3437 pixels<br>Data grootte: 24.3 MB |
| Type scan 24bit kleur Helderheid Contrast                                                                                                    |                                                                                                    |
| Document grootte                                                                                                    | Starten<br>Help                                                                                                |
| ⊙mm ⊜inch                                                                                                    | Annuleren                                                                                                    |

2 Kies de gewenste instellingen voor Beeldtype, Resolutie, Type scan, Helderheid, Contrast en Document grootte.

#### 3 Klik op **Vooraf scannen**.

De volledige afbeelding wordt naar uw pc gescand en verschijnt in het scanvlak (1) of in het dialoogvenster voor het instellen van de scanner.

4 Houd de linkermuisknop ingedrukt terwijl u de muisaanwijzer over het gedeelte dat u wilt scannen sleept.

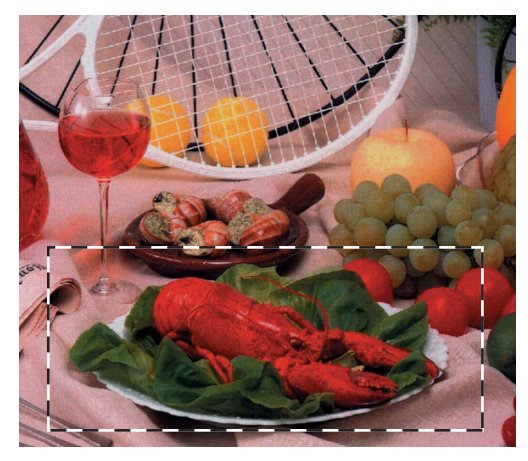

# Opmerking

U kunt het beeld vergroten door middel van het pictogram en vervolgens het pictogram gebruiken om het beeld weer naar de oorspronkelijke grootte terug te brengen.

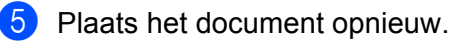

#### Opmerking

Als u het document in stap 1 op de glasplaat van de scanner hebt gelegd, kunt u deze stap overslaan.

#### 6 Klik op Starten.

Nu wordt alleen het geselecteerde deel van het document in het venster PaperPort<sup>®</sup> 9.0SE (of het venster van uw toepassing) weergegeven.

Gebruik in het venster PaperPort<sup>®</sup> 9.0SE de opties die beschikbaar zijn om het beeld te verfijnen.

# Instellingen in het dialoogvenster Scannerinstelling

#### Beeldtype

Kies het formaat waarin het beeld moet worden uitgevoerd: Foto, Web of Tekst. Resolutie en Type scan worden voor elke standaardinstelling automatisch gewijzigd.

De standaardinstellingen zijn als volgt:

| Beeldtype |                                                                               | Resolutie                  | Type scan     |
|-----------|-------------------------------------------------------------------------------|----------------------------|---------------|
| Foto      | Selecteer deze optie als u foto's scant.                                      | $300 	imes 300 	ext{ dpi}$ | 24-bits kleur |
| Web       | Selecteer deze optie als u het gescande beeld aan webpagina's wilt toevoegen. | 100 × 100 dpi              | 24-bits kleur |
| Tekst     | Selecteer deze optie als u tekstdocumenten scant.                             | $200 	imes 200 	ext{ dpi}$ | Zwart-wit     |

#### Resolutie

U kunt de scanresolutie kiezen in de keuzelijst **Resolutie**. Hogere resoluties nemen meer geheugen in beslag en vergen meer overdrachttijd, maar leveren een preciezer gescand beeld. In de onderstaande tabel wordt aangegeven welke resoluties u kunt selecteren en welke kleuren er beschikbaar zijn.

| Resolutie                    | Zwartwit/<br>Grijs (Foutendiffusie) | 256 Kleuren | Ware grijstinten/24bit<br>kleur |
|------------------------------|-------------------------------------|-------------|---------------------------------|
| 100 × 100 dpi                | Ja                                  | Ja          | Ja                              |
| 150 	imes 150 dpi            | Ja                                  | Ja          | Ja                              |
| $200 	imes 200 	ext{ dpi}$   | Ja                                  | Ja          | Ja                              |
| $300 	imes 300 	ext{ dpi}$   | Ja                                  | Ja          | Ja                              |
| $400 	imes 400 	ext{ dpi}$   | Ja                                  | Ja          | Ja                              |
| $600 	imes 600 	ext{ dpi}$   | Ja                                  | Ja          | Ja                              |
| 1200 × 1200 dpi              | Ja                                  | Nee         | Ja                              |
| $2400 	imes 2400 	ext{ dpi}$ | Ja                                  | Nee         | Ja                              |
| 4800 × 4800 dpi              | Ja                                  | Nee         | Ja                              |
| 9600 × 9600 dpi              | Ja                                  | Nee         | Ja                              |
| 19200 × 19200 dpi            | Ja                                  | Nee         | Ja                              |

#### Type scan

#### Zwartwit

Gebruik deze optie voor tekst of lijntekeningen.

#### Grijs (Foutendiffusie)

Geschikt voor fotografische beelden en grafische afbeeldingen. (Foutendiffusie is een methode waarbij beelden met gesimuleerde grijstinten worden gemaakt, zonder ware grijze stippen te gebruiken. Zwarte stippen worden in een specifieke matrix geplaatst zodat het beeld grijs lijkt.)

#### Ware grijstinten

Geschikt voor fotografische beelden en grafische afbeeldingen. Deze modus is nauwkeuriger omdat hiermee tot 256 grijstinten worden gebruikt.

#### 256 Kleuren

Hiermee worden maximaal 256 kleuren gebruikt om het beeld te scannen.

#### 24bit kleur

Hiermee worden maximaal 16,8 miljoen kleuren gescand.

Hoewel **24bit kleur** een beeld met de meest nauwkeurige kleurreproductie oplevert, is het beeldbestand dat met deze optie wordt gemaakt ongeveer drie keer zo groot als het bestand dat met de optie voor **256 Kleuren** wordt gemaakt. Deze modus vergt het meeste geheugen en de langste overdrachttijd.

#### Helderheid

Stel de instelling voor helderheid bij (-50 tot 50) tot u het beste resultaat krijgt. De standaardinstelling is 0, waarmee een gemiddelde wordt bereikt. Deze instelling is voor de meeste beelden geschikt.

U kunt de **Helderheid** instellen door de schuifknop naar rechts of naar links te slepen om het beeld lichter of donkerder te maken. U kunt ook een waarde in het invoerveld typen.

Als het gescande beeld te licht is, moet u voor de **Helderheid** een lagere waarde opgeven en het document nogmaals scannen. Als het gescande beeld te donker is, moet u voor de **Helderheid** een hogere waarde opgeven en het document nogmaals scannen.

#### Opmerking

De instelling **Helderheid** is alleen beschikbaar wanneer u **Type scan** instelt op **Zwartwit**, **Grijs** of **Ware grijstinten**.

#### Contrast

U kunt het contrast verhogen of verlagen door de schuifknop naar links of rechts te slepen. Het verhogen van het contrast benadrukt de donkere en lichte gedeelten van het beeld, terwijl het verlagen van het contrast meer detail weergeeft in de grijze zones. U kunt ook een waarde in het invoerveld typen om het **Contrast** in te stellen.

#### 🖉 Opmerking

De instelling Contrast is alleen beschikbaar wanneer u Type scan instelt op Grijs of Ware grijstinten.

Als u foto's of andere beelden scant die u in een tekstverwerker of een andere grafische toepassing wilt gebruiken, is het raadzaam om verschillende instellingen te proberen voor **Resolutie**, **Type Scan**, **Helderheid** en **Contrast** om te zien welke instelling het beste resultaat geeft.

#### Document grootte

Stel de grootte in op een van de volgende instellingen:

- A4 210 × 297 mm
- JIS B5 182 × 257 mm
- Letter 8 1/2 × 11 in
- Legal 8 1/2 × 14 in (alleen mogelijk met ADF-model)
- A5 148 × 210 mm
- Executive 7 1/4 × 10 1/2 in
- Business Card

Als u visitekaartjes wilt scannen, kiest u de instelling **Business Card** en legt u het kaartje met de bedrukte zijde naar beneden midden op de glasplaat.

Scannen

- Foto 1 4 × 6 in
- Foto 2 5 × 8 in
- Foto L 89 × 127 mm
- Foto 2L 127 × 178 mm
- Briefkaart 1 100 × 148 mm
- Briefkaart 2 148 × 200 mm
- Afwijkend (door de gebruiker aan te passen van 0,35 × 0,35 inch tot 8,5 × 14 inch of 8,9 × 8,9 mm tot 215,9 × 355,6 mm.)

Als u **Afwijkend** als het formaat hebt geselecteerd, wordt het dialoogvenster **Afwijkende document** grootte geopend.

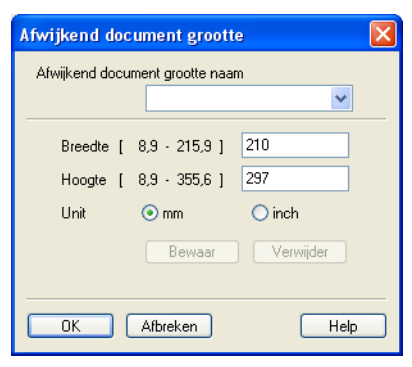

Typ de Naam, Breedte en Hoogte voor het document.

U kunt kiezen tussen 'mm' of 'inch' als de maateenheid voor breedte en hoogte.

#### Opmerking

Het door u gekozen papierformaat wordt op het scherm weergegeven.

- Vooraf scannen Breedte: 210,0 mm 2480 pixels Hoogte: 291,0 mm 3437 pixels Data grootte: 24,3 MB
- Breedte: toont de breedte van het scanvlak
- **Hoogte**: toont de hoogte van het scanvlak
- **Data grootte**: toont bij benadering aan hoe groot de gegevens in Bitmap-formaat zijn. De grootte is afhankelijk van het type bestand, de resolutie en het aantal gebruikte kleuren.

# Een document scannen met de WIA-driver (alleen voor Windows<sup>®</sup> XP)

# **WIA-compatibel**

Als u Windows<sup>®</sup> XP gebruikt, kunt u Windows<sup>®</sup> Image Acquisition (WIA) kiezen voor het scannen van beelden. U kunt beelden rechtstreeks naar de PaperPort<sup>®</sup> 9.0SE-viewer scannen, die door Brother bij uw machine werd geleverd, of u kunt beelden rechtstreeks naar andere toepassingen scannen als deze WIA of TWAIN ondersteunen.

# Toegang krijgen tot de scanner

1 Open uw softwaretoepassing voor het scannen van het document.

#### 🖉 Opmerking

De instructies voor het scannen in deze handleiding hebben betrekking op ScanSoft<sup>®</sup> PaperPort<sup>®</sup> 9.0SE. De procedure is anders als u wilt scannen vanuit andere toepassingen.

- 2 Klik in het menu Bestand op Scannen. Of klik op de toets Scannen. Het deelvenster Scannen wordt aan de linkerzijde van het scherm weergegeven.
- 3 Kies in de keuzelijst **Scanner** de scanner die u gebruikt.

#### Opmerking

- Selecteer WIA-Brother MFC-XXXX USB of WIA-Brother MFC-XXXX LAN (waarbij XXXX de naam van uw model is.)
- Als u TW-Brother MFC-XXXX kiest, wordt de TWAIN-driver geactiveerd.

#### 4 Klik op Scannen.

Het scandialoogvenster verschijnt:

| Scannen met Brother USI                       | 3 <b>? </b> 🛛               |
|-----------------------------------------------|-----------------------------|
| Wat wilt u scannen?                           |                             |
| Papierinvoer:                                 |                             |
| Documentinvoer 🗸 🗸                            |                             |
| Welk type foto wilt u scannen?                |                             |
| 🔛 💿 Kleurenfoto                               |                             |
| Zwartwitfoto                                  |                             |
| Zwartwitfoto of tekst                         |                             |
| Aangepaste instellingen                       |                             |
| U kunt ook:                                   |                             |
| De kwaliteit van de gescande foto aanpassen   |                             |
| Paginaformaat: A4: 210 x 297 mm (8,3 x 11,7 💌 | Voorbeeld Scannen Annuleren |
### Een document naar de pc scannen

Een hele pagina kan op twee manieren worden gescand. U kunt de ADF (automatische documentinvoer) of de glasplaat gebruiken.

Wanneer u een deel van de pagina wilt scannen en vervolgens wilt trimmen nadat u het document vooraf hebt gescand, plaatst u het document op de glasplaat (flatbed). (Zie *Een beeld vooraf scannen — om het te scannen gedeelte te trimmen* op pagina 25.)

#### Een document scannen met de ADF (alleen mogelijk met ADF-model)

1 Plaats uw document in de machine.

|     | Scannen met Brother                                                                                                    | SB | ? 🛛                         |
|-----|----------------------------------------------------------------------------------------------------|----|-----------------------------|
| 1—  | Wat wilt u scannen?<br>Papierinvoer:<br>Documentinvoer                                                                                               |    |                             |
| 2—  | Welk type toto wilt u scannen? <ul> <li>Kleurenfoto</li> <li>Zwartwitfoto</li> <li>Zwartwitfoto of tekst</li> <li>Aangepaste instellingen</li> </ul> |    |                             |
| 3—  | U kunt ook:<br>De kwaliteit van de gescande foto aanpassen                                                                                           |    |                             |
| 4 — | Paginaformaat: A4: 210 x 297 mm (8,3 x 11,7 v                                                                                                    |    | Voorbeeld Scannen Annuleren |

- 1 Papierinvoer
- 2 Beeldtype
- 3 De kwaliteit van de gescande foto aanpassen
- 4 Paginaformaat
- 2 Kies **Documentinvoer** uit de keuzelijst **Papierinvoer** (1).
- 3 Kies het beeldtype (2).
- 4 Kies het **Paginaformaat** uit de keuzelijst (4).

Als u een of meer van de geavanceerde instellingen wilt wijzigen, klikt u op De kwaliteit van de gescande foto aanpassen (3). In het venster Geavanceerde eigenschappen kunt u de Helderheid, het Contrast, de Resolutie en het Type afbeelding selecteren. Klik op OK nadat u de instellingen hebt opgegeven.

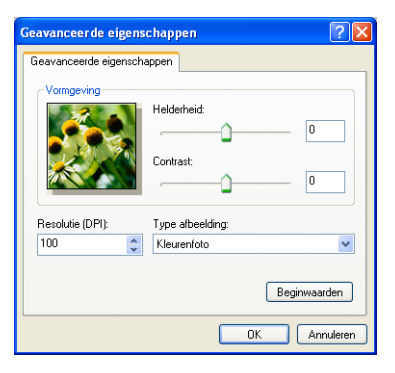

### Opmerking

De scannerresolutie kan standaard tot maximaal 1200 dpi worden ingesteld. Als u hogere resoluties voor uw scans wilt gebruiken, dient u de Brother Scanner Toepassing te gebruiken. (Zie *Brother Scanner Toepassing* op pagina 35.)

6 Klik op de toets **Scannen** in het scandialoogvenster. De machine begint het document te scannen.

### Vooraf scannen en een deel van de scan trimmen met gebruik van de glasplaat

Met de knop Voorbeeld kunt u een voorbeeld van het beeld bekijken, zodat u ongewenste delen kunt trimmen. Wanneer u tevreden bent met het getoonde voorbeeld, klikt u op de knop Scannen in het scandialoogvenster om het beeld te scannen.

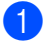

Leg het document met de bedrukte zijde naar beneden op de glasplaat.

Kies Flatbed uit de keuzelijst Papierinvoer(1).

### Opmerking

Als uw machine niet is uitgerust met een automatische documentinvoer (ADF), hoeft u geen Papierinvoer op te geven.

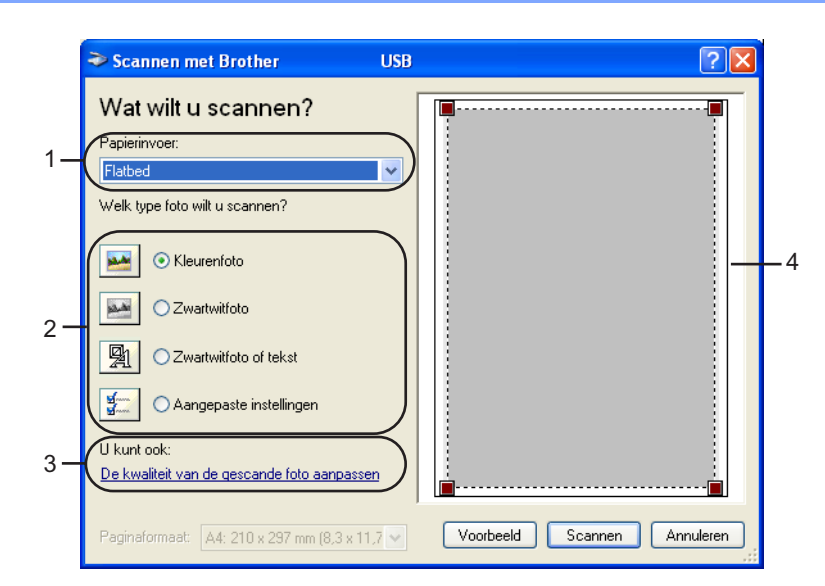

- 1 Papierinvoer
- 2 Beeldtype
- 3 De kwaliteit van de gescande foto aanpassen
- 4 Scanvlak

Kies het beeldtype (2).

#### 4 Klik op **Voorbeeld**.

Het hele document wordt naar uw pc gescand en wordt weergegeven in het scanvak (4).

5 Sleep de muisaanwijzer over het gedeelte dat u wilt scannen.

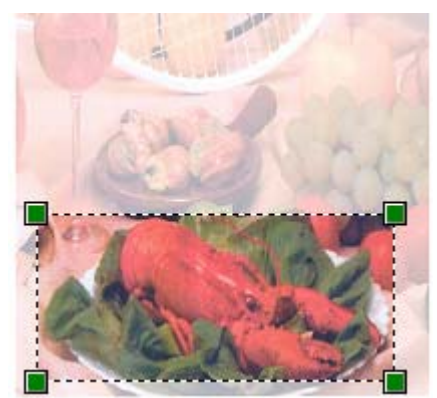

6 Als u geavanceerde instellingen wilt maken, klikt u op De kwaliteit van de gescande foto aanpassen
 (3). In het venster Geavanceerde eigenschappen kunt u de Helderheid, het Contrast, de Resolutie en het Type afbeelding selecteren. Klik op OK nadat u de instellingen hebt opgegeven.

| Geavanceerde eigen:   | chappen                         | ? 🗙     |
|-----------------------|---------------------------------|---------|
| Geavanceerde eigensch | appen                           |         |
| Vorngeving            | Helderheid:<br>Contrast:<br>0   |         |
| Resolutie (DPI):      | Type afbeelding:<br>Kleurenfoto | ~       |
|                       | Beginwaa                        | arden   |
|                       | OK Ar                           | nuleren |

**7** Klik op de toets **Scannen** in het scandialoogvenster.

De machine begint het document te scannen.

Nu wordt alleen het geselecteerde deel van het document in het venster PaperPort<sup>®</sup> 9.0SE (of het venster van uw toepassing) weergegeven.

### **Brother Scanner Toepassing**

De Brother Scanner Toepassing wordt gebruikt om de WIA-scannerdriver te configureren voor resoluties die hoger zijn dan 1200 dpi en om het papierformaat te wijzigen. Wanneer u **Legal** wilt instellen als standaardformaat, gebruikt u dit hulpprogramma om de instelling te wijzigen. De nieuwe instellingen gelden pas nadat u uw pc opnieuw hebt gestart.

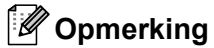

De instelling voor het papierformaat is niet beschikbaar voor de DCP-115C, DCP-116C, DCP-117C, DCP-315CN en MFC-215C.

#### Het hulpprogramma uitvoeren

U kunt de toepassing uitvoeren door **Scanner Toepassing** te kiezen in het menu **Start/Alle Programma's/Brother/MFL-Pro Suite MFC-XXXX** (waarbij XXXX de naam van uw model is)/**Instellingen scanner**.

| Scanner Toepassir           | ıg          |               |  |  |
|-----------------------------|-------------|---------------|--|--|
| WIA Apparaat                | Brother N   | IFC-XXXX      |  |  |
| ⊢ Maximale Resolutie (dpi)- |             |               |  |  |
| C 600x600                   | 1200x1200   | C 2400x2400   |  |  |
| C 4800x4800                 | © 9600x9600 | C 19200x19200 |  |  |
| Maximale Scan Grootte       |             |               |  |  |
|                             | errei 🤟 Eej | Jai           |  |  |
|                             | (OK         | Cancel        |  |  |

#### Opmerking

Als u het document scant met een resolutie die hoger is dan 1200 dpi, kan het bestand erg groot worden. Controleer of er voldoende geheugen en ruimte op de harde schijf is voor het bestand dat u gaat scannen. Als u niet voldoende geheugen of vrije ruimte op de harde schijf hebt, kan de pc geblokkeerd raken wanneer u het document scant en kunt u uw bestand verliezen.

## De scantoets gebruiken (voor gebruikers van een USB-kabel)

### 🖉 Opmerking

Raadpleeg De scantoets gebruiken op pagina 74 als u de toets Scan in een netwerk gebruikt.

U kunt de toets (Scan) op het bedieningspaneel gebruiken om documenten naar uw tekstverwerker, grafische toepassing, e-mailprogramma of een map op de pc te scannen.

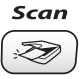

Voordat u de toets (Scan) op het bedieningspaneel kunt gebruiken, moet u de Brother MFL-Pro Software Suite installeren en de machine op de pc aansluiten. Als u MFL-Pro Suite vanaf de meegeleverde cd-rom hebt geïnstalleerd, zijn de juiste drivers en ControlCenter2-software geïnstalleerd. Het scannen met

gebruik van de toets (Scan) maakt gebruik van de configuratie die op het tabblad Bedieningsknop Apparaat van de ControlCenter2-software is ingesteld. (Zie SCAN op pagina 52.) Raadpleeg Werken met ControlCenter2 op pagina 48 voor meer informatie over het zodanig configureren van de knoppen van het

### Scannen naar e-mail

U kunt een document in zwart-wit of kleur als een bijlage naar uw e-mail scannen. U kunt de configuratie van de toets (Scan) wijzigen. (Zie *E-mail* op pagina 55.)

- 1 Plaats uw document in de machine.
- 2 Druk op de toets 🐼 (Scan).

Oruk op ▲ of ▼ om Scan n. e-mail te selecteren. Druk op Menu/Instellen (Menu/Set), Instellen (Set) of OK.

4 Druk op Mono Start of Kleur Start (Colour Start). De machine begint het document te scannen, maakt een bijlage en start uw e-mailprogramma.

### Scannen naar afbeelding

U kunt een plaatje in kleur naar een grafische toepassing scannen en dit vervolgens bekijken en bewerken. U kunt de configuratie van de toets (Scan) wijzigen. (Zie *Afbeelding (voorbeeld: Microsoft*<sup>®</sup> *Paint)* op pagina 52.)

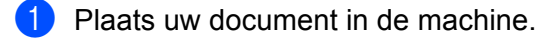

- 2 Druk op de toets ( 🔊 ) (Scan).
- Oruk op ▲ of ▼ om Scan naar beeld te selecteren. Druk op Menu/Instellen (Menu/Set), Instellen (Set) of OK.
- 4 Druk op **Mono Start** of **Kleur Start (Colour Start)**. Het scanproces begint.

### Scannen naar OCR

Als het origineel dat u wilt scannen uit tekst bestaat, kunt u de software ScanSoft<sup>®</sup> OmniPage<sup>®</sup> OCR gebruiken om het document te scannen en om te zetten naar een tekstbestand, wat dan bewerkt kan worden

in uw tekstverwerkingsprogramma. U kunt de configuratie van de toets (Scan) wijzigen. (Zie OCR (tekstverwerkingsprogramma) op pagina 54.)

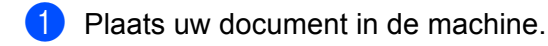

- 2 Druk op de toets 🐼 (Scan).
- 3 Druk op ▲ of ▼ om Scan naar OCR te selecteren. Druk op Menu/Instellen (Menu/Set), Instellen (Set) of OK.
- Oruk op Mono Start of Kleur Start (Colour Start). Het scanproces begint.

### Scannen naar bestand

U kunt een document in zwart-wit of kleur naar uw pc scannen en dit als een bestand in de map van uw keuze opslaan. Welk bestandstype en welke map wordt gebruikt, is afhankelijk van de instellingen die u hebt gekozen in het configuratievenster Scannen naar Bestand van het Brother MFL-Pro Control Center. (Zie *Bestand* op pagina 56.)

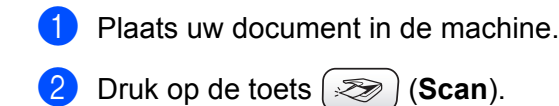

- Oruk op ▲ of ▼ om Scan naar file te selecteren. Druk op Menu/Instellen (Menu/Set), Instellen (Set) of OK.
- Druk op Mono Start of Kleur Start (Colour Start). Het scanproces begint.

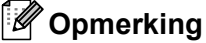

Als u wilt wisselen tussen scannen in kleur en in zwart-wit, selecteert u kleur of zwart-wit in de optie Type scan op het tabblad **Bedieningsknop Apparaat** van het configuratiescherm van ControlCenter2. (Zie SCAN op pagina 52.)

### Naar een kaart scannen (niet mogelijk voor DCP-116C, DCP-117C en MFC-215C)

U kunt documenten in zwart-wit of kleur rechtstreeks naar een mediakaart scannen. Documenten in zwartwit worden in het bestandsformaat PDF (\*.PDF) of TIFF opgeslagen (\*.TIF). Documenten in kleur kunnen in één van de volgende bestandsformaten worden opgeslagen: PDF (\*.PDF) of JPEG (\*.JPG). Uitgezonderd bij de MFC-820CW is de standaardinstelling 150dpi 16kl en het standaardbestandsformaat PDF. Bij de MFC-820CW staat de fabrieksinstelling voor kleurendocumenten op 150dpi Kleur en het

standaardbestandsformaat op PDF. De fabrieksinstelling voor zwart-witdocumenten is 200x100dpi ZW/W en het standaardbestandsformaat is TIFF. Bestandsnamen zijn gebaseerd op de huidige datum. Zo wordt bijvoorbeeld het vijfde beeld dat u op 1 juli 2006 scant 01070605.PDF genoemd. U kunt de kleur, kwaliteit en bestandsnaam desgewenst wijzigen.

| Resolutie<br>(Uitgezonderd MFC-820CW) | Resolutie<br>(Voor MFC-820CW) | Opties bestandsformaat | Standaardbestandsformaat |
|---------------------------------------|-------------------------------|------------------------|--------------------------|
| 200x100 dpi z/w                       | 200x100dpi ZW/W               | TIFF / PDF             | TIFF                     |
| 200 dpi ZW/W                          | 200dpi ZW/W                   | TIFF / PDF             | TIFF                     |
| 150dpi 16kl                           | 150dpi Kleur                  | JPEG / PDF             | PDF                      |
| 300dpi 16kl                           | 300dpi Kleur                  | JPEG / PDF             | PDF                      |
| 600dpi 16kl                           | 600dpi Kleur                  | JPEG / PDF             | PDF                      |

#### 🖉 Opmerking

Hiermee selecteert u het standaardbestandsformaat voor bestanden in zwart-wit of in kleur (Zie Het standaardformaat voor zwart-witbestanden wijzigen op pagina 41 en Het standaardformaat voor kleurenbestanden wijzigen op pagina 42.)

Plaats een SmartMedia<sup>®</sup>-, CompactFlash<sup>®</sup>- <sup>1</sup>, Memory Stick<sup>®</sup>- <sup>2</sup>, Memory Stick Pro <sup>™</sup>-, MultiMediaCard<sup>™</sup>-, SecureDigital<sup>™</sup>- of xD-Picture Card<sup>™</sup> <sup>1</sup>-kaart in de machine.

- CompactFlash<sup>®</sup> type 1 en xD-Picture Card<sup>™</sup> type M (grote capaciteit) worden ook door dit product ondersteund.
- U kunt een MagicGate Memory Stick<sup>®</sup>- en Memory Stick Pro<sup>™</sup>-kaart gebruiken, maar de muziekgegevens op de kaart kunnen niet worden gelezen.

#### VOORZICHTIG

Terwijl een kaart door de machine wordt gelezen (de PhotoCapture-toets knippert), mag u NIET de stekker uit het stopcontact halen, de USB-kabel loskoppelen of een SmartMedia<sup>®</sup>-, CompactFlash<sup>®</sup>-, Memory Stick<sup>®</sup>-, Memory Stick Pro<sup>™</sup>-, MultiMediaCard<sup>™</sup>-, SecureDigital<sup>™</sup>- of xD-Picture Card<sup>™</sup>-kaart verwijderen. Doet u dit toch, dan kunnen de gegevens op de kaart verloren gaan of kan de kaart beschadigd raken. Als u de mediakaart hebt verwijderd terwijl de PhotoCapture-toets knipperde, moet u de pc onmiddellijk opnieuw opstarten voordat u de mediakaart weer plaatst. Als u een andere mediakaart plaatst voordat u de pc opnieuw hebt gestart, kunnen de gegevens op deze kaart worden vernietigd.

- Plaats uw document in de machine.
- Druk op de toets ( 🔊 ) (Scan).

Druk op  $\blacktriangle$  of  $\triangledown$  om Scan n. kaart te selecteren. Druk op Menu/Instellen (Menu/Set), Instellen (Set) of OK. Voer een van de volgende handelingen uit:

- Druk op Menu/Instellen (Menu/Set), Instellen (Set) of OK en ga naar G om de kwaliteit te veranderen.
- Druk op Mono Start of Kleur Start (Colour Start) om met scannen te beginnen zonder instellingen te veranderen.
- 5 Druk op  $\blacktriangle$  of  $\nabla$  om de gewenste kwaliteit te selecteren. Druk op Menu/Instellen (Menu/Set), Instellen (Set) of OK. Voer een van de volgende handelingen uit:
  - Druk op Menu/Instellen (Menu/Set), Instellen (Set) of OK en ga naar 6 om het bestandstype te veranderen.
  - Druk op Mono Start of Kleur Start (Colour Start) om met scannen te beginnen zonder instellingen te veranderen.
- Druk op  $\blacktriangle$  of  $\nabla$  om het gewenste bestandstype te selecteren. Druk op Menu/Instellen (Menu/Set), Instellen (Set) of OK. Voer een van de volgende handelingen uit:
  - Druk op Menu/Instellen (Menu/Set), Instellen (Set) of OK en ga naar om de bestandsnaam te veranderen.
  - Druk op Mono Start of Kleur Start (Colour Start) om met scannen te beginnen zonder instellingen te veranderen.

### 🖉 Opmerking

- Als u in de instellingen van de resolutie kleur kiest, kan TIFF niet worden geselecteerd.
- Als u in de instellingen van de resolutie monochroom kiest, kan JPEG niet worden geselecteerd.
- De bestandsnaam wordt automatisch ingesteld. U kunt echter een andere naam invoeren met de kiestoetsen. U kunt alleen de eerste 6 cijfers wijzigen. (Uitsluitend voor MFC) Druk op Menu/Instellen (Menu/Set), Instellen (Set) of OK.

#### 🖉 Opmerking

Druk op Stop/Eindigen (Stop/Exit) of Wissen (Clear) om de letters te wissen die u hebt ingevoerd.

8 Druk op Mono Start of Kleur Start (Colour Start) om te beginnen met scannen.

| De standaardkwaliteit wijzigen                                                                                                    |  |  |  |  |
|----------------------------------------------------------------------------------------------------|--|--|--|--|
| (Uitsluitend voor MFC-425CN en MFC-640CW)                                                                                                    |  |  |  |  |
| Druk op Menu/Instellen (Menu/Set), 4, 8, 1.                                                                                                    |  |  |  |  |
| (1.Kwaliteit                                                                                                    |  |  |  |  |
| 2 Druk op ▲ of ▼ om 200x100 dpi z/w, 200 dpi ZW/W, 150dpi 16kl, 300dpi 16kl of 600dpi 16kl te selecteren.<br>Druk op Menu/Instellen (Menu/Set).                 |  |  |  |  |
| 3 Druk op Stop/Eindigen (Stop/Exit).                                                                                                    |  |  |  |  |
| (Uitsluitend voor DCP-modellen)                                                                                                    |  |  |  |  |
| 1 Druk op Menu.                                                                                                    |  |  |  |  |
| 2 Druk op ▲ of ▼ om 2.Fotocapture te selecteren.<br>Druk op Instellen (Set).                                                                                    |  |  |  |  |
| Oruk op ▲ of ▼ om 8.Scan n. kaart te selecteren.<br>Druk op Instellen (Set).                                                                                    |  |  |  |  |
| 4 Druk op ▲ of ▼ om 1.Kwaliteit te selecteren.<br>Druk op Instellen (Set).                                                                                      |  |  |  |  |
| (1.Kwaliteit                                                                                                    |  |  |  |  |
| <ul> <li>5 Druk op ▲ of ▼ om 200x100 dpi z/w, 200 dpi ZW/W, 150dpi 16kl, 300dpi 16kl of 600dpi 16kl te selecteren.</li> <li>Druk op Instellen (Set).</li> </ul> |  |  |  |  |
|                                                                                                    |  |  |  |  |

6 Druk op Stop/Eindigen (Stop/Exit).

Scannen

| Het standaardformaat voor zwart-witbestanden wijzigen |                                                                                                    |  |  |  |
|-------------------------------------------------------|----------------------------------------------------------------------------------------------------|--|--|--|
| (Uitsluitend voor MFC-425CN en MFC-640CW)             |                                                                                                    |  |  |  |
| 1                                                     | Druk op Menu/Instellen (Menu/Set), 4, 8, 2.                                                               |  |  |  |
|                                                       | (2.Z/W BestType                                                                                           |  |  |  |
| 2                                                     | Druk op ▲ of ▼ om TIFF of PDF te selecteren.<br>Druk op Menu/Instellen (Menu/Set).                        |  |  |  |
| 3                                                     | Druk op <b>Stop/Eindigen (Stop/Exit)</b> .                                                                |  |  |  |
| (Vo                                                   | or DCP-modellen)                                                                                          |  |  |  |
| 1                                                     | Druk op <b>Menu</b> .                                                                                     |  |  |  |
| 2                                                     | Druk op $\blacktriangle$ of $\triangledown$ om 2.Fotocapture te selecteren.<br>Druk op Instellen (Set).   |  |  |  |
| 3                                                     | Druk op $\blacktriangle$ of $\triangledown$ om 8.Scan n. kaart te selecteren.<br>Druk op Instellen (Set). |  |  |  |
| 4                                                     | Druk op $\blacktriangle$ of $\lor$ om 2.Z/W BestType te selecteren.<br>Druk op Instellen (Set).           |  |  |  |
|                                                       | (2.Z/W BestType                                                                                           |  |  |  |
| 5                                                     | Druk op ▲ of ▼ om TIFF of PDF te selecteren.<br>Druk op Instellen (Set).                                  |  |  |  |

6 Druk op Stop/Eindigen (Stop/Exit).

Scannen

### Het standaardformaat voor kleurenbestanden wijzigen (Uitsluitend voor MFC-425CN en MFC-640CW) 1 Druk op Menu/Instellen (Menu/Set), 4, 8, 3. (3.KleurBest.Type) 2 Druk op $\blacktriangle$ of $\triangledown$ om PDF of JPEG te selecteren. Druk op Menu/Instellen (Menu/Set). 3 Druk op Stop/Eindigen (Stop/Exit). (Voor DCP-modellen) 1 Druk op Menu. 2 Druk op ▲ of ▼ om 2.Fotocapture te selecteren. Druk op Instellen (Set). 3 Druk op ▲ of ▼ om 8.Scan n. kaart te selecteren. Druk op Instellen (Set). 4 Druk op ▲ of ▼ om 3.KleurBest.Type te selecteren. Druk op Instellen (Set). [3.KleurBest.Type] 5 Druk op $\blacktriangle$ of $\triangledown$ om PDF of JPEG te selecteren. Druk op Instellen (Set).

6 Druk op Stop/Eindigen (Stop/Exit).

## Werken met ScanSoft<sup>®</sup> PaperPort<sup>®</sup> 9.0SE en OmniPage<sup>®</sup> OCR

ScanSoft<sup>®</sup> PaperPort<sup>®</sup> 9.0SE voor Brother is een toepassing voor het beheren van documenten. U kunt PaperPort<sup>®</sup> 9.0SE gebruiken voor het weergeven van gescande documenten.

PaperPort<sup>®</sup> 9.0SE heeft bovendien een geavanceerd, maar gebruiksvriendelijk beheersysteem voor het organiseren van grafische afbeeldingen en tekstdocumenten. U kunt documenten met verschillende bestandsformaten combineren of 'stapelen', waarna u ze kunt afdrukken, faxen of archiveren.

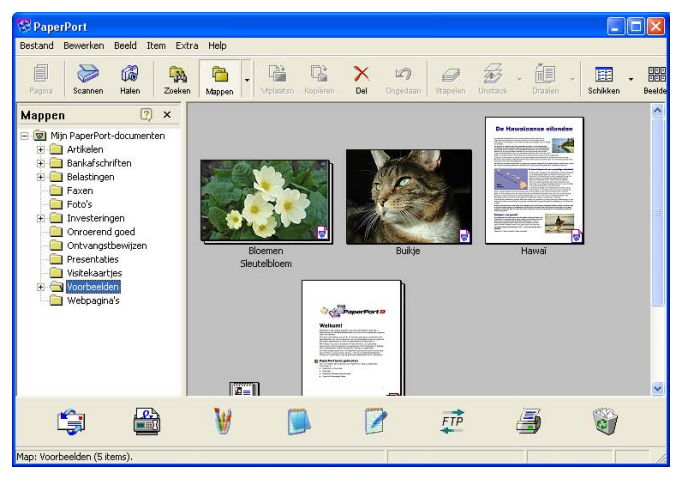

In dit hoofdstuk komen alleen de basisfuncties van de software aan bod. Voor verdere informatie kunt u de handleiding van ScanSoft<sup>®</sup> raadplegen.

De volledige gebruikershandleiding voor ScanSoft<sup>®</sup> PaperPort<sup>®</sup> 9.0SE, inclusief ScanSoft<sup>®</sup> OmniPage<sup>®</sup> OCR, bevindt zich in de map **Documentatie** op de cd-rom die bij uw machine is geleverd.

Als u MFL-Pro Suite installeert, worden ook ScanSoft<sup>®</sup> PaperPort<sup>®</sup> 9.0SE voor Brother en ScanSoft<sup>®</sup> OmniPage<sup>®</sup> OCR automatisch geïnstalleerd.

ScanSoft<sup>®</sup> PaperPort<sup>®</sup> 9.0SE kan worden geopend via de programmagroep **ScanSoft<sup>®</sup> PaperPort<sup>®</sup> 9.0SE**, die u kunt vinden in Start/Alle programma's/**ScanSoft<sup>®</sup> PaperPort<sup>®</sup> 9.0SE** op uw pc.

### ltems bekijken

In ScanSoft<sup>®</sup> PaperPort<sup>®</sup> 9.0SE kunt u items op diverse manieren bekijken:

In **Bureaubladweergave** wordt het item in de geselecteerde map weergegeven als een miniatuurweergave (een kleine afbeelding voor elk item op het bureaublad of in een map), of als een pictogram.

Er worden zowel PaperPort<sup>®</sup> 9.0SE-items (MAX-bestanden) als items die niet in PaperPort<sup>®</sup> 9.0SE zijn gemaakt (bestanden die in andere toepassingen zijn gemaakt), weergegeven.

Items die niet in PaperPort<sup>®</sup> 9.0SE zijn gemaakt, bevatten een pictogram waarmee de gebruikte applicatie wordt aangegeven.

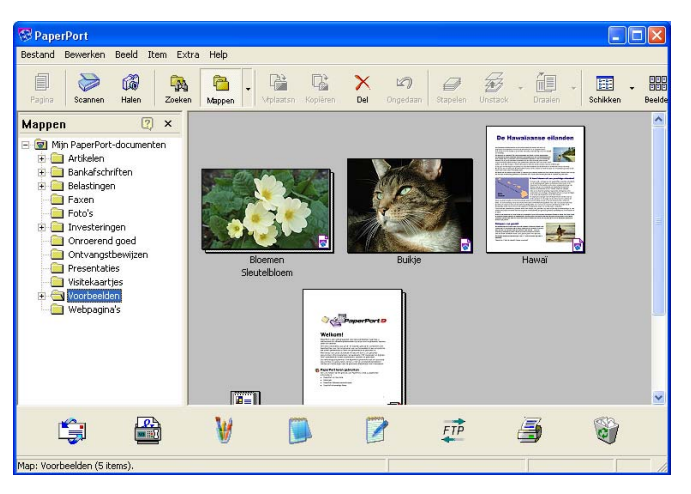

In **Paginabeeld** wordt een een close-up van een enkele pagina getoond. U opent een PaperPort<sup>®</sup> 9.0SEitem door in de Bureaubladweergave op het bijbehorende pictogram of de miniatuurweergave te dubbelklikken.

Wanneer u de juiste applicatie op uw pc hebt, kunnen items die niet in PaperPort<sup>®</sup> 9.0SE zijn gemaakt ook worden geopend door er in de betreffende applicatie op te dubbelklikken.

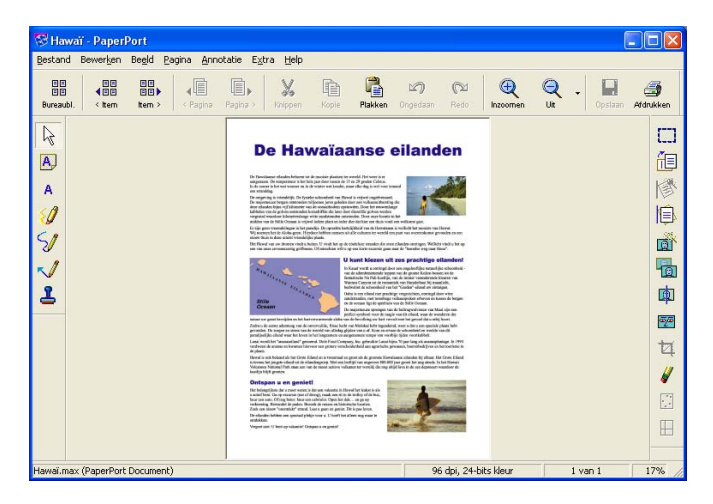

### Uw items in mappen rangschikken

PaperPort<sup>®</sup> 9.0SE heeft een gebruiksvriendelijk beheersysteem voor het ordenen van uw items. Het beheersysteem bestaat uit mappen en items die u kunt selecteren en in de bureaubladweergave kunt bekijken. Een item kan in PaperPort<sup>®</sup> 9.0SE zijn gemaakt of in een andere toepassing (niet in PaperPort<sup>®</sup> 9.0SE):

- Mappen worden in de mapweergave gerangschikt in een hiërarchische of 'boom'structuur. U gebruikt dit venster om mappen te selecteren en om items in de bureaubladweergave te bekijken.
- U sleept een item gewoon naar een map en zet het daar neer. Zodra de map is gemarkeerd, laat u de muisknop los. Het item wordt dan in deze map opgeslagen.
- Mappen kunnen worden 'ingebed'; met andere woorden, binnen mappen kunnen andere mappen worden opgeslagen.
- Als u op een map dubbelklikt, wordt de inhoud van die map (zowel MAX-bestanden van PaperPort<sup>®</sup> 9.0SE als andere bestanden die niet in PaperPort<sup>®</sup> 9.0SE zijn gemaakt) op het bureaublad weergegeven.
- Voor het beheren van de mappen en items die in de bureaubladweergave worden weergeven, kunt u ook de Windows<sup>®</sup> Verkenner gebruiken.

### Snelkoppelingen naar andere toepassingen

ScanSoft<sup>®</sup> PaperPort<sup>®</sup> 9.0SE zal de meeste andere toepassingen op uw pc automatisch herkennen en daar een 'actieve koppeling' voor maken.

Op de balk Verzenden Naar onderaan de bureaubladweergave, staan pictogrammen van de toepassingen waarnaar een koppeling is gemaakt.

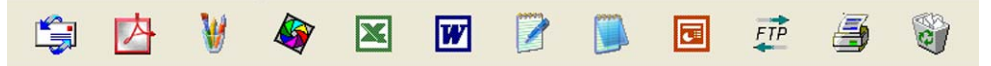

Als u een koppeling wilt gebruiken, sleept u een item naar één van de pictogrammen om de desbetreffende toepassing op te starten. U kunt de balk Verzenden Naar bijvoorbeeld gebruiken om een item te selecteren en dit vervolgens te faxen.

Het volgende voorbeeld van een balk Verzenden Naar bevat diverse toepassingen met koppelingen naar PaperPort<sup>®</sup> 9.0SE.

Als PaperPort<sup>®</sup> 9.0SE één van de toepassingen op uw pc niet automatisch herkent, moet u handmatig een koppeling maken met behulp van de opdracht **New Program Link...** (Zie PaperPort<sup>®</sup> 9.0SE in de map **Documentatie** op de cd-rom voor verdere informatie.)

# Met ScanSoft<sup>®</sup> Omnipage<sup>®</sup> OCR kunt u tekst in een beeld omzetten in tekst die u kunt bewerken

Met ScanSoft<sup>®</sup> PaperPort<sup>®</sup> 9.0SE kunt u de tekst in een ScanSoft<sup>®</sup> PaperPort<sup>®</sup> 9.0SE-item (wat eigenlijk een beeld van de tekst is) snel omzetten in tekst die u met een tekstverwerker kunt bewerken.

PaperPort<sup>®</sup> 9.0SE gebruikt de optische tekenherkenningstoepassing ScanSoft<sup>®</sup> OmniPage<sup>®</sup> OCR, die bij PaperPort<sup>®</sup> 9.0SE wordt geleverd.

PaperPort<sup>®</sup> 9.0SE kan desgewenst het reeds op uw pc geïnstalleerde OCR-programma gebruiken. U kunt het hele item omzetten, maar met de opdracht **Tekst kopiëren** kunt u ook slechts een deel van de tekst selecteren en alleen dit stuk tekst omzetten.

Door een item naar het pictogram van een tekstverwerkingsprogramma te slepen, wordt de ingebouwde OCR-toepassing van PaperPort<sup>®</sup> 9.0SE opgestart. U kunt desgewenst ook uw eigen OCR-toepassing gebruiken.

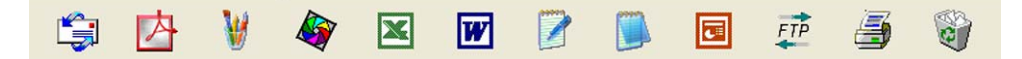

### U kunt items uit andere toepassingen importeren

U kunt items scannen, maar u kunt items ook op verschillende andere manieren naar PaperPort<sup>®</sup> 9.0SE overbrengen en in PaperPort<sup>®</sup> 9.0SE-bestanden (MAX-bestanden) omzetten:

- Vanuit een andere toepassing, zoals Microsoft<sup>®</sup>Excel, afdrukken naar de bureaubladweergave.
- Bestanden importeren die in andere bestandsformaten zijn opgeslagen, zoals Windows<sup>®</sup> Bitmap (BMP) of Tag Image File Format (TIFF).

### U kunt items in andere bestandsformaten exporteren

U kunt PaperPort<sup>®</sup> 9.0SE-items in diverse populaire bestandsformaten exporteren of opslaan, bijvoorbeeld BMP, JPEG, TIFF, PDF en zichzelf uitpakkende bestanden.

#### Een beeldbestand exporteren

- Klik in het PaperPort<sup>®</sup> 9.0SE-venster op **Bestand** en vervolgens op **Opslaan als**. Het dialoogvenster 'XXXX' Opslaan als wordt geopend.
- 2 Selecteer het station en de map waar u het bestand wilt opslaan.
- Geef een nieuwe bestandsnaam op en kies het bestandstype of selecteer een naam in het tekstvak voor de bestandsnaam. (U kunt door de mappen en bestandsnamen bladeren om een naam en locatie te kiezen.)
- Klik op Opslaan om het bestand op te slaan, of op Stop om terug te keren naar PaperPort<sup>®</sup> 9.0SE zonder het document op te slaan.

## PaperPort<sup>®</sup> 9.0SE en ScanSoft<sup>®</sup> OmniPage<sup>®</sup> OCR verwijderen

### Voor Windows<sup>®</sup> 98/98SE en Windows<sup>®</sup> Me

- 1 Klik op Start, wijs naar Instellingen, klik op Configuratiescherm, Software en vervolgens op het tabblad Installeren en verwijderen.
- 2 Kies PaperPort uit de lijst en klik op Software.

### Voor Windows<sup>®</sup> 2000 Professional

1 Klik op Start, wijs naar Instellingen, klik op Configuratiescherm en vervolgens op Software.

2 Kies PaperPort uit de lijst en klik op Wijzigen of Verwijderen.

### Voor Windows<sup>®</sup> XP

- 1 Klik op Start, Configuratiescherm, Software en vervolgens op het pictogram Programma's wijzigen of verwijderen.
- 2 Kies PaperPort uit de lijst en klik op Wijzigen of Verwijderen.

3

## **ControlCenter2**

### 🖉 Opmerking

De functies die in het ControlCenter2 kunnen worden gebruikt, zijn afhankelijk van het model.

## Werken met ControlCenter2

ControlCenter2 is een hulpprogramma waarmee u snel en gemakkelijk toegang krijgt tot applicaties die u veelvuldig gebruikt. Met gebruik van ControlCenter2 hoeven specifieke applicaties niet meer handmatig te worden gestart. ControlCenter2 biedt de volgende functies:

- Rechtstreeks scannen naar een bestand, e-mail, tekstverwerker of grafische toepassing van uw keuze.
   (1)
- 2 U kunt programmeerbare scanknoppen configureren om aan de vereisten van uw eigen toepassing te voldoen. (2)
- 3 Toegang tot de geavanceerde functies van het PhotoCapture Center™. (3)
- 4 Toegang tot de kopieerfuncties via uw pc. (4)
- 5 Toegang tot de 'PC-FAX'-toepassingen op uw apparaat. (5)
- 6 Open de instellingen om uw apparaat te configureren. (6)
- U kunt kiezen welke machine verbinding maakt met ControlCenter2 in de keuzelijst Model. (7)
- 8 U kunt het configuratievenster voor elke functie bovendien openen door op de toets **Configuratie** te klikken. (8)

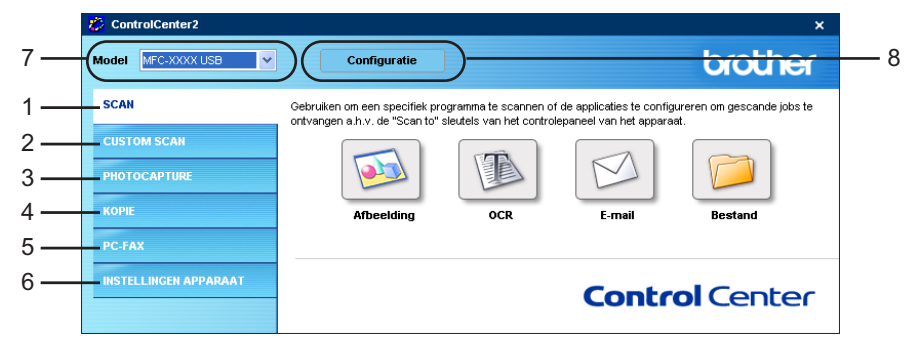

#### 🖉 Opmerking

Als u een ander aangesloten model uit de keuzelijst **Model** wilt kiezen, moet de MFL-Pro Software voor dat model geïnstalleerd zijn op uw pc.

### De functie Automatisch laden uitschakelen

Als u het ControlCenter2 via het startmenu hebt gestart, verschijnt het pictogram op de taakbalk. U kunt het venster ControlCenter2 openen door te dubbelklikken op het pictogram 💋.

Als u niet wilt dat ControlCenter2 automatisch wordt gestart als de pc wordt gestart, doet u het volgende:

1 Klik met de rechtermuisknop op het pictogram ControlCenter2 in de taakbalk

🚰 👬 🗊 🔏 🏷 🏠 🥵 15:06 en kies Voorkeuren.

Het venster Voorkeuren van ControlCenter2 verschijnt.

- 2 Schakel het selectievakje Start het ControlCenter op de computer startup uit.
- 3 Klik op **OK** om het venster te sluiten.

| $\sim$ |
|--------|
|        |
|        |
|        |
|        |
|        |
|        |
|        |

### SCAN

U kunt kiezen uit vier scanfuncties: Scannen naar Afbeelding, Scannen naar OCR, Scannen naar E-mail en Scannen naar Bestand.

■ Afbeelding (Standaard:: Microsoft<sup>®</sup> Paint)

Hiermee kunt u een pagina rechtstreeks naar een grafische viewer/editor scannen. U kunt kiezen naar welke toepassing de scan wordt overgebracht, bijvoorbeeld Microsoft<sup>®</sup> Paint, CorelPHOTO-PAINT<sup>®</sup>, Adobe<sup>®</sup> PhotoShop<sup>®</sup>, of ieder ander soort grafisch bewerkingsprogramma dat op uw pc is geïnstalleerd.

■ OCR (Standaard: Microsoft<sup>®</sup> NotePad)

Hiermee kunt u een pagina of document scannen, de OCR-toepassing automatisch starten en de tekst (niet het grafische beeld) naar een tekstverwerkingsprogramma overbrengen. U kunt selecteren naar welk tekstverwerkingsprogramma de scan wordt overgebracht, bijvoorbeeld Microsoft<sup>®</sup> NotePad, Microsoft<sup>®</sup> Word, Corel<sup>®</sup> WordPerfect<sup>®</sup> of een ander tekstverwerkingsprogramma dat op uw pc is geïnstalleerd.

**E-mail** (Standaard: uw standaard e-mailprogramma)

Stelt u in staat om een pagina of document als een normale bijlage rechtstreeks naar een e-mailtoepassing te scannen. U kunt het bestandstype en de resolutie voor de bijlage selecteren.

#### Bestand

Hiermee kunt u rechtstreeks naar een bestand op schijf scannen. U kunt het bestandstype en de map van bestemming wijzigen, indien nodig.

Met ControlCenter2 kunt u de hardware voor de **Scan**-toets op uw machine en de bedieningsknop Software voor elke scanfunctie configureren. Om de hardwaretoets **Scan** op de machine te configureren, kiest u het tabblad **Bedieningsknop Apparaat** in het configuratiemenu voor alle **SCAN**-knoppen. Om de bedieningsknop Software in ControlCenter2 te configureren, kiest u het tabblad **Bedieningsknop Software** in het configureren kiest u het tabblad **Bedieningsknop Software** in ControlCenter2 te configureren, kiest u het tabblad **Bedieningsknop Software** in het configureren.

### CUSTOM SCAN

U kunt de knopnaam en instellingen voor elk van deze knoppen naar wens aanpassen, door met de rechtermuisknop te klikken op een knop en de configuratiemenu's te volgen.

### PHOTOCAPTURE (alleen USB)

Gegevens die op een mediakaart zijn opgeslagen, kunnen op drie manieren worden geopend. Deze toegangsmethoden zijn alleen beschikbaar als de machine via een USB-kabel op de pc is aangesloten.

#### Open PCC folder

Hiermee kunt u de bestanden en mappen op de mediakaart bekijken. (Zie *Bij gebruik van de USB-kabel* op pagina 97.)

#### Kopie van PCC

Hiermee kunt u de bestanden op de mediakaart naar een specifieke map op de pc kopiëren. U kunt de map zelf selecteren.

#### Kopie Naar Applicatie

Hiermee kunnen de bestanden rechtstreeks van de mediakaart naar een specifieke applicatie worden gekopieerd.

### KOPIE

Hiermee kunt u de pc en een printerdriver voor geavanceerde kopieerbewerkingen gebruiken. U kunt een pagina op de machine scannen en de kopieën afdrukken met een van de functies van het printerstuurprogramma voor de machine of u kunt de kopieën naar een standaard printerstuurprogramma verzenden dat op de pc is geïnstalleerd, inclusief netwerkprinters.

U kunt de gewenste instellingen op maximaal vier knoppen configureren.

### PC-FAX (niet mogelijk voor DCP-modellen)

Deze knoppen zijn voor het verzenden en ontvangen van faxen met de toepassing Brother PC-Fax.

#### Zenden

Hiermee kunt u een pagina of document scannen en het beeld automatisch met de Brother PC-FAXsoftware als een fax vanaf de pc verzenden. (Zie *Faxen via de pc* op pagina 79.)

#### Ontvangen

Als u op deze knop klikt, wordt de ontvangstsoftware van PC-FAX geactiveerd en worden er faxgegevens ontvangen van uw Brother-machine. Wanneer de optie PC-FAX is geactiveerd, verandert de naam van het pictogram in **Bekijk Ontvangen**. Klik op het pictogram om een applicatie te openen en de ontvangen faxen weer te geven. Voordat u de functie PC-FAX Ontvangen gebruikt, moet u vanuit het menu op het bedieningspaneel van de Brother-machine de optie PC-FAX Ontvangen selecteren. (Zie *PC-FAX ontvangen (uitsluitend voor MFC-425CN, MFC-640CW en MFC-820CW)* op pagina 92.)

#### Adressenlijst

Hiermee kunt u het adresboek voor Brother PC-FAX openen. (Zie Het Brother-adresboek op pagina 84.)

#### Setup

Hiermee kunt u de verzendinstellingen voor PC-FAX configureren. (Zie *Het verzenden instellen* op pagina 81.)

### **INSTELLINGEN APPARAAT**

U kunt de instellingen van de machine configureren of het inktpeil bekijken.

Remote Setup

Hiermee kunt u het programma 'Setup op afstand' openen. (Zie Remote Setup op pagina 77.)

Quick-Dial

Hiermee kunt u het venster Kiesgeheugen van Remote Setup openen. (Zie Remote Setup op pagina 77.)

#### Ink Level

Hiermee kunt u de inktstatus controleren.

## **SCAN**

U kunt kiezen uit vier scanopties: Scannen naar Afbeelding, Scannen naar OCR, Scannen naar E-mail en Scannen naar Bestand.

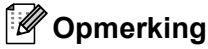

U kunt de Scan-toets op de machine voor elke knop in ControlCenter2 configureren op het tabblad Bedieningsknop Apparaat.

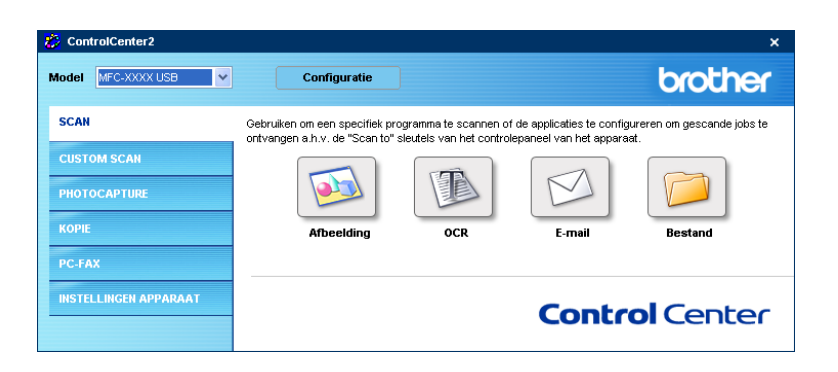

### Afbeelding (voorbeeld: Microsoft<sup>®</sup> Paint)

Met de functie Scannen naar Afbeelding kunt u een beeld direct in de grafische toepassing voor bewerking van het beeld scannen. Als u de standaardinstellingen wilt wijzigen, klikt u met de rechtermuisknop op de knop Afbeelding en klikt u vervolgens op Configuratie gevolgd door het tabblad Bedieningsknop Software.

| ) oel Applicatie<br>Microsoft Paint |       | Verwijderen |
|-------------------------------------|-------|-------------|
| ype Bestand                         |       |             |
| √indows Bitmap (*.bmp)              |       | ~           |
| 24bit Kleur<br>Document Grootte     | ▼     | Contrast    |
| A4 210 x 297 mm                     | ~     | 50          |
| Scannerinterface wee                | geven |             |

Wanneer u een deel van de pagina wilt scannen en vervolgens wilt trimmen nadat u het document snel vooraf hebt gescand, schakelt u het selectievakje Scannerinterface weergeven in.

U kunt de andere instellingen ook wijzigen.

Als u de toepassing wilt wijzigen, selecteert u de juiste toepassing in de keuzelijst Doel Applicatie. U kunt een toepassing aan de lijst toevoegen door op de knop Toevoegen te klikken.

| oevoegen de Scannen naar A                                                                                                   | fbeelding applicatie                                                            |
|----------------------------------------------------------------------------------------------------|---------------------------------------------------------------------------------|
| Om uw applicatie te wijzigen voor<br>a.u.b. applicatienaam, applicatieloc<br>specificeren. Daarna met de toets<br>loevoegen. | "Scannen naar Afbeelding",<br>atie en type bestand<br>"Toevoegen" uw applicatie |
| Applicatienaam                                                                                                    |                                                                                 |
| Applicatielocatie                                                                                                    |                                                                                 |
|                                                                                                    | <u></u>                                                                         |
| Type Bestand                                                                                                    |                                                                                 |
| Windows Bitmap (*.bmp)                                                                                                    | ~                                                                               |
|                                                                                                    | Toevoegen Afbreken                                                              |

Voer de **Applicatienaam** (maximaal 30 tekens) en de **Applicatielocatie** in. U kunt de applicatielocatie ook vinden als u op het pictogram skikt. Kies het **Type Bestand** uit de keuzelijst.

Als u een applicatie die u hebt toegevoegd, wilt verwijderen, klikt u op de knop **Verwijderen** op het tabblad **Bedieningsknop Software**.

| erwijderen de Scannen naar Afbeelding applicatie 👘 🖡                                                                                                    |
|----------------------------------------------------------------------------------------------------|
| Om uw geregistreerde applicatie "Scannen naar Afbeeking" te<br>verwijderen, a.u.b. uw applicatienaam selecteren vanuit<br>"Applicatienaam". Daarna met de toets "Verwijderen" uw<br>applicatie verwijderen. |
| Applicatienaam                                                                                                    |
| My original 🛛 👻                                                                                                    |
| Applicatielocatie                                                                                                    |
| D:\Program Files\Adobe\Acrobat 5.0\Acrobat\Acrobat.exe                                                                                                    |
| Type Bestand                                                                                                    |
| Windows Bitmap (*.bmp)                                                                                                    |
|                                                                                                    |
| Verwijderen Afbreken                                                                                                    |

### Opmerking

Deze functie is ook beschikbaar voor Scannen naar E-mail en Scannen naar OCR. Het venster kan afhankelijk van de functie variëren.

### OCR (tekstverwerkingsprogramma)

**Scannen naar OCR** scant een document en zet dit om naar tekst. Deze tekst kan dan vervolgens in uw tekstverwerkingsprogramma worden bewerkt.

Om Scannen naar OCR te configureren, klikt u met de rechtermuisknop op de knop OCR, klikt u vervolgens op Configuratie en dan op het tabblad Bedieningsknop Software.

| dieningsknop Software                                                                                                    | Bedieningsknop Appara                 | sat                    |
|----------------------------------------------------------------------------------------------------|---------------------------------------|------------------------|
| Doel Applicatie                                                                                                    |                                       |                        |
| NotePad                                                                                                    |                                       | Toevoegen Verwijderen  |
| Type Bestand                                                                                                    |                                       |                        |
| Text (*.txt)                                                                                                    |                                       | *                      |
| Software OCR                                                                                                    |                                       |                        |
| OmniPage OCR                                                                                                    |                                       | *                      |
| 0CB-taal                                                                                                    |                                       |                        |
| Nederlands                                                                                                    | ~                                     |                        |
|                                                                                                    |                                       |                        |
| Resolutie<br>300 x 300 dpi                                                                                                    |                                       | Helderheid             |
| Resolutie<br>300 x 300 dpi<br>Type Scan                                                                                                    | ~                                     | Helderheid             |
| Resolutie<br>300 x 300 dpi<br>Type Scan<br>Zwartwit                                                                                            | •                                     | Helderheid             |
| Resolutie<br>300 x 300 dpi<br>Type Scan<br>Zwartwik<br>Document Grootte                                                                        | ×                                     | Helderheid             |
| Resolutie<br>300 x 300 dpi<br>Type Scan<br>Zwartwik<br>Document Grootte<br>A4 210 x 297 mm                                                     | ~ ~ ~ ~ ~ ~ ~ ~ ~ ~ ~ ~ ~ ~ ~ ~ ~ ~ ~ | Helderheid<br>Contrest |
| Resolutie<br>300 x 300 dpi<br>Type Scan<br>Zwartwit<br>Document Grootte<br>[A4 210 x 297 mm]<br>Scannerinterface with<br>Terupretter Standaard | v<br>v<br>segeven                     | Helderheid             |

Als u het tekstverwerkingsprogramma wilt wijzigen, kiest u het juiste tekstverwerkingsprogramma uit de keuzelijst **Doel Applicatie**. U kunt een toepassing aan de lijst toevoegen door op de knop **Toevoegen** te klikken. Om een toepassing te verwijderen, klikt u op de knop **Verwijderen** op het tabblad **Bedieningsknop Software**.

Wanneer u een deel van de pagina wilt scannen en vervolgens wilt trimmen nadat u het document snel vooraf hebt gescand, schakelt u het selectievakje **Scannerinterface weergeven** in.

U kunt ook de andere instellingen voor Scannen naar OCR configureren.

### E-mail

Met **Scannen naar E-mail** kunt u een document naar uw standaard-e-mailprogramma scannen zodat u de gescande opdracht als bijlage kunt versturen. Als u de standaard e-mailtoepassing of het bestandstype van de bijlage wilt wijzigen, klikt u met de rechtermuisknop op de knop **E-mail**, klikt u op **Configuratie** en vervolgens op **Bedieningsknop Software**.

| Scannen naar E-mail                             |              |
|-------------------------------------------------|--------------|
| Bedieningsknop Software Bedieningsknop Apparaat | ]            |
| E-mail Programma                                |              |
| Microsoft Outlook Express 6                     | Verwijderen  |
| Type Bestand                                    |              |
| JPEG (".ipg)                                    | ~            |
|                                                 |              |
| Resolutie                                       | Helderheid   |
| 200 x 200 dpi 🛛 🗸                               | ■            |
| Type Scan                                       | 50           |
| 24bit Kleur 🗸                                   |              |
| Document Grootte                                |              |
| A4 210 x 297 mm 💌                               | 50           |
| Scannerinterface weergeven                      |              |
| Terugzetten Standaard Instellingen              |              |
|                                                 | OK Annuleren |

Als u het e-mailprogramma wilt wijzigen, selecteert u het gewenste e-mailprogramma uit de keuzelijst **E-mail Programma**. U kunt een toepassing aan de lijst toevoegen door op de knop **Toevoegen**<sup>1</sup> te klikken. Om een toepassing te verwijderen, klikt u op de knop **Verwijderen**.

<sup>1</sup> Als u ControlCenter2 voor het eerst start, verschijnt een standaardlijst met compatibele e-mailprogramma's in de keuzelijst E-mailprogramma. Als u problemen hebt met het gebruik van een eigen programma met ControlCenter2, moet u een programma uit de lijst kiezen.

U kunt ook de andere instellingen die worden gebruikt om bestandsbijlagen aan te maken, wijzigen.

Wanneer u een deel van de pagina wilt scannen en vervolgens wilt trimmen nadat u het document snel vooraf hebt gescand, schakelt u het selectievakje **Scannerinterface weergeven** in.

### Bestandsbijlagen

U kunt kiezen uit de volgende lijst met bestandstypen om in een map op te slaan.

#### **Type Bestand**

Selecteer in de keuzelijst in welk soort bestand de gescande beelden moeten worden opgeslagen.

- Windows Bitmap (\*.bmp)
- JPEG (\*.jpg)
- TIFF Uncompressed (\*.tif)
- TIFF Compressed (\*.tif)
- TIFF Multi-page Uncompressed (\*.tif)
- TIFF Multi-page Compressed (\*.tif)
- Portable Network Graphics (\*.png)
- PDF (\*.pdf)

### Bestand

Met de knop **Scannen naar Bestand** kunt u een afbeelding naar een map op uw vaste schijf scannen in één van de bestandstypen die worden aangegeven in de lijst bestandsbijlagen. Het bestandstype wordt geconfigureerd door met de rechtermuisknop te klikken op de knop **Bestand**, vervolgens te klikken op **Configuratie** en dan op het tabblad **Bedieningsknop Software**.

| Scannen naar Bestand                                                                          |                                                   |
|-----------------------------------------------------------------------------------------------|---------------------------------------------------|
| Bedieningsknop Software Bedieningsknop Apparaat                                               |                                                   |
| Type Bestand UFEG (* pp)  Bestemmingsfolder  C\Documents and Settings\Administrator\My Docume | Map weergeven<br>Venster Opslaan als<br>weergeven |
| Resolutie<br>300 x 300 dpi                                                                    | Helderheid                                        |
| Type Scan                                                                                     | 50                                                |
| 24bit Kleur                                                                                   | Contract                                          |
| Document Grootte                                                                              | = =                                               |
| A4 210 x 297 mm 👻                                                                             |                                                   |
| Scannerinterface weergeven Terugzetten Standaard Instellingen                                 |                                                   |
| L                                                                                             | OK Annuleren                                      |

Selecteer het bestandstype voor het opgeslagen beeld in de keuzelijst **Type Bestand**. U kunt het bestand opslaan in de standaardmap die wordt weergegeven in het veld **Bestemmingsfolder** of een andere map

kiezen door op het pictogram 🔄 te klikken.

Als u wilt zien waar de gescande afbeelding na het scannen wordt opgeslagen, schakelt u het selectievakje **Map weergeven** in. Schakel het selectievakje **Venster Opslaan als weergeven** in als u zelf elke keer dat u scant de locatie voor gescande bestanden wilt opgeven.

Wanneer u een deel van de pagina wilt scannen en vervolgens wilt trimmen nadat u het document snel vooraf hebt gescand, schakelt u het selectievakje **Scannerinterface weergeven** in.

## **CUSTOM SCAN**

Met de optie Custom Scan kunt u uw eigen scanopties maken.

Als u een knop wilt configureren, klikt u met uw rechtermuisknop op de betreffende knop en klikt u vervolgens op **Configuratie**. U kunt kiezen uit vier scanfuncties: **Scannen naar Afbeelding**, **Scannen naar OCR**, **Scannen naar E-mail** en **Scannen naar Bestand**.

#### Scannen naar Afbeelding

Hiermee kunt u een pagina rechtstreeks naar een beeldviewer/-editor scannen. U kunt elke editor kiezen die op uw pc is geïnstalleerd.

#### Scannen naar OCR

Hiermee kunt u gescande documenten omzetten in bewerkbare tekstbestanden. U kunt de toepassing voor het bewerken van de tekst kiezen.

#### Scannen naar e-mail

Hiermee voegt u de gescande afbeelding als bijlage aan een e-mailbericht toe. U kunt elk e-mailprogramma kiezen dat op uw pc is geïnstalleerd. U kunt ook het bestandstype voor de bijlage kiezen en een lijst samenstellen van e-mailadressen uit het adresboek van uw e-mailtoepassing, zodat u de bijlage sneller kunt verzenden.

#### Scannen naar Bestand

Hiermee kunt u een gescand bestand opslaan in een map op de harde schijf van een lokale computer of netwerkcomputer. U kunt ook het bestandstype selecteren.

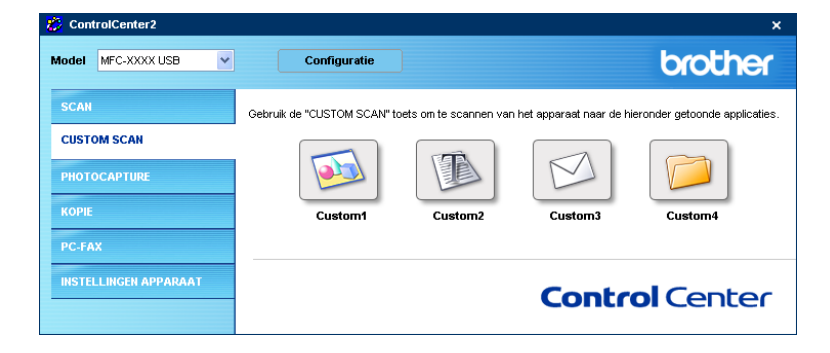

### Een programmeerbare knop instellen

Als u een knop wilt configureren, klikt u met de rechtermuisknop op de knop **Configuratie** om het configuratievenster te openen.

#### Scannen naar Afbeelding

#### Het tabblad Algemeen

Voer een naam in het veld **Naam voor Custom** in (maximaal 30 tekens). Deze naam wordt de knopnaam. Kies het type scan in het veld **Scan Actie**.

| CUSTOM SCAN1            |
|-------------------------|
| Algemeen Instellingen   |
| Naam voor Custom1       |
| Custom1                 |
|                         |
| Scan Actie              |
| Scannen naar Afbeelding |
| Scannen naar OCR        |
| 🔘 Scannen naar E-mail   |
| Scannen naar Bestand    |
|                         |
|                         |
|                         |
|                         |
|                         |
|                         |
|                         |
| OK Annuleren            |

Het tabblad Instellingen

Kies de instellingen voor **Doel applicatie**, **Type Bestand**, **Resolutie**, **Type Scan**, **Document Grootte**, **Scannerinterface weergeven**, **Helderheid** en **Contrast**.

| CUSTOM SCAN1                       |                                         |
|------------------------------------|-----------------------------------------|
| Algemeen Instellingen              |                                         |
| Doel applicatie                    |                                         |
| Microsoft Paint                    | Verwijderen                             |
| Type Bestand                       |                                         |
| Windows Bitmap (*.bmp)             | ~                                       |
| Resolutie                          | Helderheid                              |
| 300 x 300 dpi                      | 50                                      |
| 24bit Klour                        |                                         |
| Desumant Graphia                   | Contrast                                |
| A4 210 x 297 mm                    |                                         |
| Scannerinterface weergeven         | · · · · · ¥ · · · · · · · · · · · · · · |
| Terugzetten Standaard Instellingen |                                         |
|                                    | OK Annuleren                            |

#### Scannen naar OCR

#### Het tabblad Algemeen

Voer een naam in het veld **Naam voor Custom** in (maximaal 30 tekens). Deze naam wordt de knopnaam. Kies het type scan in het veld **Scan Actie**.

| CUSTOM SCAN2            |
|-------------------------|
| Algemeen Instellingen   |
| Naam voor Custom2       |
| Dustom2                 |
|                         |
| Scan Actie              |
| Scannen naar Afbeelding |
| ⊙ Scannen naar OCR      |
| 🔘 Scannen naar E-mail   |
| Scannen naar Bestand    |
|                         |
|                         |
|                         |
|                         |
|                         |
|                         |
|                         |
| OK Annuleren            |

#### Het tabblad Instellingen

Kies de instellingen voor **Doel applicatie**, **Type Bestand**, **Resolutie**, **Type Scan**, **Document Grootte**,**Software OCR**, **OCR-taal**, **Scannerinterface weergeven**, **Helderheid** en **Contrast**.

| CUSTOM SCAN2                        |              |
|-------------------------------------|--------------|
| Algemeen Instellingen               |              |
| Doel applicatie                     |              |
| NotePad                             | Verwijderen  |
| Type Bestand                        |              |
| Text (".txt)                        | ~            |
| Software OCR                        |              |
| OmniPage OCR                        | ~            |
| OCR-taal                            |              |
| Nederlands 🗸                        |              |
|                                     |              |
| Resolutie                           | Helderheid   |
| 300 x 300 dpi 🛛 👻                   |              |
| Type Scan                           | 50           |
| Zwartwit                            | Contract     |
| Document Grootte                    |              |
| A4 210 x 297 mm 🛛 👻                 | 50           |
| Scannerinterface weergeven          |              |
|                                     |              |
| Tanana Han Chandrand Installing     |              |
| l erugzetten standaard instellingen |              |
|                                     | OK Annuleren |

#### Scannen naar E-mail

#### Het tabblad Algemeen

Voer een naam in het veld **Naam voor Custom** in (maximaal 30 tekens). Deze naam wordt de knopnaam. Kies het type scan in het veld **Scan Actie**.

| CUSTOM SCAN3              |
|---------------------------|
| Algemeen Instellingen     |
| Naam voor Custom3         |
| Eustom3                   |
| Scan Actie                |
| 🔘 Scannen naar Afbeelding |
| Scannen naar OCR          |
| Scannen naar E-mail       |
| Scannen naar Bestand      |
|                           |
|                           |
|                           |
|                           |
|                           |
|                           |
|                           |
|                           |
| OK Annuleren              |

#### Het tabblad Instellingen

Kies de instellingen voor E-mail Programma, Type Bestand, Resolutie, Type Scan, Document Grootte, Scannerinterface weergeven, Helderheid en Contrast.

| CUSTOM SCAN3                                                                     | X                                     |
|----------------------------------------------------------------------------------|---------------------------------------|
| Algemeen Instellingen                                                            |                                       |
| E-mail Programma<br>Microsoft Outlook: Express 6<br>Type Bestand<br>JPEG (*.jpg) | Verwijderen                           |
| Resolutie<br>200 x 20 dpi                                                        | Helderheid                            |
| 24bit Kleur                                                                      |                                       |
| Document Grootte<br>A4 210 x 297 mm                                              | Contrast                              |
| Scannerinterface weergeven                                                       | · · · · · · · · · · · · · · · · · · · |
|                                                                                  | OK Annuleren                          |

#### Scannen naar Bestand

#### Het tabblad Algemeen

Voer een naam in het veld **Naam voor Custom** in (maximaal 30 tekens). Deze naam wordt de knopnaam. Kies het type scan in het veld **Scan Actie**.

| JSTOM SCAN4             |
|-------------------------|
| Algemeen Instellingen   |
| Naam voor Custom4       |
| Eustom4                 |
| Scan Actie              |
| Scannen naar Afbeelding |
| 🔘 Scannen naar OCR      |
| 🔘 Scannen naar E-mail   |
| Scannen naar Bestand    |
|                         |
|                         |
|                         |
|                         |
|                         |
|                         |
|                         |
|                         |
| OK Annuleren            |

#### Het tabblad Instellingen

Kies het bestandsformaat uit de keuzelijst Type Bestand. Sla het bestand op in de standaardmap die

wordt weergegeven in het veld Bestemmingsfolder of kies een andere map door op het pictogram 🚝

te klikken. Schakel het selectievakje **Map weergeven** in als u wilt zien waar het gescande bestand na het scannen wordt opgeslagen. Schakel het selectievakje **Venster Opslaan als weergeven** in als u steeds zelf een bestemming wilt opgeven voor gescande bestanden.

Kies de instellingen voor **Resolutie**, **Type Scan**, **Document Grootte**, **Scannerinterface weergeven**, **Helderheid** en **Contrast**.

| CUSTOM SCAN4                                                                                          |                                                           |
|----------------------------------------------------------------------------------------------------|-----------------------------------------------------------|
| Algemeen Instellingen                                                                                 |                                                           |
| Type Bestand<br>UPEG (*ipg)<br>Bestemmingsfolder<br>[C:\Documents and Settings\Administrator\My Docur | Map weergeven Map weergeven Wenster Opslaan als weergeven |
| Resolutie<br>300 x 300 dpi                                                                            | Helderheid                                                |
| Type Scan<br>24bit Kleur                                                                              | · · · · · · · · · · · · · · · · · · ·                     |
| Document Grootte<br>A4 210 x 297 mm                                                                   | Contrast                                                  |
| Cannetinterface weergeven                                                                             |                                                           |
|                                                                                                    | OK Annuleren                                              |

ControlCenter2

## **PHOTOCAPTURE** (alleen USB)

Deze knoppen kunnen worden gebruikt om bestanden en mappen op de mediakaart in de machine te openen of te kopiëren.

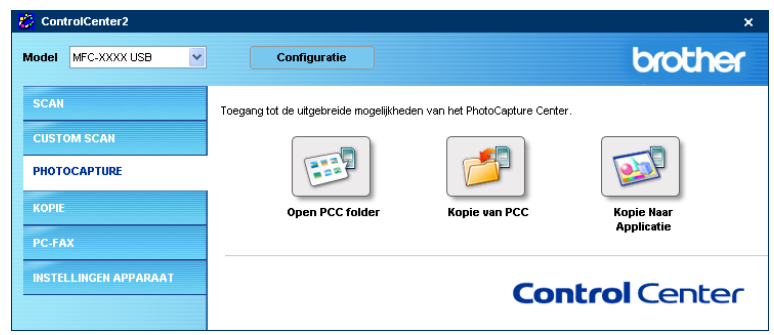

### Open PCC folder (PCC: PhotoCapture Center™)

Met de knop **Open PCC folder** wordt Windows<sup>®</sup> Verkenner gestart en worden de bestanden en mappen op de mediakaart weergegeven.

### Kopie van PCC

Met de knop **Kopie van PCC** kunt u de bestanden op de mediakaart naar een map op uw harde schijf kopiëren. Als u de bestemmingsfolder of een andere instelling wilt wijzigen, klikt u met de rechtermuisknop op de knop **Configuratie** en kiest u de gewenste instelling voor het kopiëren van bestanden.

| Bestenningsfolder  Styler Documents My Pictures/Controllenter2(PhotoCosture)  Kopieer folder  Neuwe folder aanmaken op basis van datum of maand.  Datum Maand  Structuur Folder  Folder basistdata creëren  Folder basistdata creëren  Alleen inage bestanden kopiëren  Man Wipa, joeg  Mit, tirt Mpdr                                                                                                    | Kopie van PhotoCapture Center                             | ×   |
|----------------------------------------------------------------------------------------------------|-----------------------------------------------------------|-----|
| Kopieer folder     Neuwe folder aanmaken op basis van datum of maand.     O Neuwe folder aanmaken op basis van datum of maand.     O batum Maand     Structuur Folder     Folder basistdata creëren      Forceer het Overschrijven  Bestanden Kopiëren     Mage bestanden kopiëren     Mage bestanden kopiëren | Bestermingefelder                                         |     |
| Kopieer folder         Image: Neuwe folder aanmaken op basis van datum of maand.         Image: Datum       Maand         Structuur Folder         Image: Folder basisdata creëren         Forceer het Overschrijven         Bestanden Kopiëren         Image: Alleen image bestanden kopiëren         Image: Datu         Image: Display int futtion                                                                                                    | 218/Wy Documents/Wy Pictures/ControlCenter2/PhotoCapture) | /en |
| Kopieer folder         Image: Structuur Folder         Batum       Maand         Structuur Folder         Folder basisdata creëren         Forceer het Overschrijven         Bestanden Kopiëren         Image bestanden kopiëren         Image bestanden kopiëren                                                                                                    |                                                           |     |
| <ul> <li>Neuwe folder aanmaken op basis van datum of maand.</li> <li>Datum Maand</li> <li>Structuur Folder</li> <li>Folder basisdata creëren</li> </ul> Forceer het Overschrijven Bestanden Kopiëren <ul> <li>Alleen inage bestanden kopiëren</li> <li>Ving Vijeg, jeeg</li> <li>Vinf, Uff Vipdf</li> </ul>                                                                                                    | Kopieer folder                                            |     |
| <ul> <li>Datum Maand</li> <li>Structuur Folder</li> <li>Folder basisdata creëren</li> </ul> Forceer het Overschrijven Bestanden Kopiëren <ul> <li>Alleen insge bestanden kopiëren</li> <li>V bmp Vijeg, jeeg</li> <li>V lift, uff V pdf</li> </ul>                                                                                                    | Nieuwe folder aanmaken op basis van datum of maand.       |     |
| Structuur Folder Folder basisdata creëren Forceer het Overschrijven Bestanden Kopiëren Alleen inage bestanden kopiëren V bmp V ipg, jeeg V tir, tirt V par                                                                                                    | Datum     Maand                                           |     |
| Outstaal Total     Polder basistidata creëren      Forceer het Overschrijven      Bestanden Kopiëren      Alleen insge bestanden kopiëren      V bmp     V ipg, joeg      V tir, tirr     V pdr                                                                                                    | Structuur Folder                                          |     |
| Collect Guardiale Collect  Forceer het Overschrijven  Bestanden Kopiëren  Alleen insge bestanden kopiëren  Dinp Vijeg, jeeg  Viif, tiff Vipdf                                                                                                    | Enkler hasiskate creëren                                  |     |
| Forceer het Overschrijven  Bestanden Kopiëren  Alleen image bestanden kopiëren  bmp  lipg, joeg  fuf, tiff  pdf                                                                                                    |                                                           |     |
| Bestanden Kopiëren<br>O Alleen image bestanden kopiëren       Image bestanden kopiëren       Image b                                                                                                    | Forceer het Overschrijven                                 |     |
| Destanden kopieren     Onligen image bestanden kopiëren     Domp                                                                                                    |                                                           |     |
| Alleen image bestanden kopiëren     Domp V jog, joeg     Utr, titr V pdr                                                                                                    | Bestanden Kopieren                                        |     |
| <ul> <li>✓ Imp</li> <li>✓ ipg, jpg</li> <li>✓ Iif, tiff</li> <li>✓ pdf</li> </ul>                                                                                                    | <ul> <li>Alleen image bestanden kopiëren</li> </ul>       |     |
| ♥ tif, tiff ♥ pdf                                                                                                    | 🗸 bmp 💽 jpg, jpeg                                         |     |
|                                                                                                    | V tif, tiff V pdf                                         |     |
| O Alle bestanden kopiëren                                                                                                    | O Alle bestanden kopiëren                                 |     |
|                                                                                                    |                                                           |     |
|                                                                                                    |                                                           |     |
| Terugzetten Standaard Instellingen OK Afbreken                                                                                                    | Terugzetten Standaard Instellingen OK Afbreken            |     |

#### De kopieerfolder instellen

#### Nieuwe folder aanmaken op basis van datum of maand

De standaardinstelling is **Datum**. Er wordt een map aangemaakt met een naam die is afgeleid van de datum waarop het originele bestand werd gemaakt. De kopie wordt in deze map opgeslagen. Zo wordt een bestand dat op 8 oktober 2006 op de mediakaart is aangemaakt, opgeslagen in de map 20061008.

#### Structuur Folder

De kopie wordt opgeslagen met gebruik van dezelfde mappenstructuur als het origineel. Als u het selectievakje **Folder basisdata creëren** inschakelt, wordt een map op basis van de huidige datum aangemaakt. De kopie wordt in deze map opgeslagen.

### Kopie Naar Applicatie

Met de knop **Kopie Naar Applicatie** kunt u de bestanden in de specifieke toepassing openen nadat u deze naar de map van de betreffende toepassing hebt gekopieerd. Als u de instellingen van de map wilt wijzigen, klikt u met de rechtermuisknop op de knop en kiest u de gewenste instelling voor het kopiëren van bestanden.

| Kopie Naar Applicatie                               | × |
|-----------------------------------------------------|---|
|                                                     |   |
| Kopieer toider                                      |   |
| Nieuwe folder aanmaken op basis van datum of maand. |   |
| ⊙ Datum ◯ Maand                                     |   |
| O Structuur Folder                                  |   |
| Folder basisdata creëren                            |   |
| Forceer het Overschrijven                           |   |
| Bestanden Kopiëren                                  |   |
| <ul> <li>Alleen image bestanden kopiëren</li> </ul> |   |
| V bmp V ipg, jpeg                                   |   |
| Viif, tiff V pdf                                    |   |
| O Alle bestanden kopiëren                           |   |
|                                                     |   |
| Terugzetten Standaard Instellingen OK Afbreken      |   |

#### De kopieerfolder instellen

#### ■ Nieuwe folder aanmaken op basis van datum of maand

De standaardinstelling is **Datum**. Er wordt een map aangemaakt met een naam die is gebaseerd op de datum waarop het originele bestand werd gemaakt. De kopie wordt in deze map opgeslagen. Zo wordt de kopie van een bestand dat op 8 oktober 2006 is aangemaakt, opgeslagen in de map 20061008.

#### Structuur Folder

De kopie wordt opgeslagen met gebruik van dezelfde mappenstructuur als het origineel, er worden geen nieuwe mappen aangemaakt. Als u het selectievakje **Folder basisdata creëren** inschakelt, wordt een map op basis van de huidige datum aangemaakt. De kopie wordt in deze map opgeslagen.

## KOPIE

U kunt de knoppen **Kopie1** tot **Kopie4** aanpassen zodat u geavanceerde kopieerfuncties, zoals N-in-1afdrukken, kunt gebruiken.

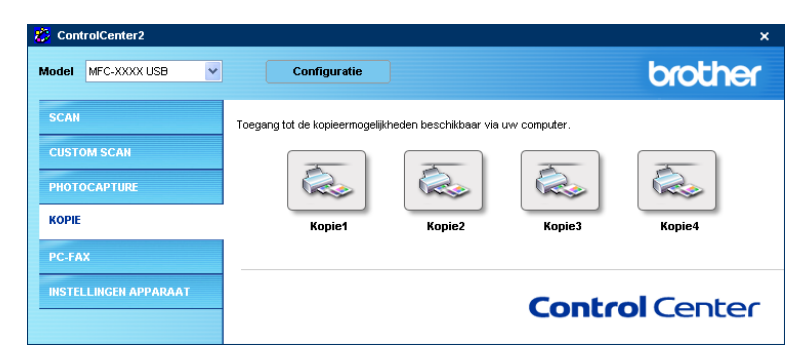

Voordat u de knoppen **Kopie** moet u eerst het printerstuurprogramma configureren door met de rechtermuisknop op de betreffende knop te klikken en **Configuratie** te selecteren.

| Kopie1                                                   |                |
|----------------------------------------------------------|----------------|
| Naem voor Kopiet<br>Copyt<br>Kopieer Roden<br>100% kopie | <u> </u>       |
| Resolutie<br>300 x 300 dpi<br>Tuna Scan                  | Helderheid     |
| 24bit Kleur<br>Document Grootte                          | Contrast       |
| Scannerinterface weergeven                               | [su            |
| Naam Printer                                             |                |
| Brother MFC- XXXX Printer                                | Printer Opties |
| Terugzetten Standaard Instellingen                       | OK Atbreken    |

Voer een naam in het veld Naam voor Kopie in (maximaal 30 tekens) en kies Kopieer Reden.

Kies de gewenste instellingen voor **Resolutie**, **Type Scan**, **Document Grootte**, **Scannerinterface weergeven**, **Helderheid** en **Contrast**.

Voordat u de configuratie van de knop **Kopie** afrondt, stekt u de **Naam Printer** in en klikt u op de knop **Printer Opties** om de instellingen van de printerdriver weer te geven.

| 🌢 Voorkeursinstellingen                                                        |                         | ? 🛛                               |
|--------------------------------------------------------------------------------|-------------------------|-----------------------------------|
| Normaal Geavanceerd Ondersteuning                                              |                         |                                   |
| ABC                                                                            | Media type<br>Kwaliteit | Normaal papier 🗸                  |
| Letter 8 % 111 inches<br>(216 x 273 mm)                                        |                         | Normaal     Snel normaal     Snel |
|                                                                                |                         | Zonder marges                     |
|                                                                                | Papierformaat           | Letter                            |
|                                                                                | Pagina Layout           | Normaal                           |
|                                                                                | Rand                    | Geen 💌                            |
|                                                                                | Afdrukstand             | <ul> <li>Steand</li> </ul>        |
|                                                                                |                         | C Liggend                         |
|                                                                                | Aantal                  | 1 Sorteren                        |
|                                                                                |                         | Omgekeerde volgorde               |
|                                                                                |                         |                                   |
| MFC stopt met Kleuren/Grijstinten afdruktake<br>meer inktcartridges leeg zijn. | en wanneer een of       | Standaard Info                    |
|                                                                                |                         | OK Annuleren Help                 |

### Opmerking

- De kopieerknoppen kunnen pas worden gebruikt nadat u ze allemaal hebt geconfigureerd.
- Het venster Printer Opties is afhankelijk van het model printer dat u hebt geselecteerd.

## PC-FAX (uitsluitend voor MFC-modellen)

Met de functie PC-FAX kunnen faxberichten worden verzonden en ontvangen. U kunt ook het adresboek configureren en verschillende algemene instellingen van de machine wijzigen.

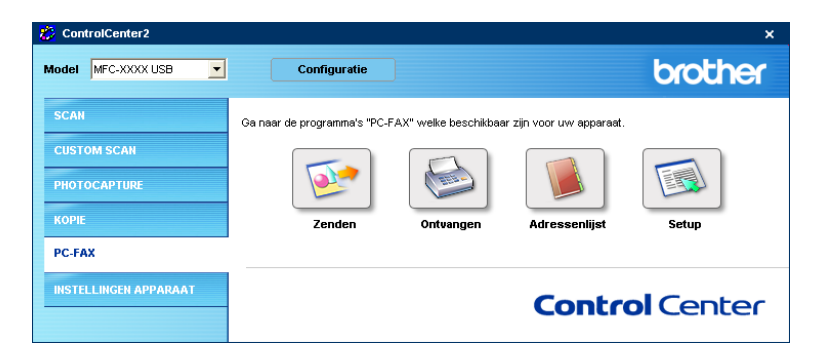

### Zenden

Met de knop **Zenden** kunt u een document scannen en vervolgens automatisch vanaf de pc als een fax versturen met de Brother PC-FAX-software. (Zie *Faxen via de pc* op pagina 79.)

Als u de instellingen voor **Zenden** wilt wijzigen, klikt u met de rechtermuisknop op de knop **Zenden** en klikt u vervolgens op **Configuratie**. U kunt de instellingen voor **Resolutie**, **Type Scan**, **Document grootte**, **Scannerinterface weergeven**, **Helderheid** en **Contrast** wijzigen.

| lutie          | Helderheid                   |
|----------------|------------------------------|
| × 200 dpi      | ✓                            |
| Scan           | 50                           |
| (Foutdiffusie) | <b>~</b>                     |
| ment grootte   | Contrast                     |
| 10 × 297 mm    |                              |
|                | a second constraints and the |

### Ontvangen / Bekijk Ontvangen (uitsluitend voor MFC-425CN, MFC-640CW en MFC-820CW)

Met de ontvangstsoftware van Brother PC-FAX kunt u faxen op uw pc bekijken en opslaan. Bij het installeren van MFL-Pro Suite wordt deze functie automatisch geïnstalleerd.

Als u op de knop **Ontvangen** klikt, wordt de ontvangstsoftware van PC-FAX geactiveerd en worden er faxgegevens van uw Brother-machine ontvangen. Voordat u de functie Ontvangen van PC-FAX gebruikt, moet u vanuit het menu op het bedieningspaneel van de Brother-machine de optie PC-FAX Ontvangen selecteren. (Zie *PC-FAX Ontvangen op de pc uitvoeren* op pagina 94.)

Voor configuratie van de software PC-FAX Ontvangen, raadpleegt Uw pc instellen op pagina 94.

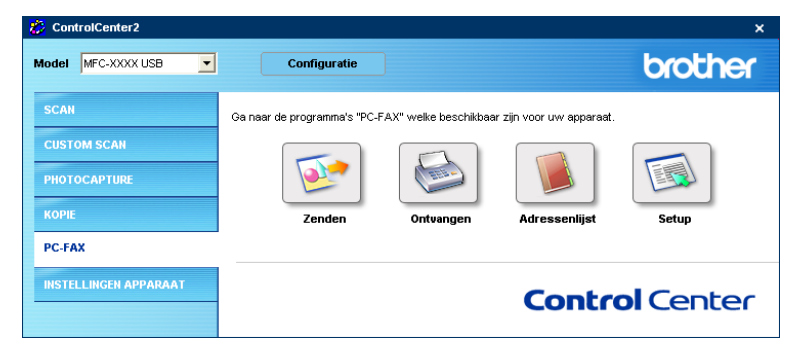

Als de ontvangstsoftware voor PC-FAX loopt, kunt u met de knop **Bekijk Ontvangen** de viewertoepassing openen. (PaperPort<sup>®</sup> 9.0SE)

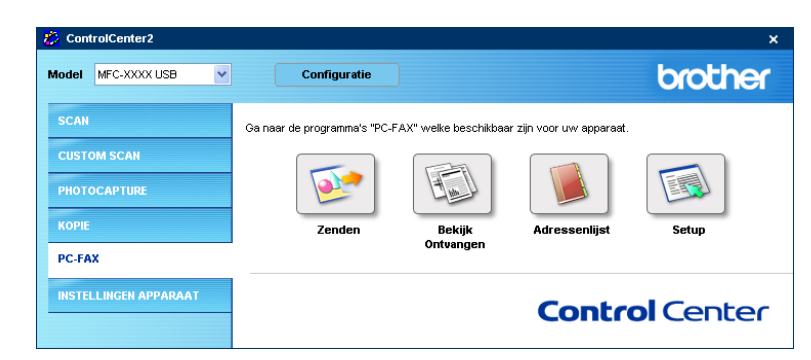

#### 🖉 Opmerking

U kunt de ontvangstsoftware van PC-FAX ook activeren vanuit het Start-menu. (Zie PC-FAX Ontvangen op de pc uitvoeren op pagina 94.)
#### Adressenlijst

Met de knop **Adressenlijst** kunt u in uw adresboek contactgegevens toevoegen, wijzigen en verwijderen. Als u op de knop **Adressenlijst** klikt, wordt een dialoogvenster geopend en kunt u de gegevens bewerken. (Zie *Het Brother-adresboek* op pagina 84.)

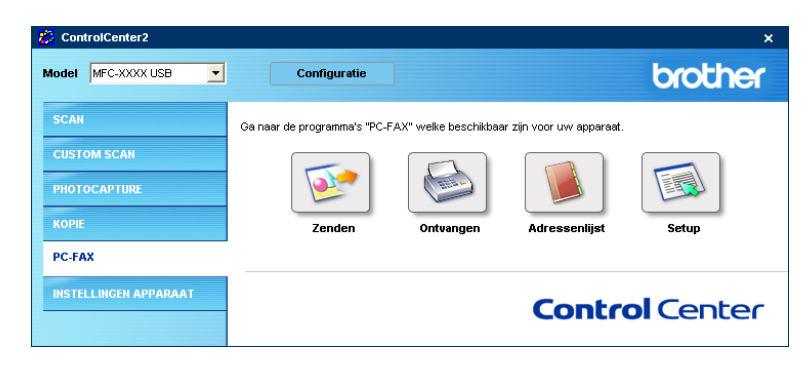

#### Setup

Als u op de knop **Setup** klikt, kunt u de gebruikersinstellingen voor de PC-FAX-toepassing configureren. (Zie *Gebruikersinformatie instellen* op pagina 80.)

ControlCenter2

## **INSTELLINGEN APPARAAT**

In de optie **Instellingen Apparaat** kunnen de instellingen van de machine worden geconfigureerd en het inktniveau worden gecontroleerd.

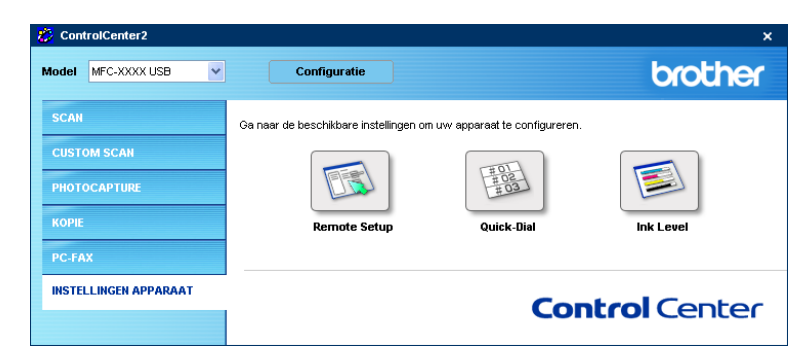

#### Remote Setup (Niet mogelijk voor DCP-modellen en MFC-215C)

Met de knop **Remote Setup** opent u het venster Remote Setup Program waarin u de instellingenmenu's van de machine kunt configureren.

#### Opmerking

Raadpleeg voor meer informatie Remote Setup op pagina 77.

| <ul> <li>Setup op afstand - MFC-2000</li> <li>MFC-2000X</li> <li>Standaardnet</li> <li>Fax</li> <li>Ontvangstmenu</li> <li>Verzendmenu</li> <li>Keisgeheugen</li> <li>Keisgeheugen</li> <li>Afstandsopties</li> <li>Beartw. inst.</li> <li>Kopie</li> <li>Fotocaptue</li> <li>Statu TCP/IP</li> <li>Statu Misc.</li> <li>Stand instel</li> <li>Onderhoud</li> </ul> | Standaardinst.<br>Tijdklokstand 2 Min.<br>Papiersoort Normaal<br>Papierformaat A4<br>Volume<br>Belvolume Half<br>Waarsch.toon Laag<br>Luidspreker Half<br>Aut. zomettijd CAan © Uit<br>P.Bewaar inst. © Aan © Uit<br>LCD Contrast<br> |
|----------------------------------------------------------------------------------------------------|----------------------------------------------------------------------------------------------------|
| Exporteren Importeren                                                                                                    | Afdrukken OK Afbreken Toepassen                                                                                                    |

#### Quick-Dial (Niet mogelijk voor DCP-modellen en MFC-215C)

Met de knop **Quick-Dial** wordt het venster **Kiesgeheugen** van het programma Remote Setup geopend. Zo kunnen snel nummers aan het kiesgeheugen worden toegevoegd of gewijzigd op uw pc.

(Uitgezonderd MFC-820CW)

| Setup op afstand -MFC-XX |             |                 |           |            |    |       |    |    |      |     |
|--------------------------|-------------|-----------------|-----------|------------|----|-------|----|----|------|-----|
| - MFC-XXXX               | <u>Kies</u> | <u>geheugen</u> |           |            |    |       |    |    |      |     |
| Standaardinst.           |             | FAX/TEL NUMMER  | Soort nr. | BESTEMMING | G1 | G2    | G3 | G4 | G5   | ^   |
| 🖻 Fax                    | #01         |                 | F/T       |            |    |       |    |    |      |     |
| - Ontvangstmenu          | #02         |                 | F/T       |            |    |       |    |    |      |     |
| Verzendmenu              | #03         |                 | F/T       |            |    |       |    |    |      |     |
| Kiesgeheugen             | #04         |                 | F/T       |            |    |       |    |    |      |     |
| Kies rapport             | #05         |                 | F/T       |            |    |       |    |    |      |     |
| - Afstandsopties         | #06         |                 | F/T       |            |    |       |    |    |      |     |
| Beantw. inst.            | #07         |                 | F/T       |            |    |       |    |    |      | 1   |
| Kopie                    | #08         |                 | F/T       |            |    | ~     |    | •  |      |     |
| - Fotocapture            | #09         |                 | F/T       |            |    | ~     |    | •  |      |     |
| LAN                      | #10         |                 | F/T       |            |    | ~     |    | •  |      |     |
| - Setup TCP/IP           | #11         |                 | F/T       |            |    |       |    |    |      |     |
| Setup Misc.              | #12         |                 | F/T       |            |    | Γ     |    |    |      |     |
| Stand.instel.            | #13         |                 | F/T       |            |    |       |    |    |      |     |
| - Onderhoud              | #14         |                 | F/T       |            |    |       |    |    |      |     |
|                          | #15         |                 | F/T       |            |    |       |    |    |      |     |
|                          | #16         |                 | F/T       |            |    |       |    |    |      |     |
|                          | #17         |                 | F/T       |            |    |       |    |    |      |     |
|                          | #18         |                 | F/T       |            |    | ~     |    | •  |      |     |
|                          | #19         |                 | F/T       |            |    | ~     |    | •  |      |     |
|                          | #20         |                 | F/T       |            |    | ~     |    |    |      |     |
|                          | #21         |                 | F/T       |            |    |       |    |    |      |     |
|                          | #22         |                 | F/T       |            |    |       |    |    |      |     |
|                          | #23         |                 | F/T       |            |    |       |    |    |      | ~   |
|                          | <           |                 |           | :<br>      |    |       | -  | ī  | >    |     |
|                          |             | fdrukken        |           | ок         | ۵f | breke | n  | Ic | enae | ear |

#### (MFC-820CW)

U kunt maximaal twee fax- of telefoonnummers per sneltoets in het kiesgeheugen opslaan.

| E-MFC-XXXX     | Kies | <u>geheugen</u> |      |           |                |     |          |     |
|----------------|------|-----------------|------|-----------|----------------|-----|----------|-----|
| Standaardinst. | A    | BESTEMMING      | TEL  | Soort nr. | FAX/TEL NUMMER | G1  | G2       | G3  |
| 🖻 Fax          | #01  |                 | TEL1 | F/T       |                |     |          |     |
| Ontvangstmenu  |      |                 | TEL2 | F/T       |                |     |          |     |
| Verzendmenu    | #02  |                 | TEL1 | F/T       |                |     |          |     |
| Kiesgeheugen   |      |                 | TEL2 | F/T       |                |     |          |     |
| Kies rapport   | #03  |                 | TEL1 | F/T       |                |     |          |     |
| Afstandsopties |      |                 | TEL2 | F/T       |                |     |          |     |
| Kopie          | #04  |                 | TEL1 | F/T       |                |     | <b>⊻</b> |     |
| Fotocapture    |      |                 | TEL2 | F/T       |                |     |          |     |
|                | #05  |                 | TEL1 | F/I       |                |     |          | 닐비  |
| TCP/IP[kabel]  | 400  |                 | TEL2 | F/I       |                |     |          |     |
| TCP/IP[WLAN]   | #U6  |                 | TELI | F/1       |                |     |          |     |
| Setup Misc.    | 407  |                 | TEL2 | F/1       |                |     |          |     |
| Stand.instel.  | #07  |                 | TELD | F/1       |                |     |          | 닅비  |
| Underhoud      | #00  |                 | TEL2 | F/1       |                |     |          |     |
|                | #08  |                 | TELD | F/1       |                |     |          |     |
|                | #09  |                 | TEL2 | E/T       |                |     | •        |     |
|                | #03  |                 | TEL1 | E/T       |                |     |          | 닅비  |
|                | #10  |                 | TEL2 | E/T       |                | E I | F        |     |
|                | #10  |                 | TEL2 | E/T       |                | -   | -        | E   |
|                | #11  |                 | TEL1 | E/T       |                |     | E.       | E I |
|                |      |                 | TEL2 | E/T       |                | H   |          | ΈU  |
|                | #12  |                 | TEL1 | E/T       |                |     | È.       | E I |
|                |      |                 | TEL2 | E/T       |                | È.  | È.       | È I |
|                |      |                 |      |           |                | -   | -        | -   |

#### Ink Level

Met de knop **Ink Level** opent u het venster **Statusvenster** waarin het inktpeil voor elk patroon wordt weergegeven.

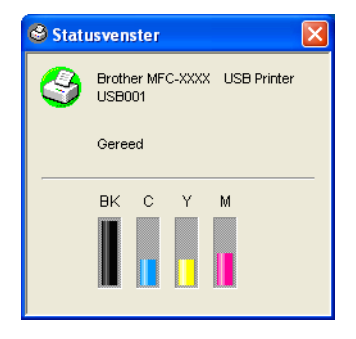

# Scannen in een netwerk (voor modellen met ingebouwde netwerkondersteuning)

Om de machine te gebruiken als netwerkscanner moet deze geconfigureerd zijn met een TCP/IP-adres. U kunt de adresinstellingen vanaf het bedieningspaneel configureren of wijzigen (raadpleeg de *netwerkhandleiding* op de cd-rom), of u kunt hiervoor de software BRAdmin Professional gebruiken. Als u de machine hebt geïnstalleerd volgens de instructies voor netwerkgebruikers in de Installatiehandleiding, is de machine al geconfigureerd voor gebruik in uw netwerk.

#### Opmerking

4

- Op één machine in een netwerk kunnen maximaal 25 cliënten worden aangesloten. Wanneer er bijvoorbeeld 30 cliënten tegelijk een verbinding proberen te maken, worden er 5 niet weergegeven op het LCD-scherm.
- Als uw pc is beveiligd met een firewall en scannen niet mogelijk is, moet u de firewallinstellingen mogelijk zo aanpassen dat communicatie via poortnummer 137 en 54925 mogelijk wordt. Bezoek het Brother Solutions Center (<u>http://solutions.brother.com</u>) voor verdere informatie.

## Voordat u scannen in een netwerk gebruikt

#### Netwerklicentie

Bij dit product wordt een pc-licentie voor maximaal twee gebruikers geleverd.

Deze licentie ondersteunt de installatie van de MFL-Pro Software Suite inclusief ScanSoft<sup>®</sup> PaperPort<sup>®</sup> op maximaal twee pc's voor gebruik in een netwerk.

Wilt u ScanSoft<sup>®</sup> PaperPort<sup>®</sup> op meer dan 2 pc's installeren, koop dan Brother NL-5; dit is een pakket met meervoudige pc-licentieovereenkomst voor maximaal vijf extra gebruikers. Neem contact op met een dealer van Brother om NL-5 te kopen.

#### Scannen in een netwerk configureren

Wanneer u een andere machine gebruikt dan die oorspronkelijk bij het installeren van MFL-Pro Suite op de pc is geregistreerd (zie de *installatiehandleiding*), volgt u onderstaande procedure.

1

Voor Windows<sup>®</sup> XP klikt u op de knop Start, Configuratiescherm, Printers en andere hardware en vervolgens op Scanners en camera's (of Configuratiescherm, Scanners en camera's).
 Voor Windows<sup>®</sup> 98/Me/2000 klikt u op de knop Start, Configuratiescherm en vervolgens op Scanners en camera's.

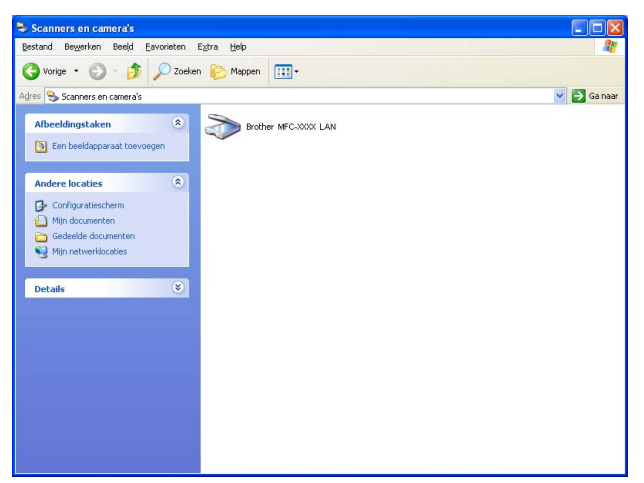

- 2 Klik met de rechtermuisknop op het scannerpictogram en kies Eigenschappen. Het dialoogvenster Eigenschappen netwerkscanner verschijnt.
- 3 Klik op het tabblad **Netwerk instellingen** en selecteer de betreffende verbindingsmethode.

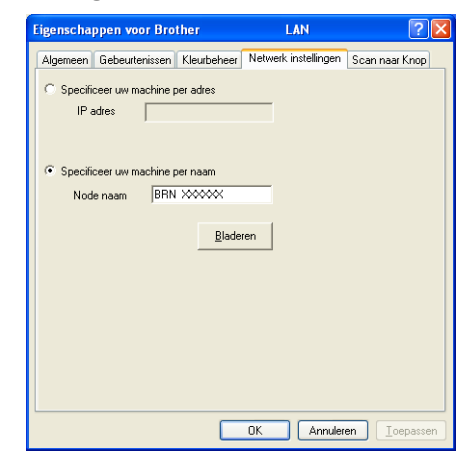

#### Specificeer uw machine per adres

1 Voer het IP-adres van de machine in het veld **IP-adres** in en klik op **Toepassen**.

#### Specificeer uw machine per naam

- 1 Voer de naam van het machineknooppunt in het veld **Naam van knooppunt** in of klik op **Bladeren** en kies het apparaat dat u wilt gebruiken.
- 2 Klik op **Toepassen**.

| Zoek naar appar              | aten                              |                         |                      |                                                   | × |
|------------------------------|-----------------------------------|-------------------------|----------------------|---------------------------------------------------|---|
| Naam van knoo<br>BRN_XXXXXXX | IP-adres<br>XX, X0X, XX, XXX, XXX | Model naam<br>MFC-X000X | Knooppunt<br>NC-XXXX | MAC-adres<br>XXXXXXXXXXXXXXXXXXXXXXXXXXXXXXXXXXXX |   |
| Refresh                      |                                   |                         |                      | OK Annuleren                                      |   |

Klik op het tabblad Scan naar Knop en voer de naam van uw pc in het veld Display naam in. Het LCDscherm van de machine geeft de naam weer die u hier invoert. De standaardinstelling is de naam van uw pc. U kunt hier een andere naam invoeren.

| ĺ | Eigenscha                                                         | ppen voor Bro                                                                                                    | ther                                                                                                    | LAN                  | ? 🛛                  |
|---|-------------------------------------------------------------------|----------------------------------------------------------------------------------------------------|----------------------------------------------------------------------------------------------------|----------------------|----------------------|
|   | Algemeen                                                          | Gebeurtenissen                                                                                                    | Kleurbeheer N                                                                                                    | letwerk instellingen | Scan naar Knop       |
|   | I Registr<br>Displa<br>Deze<br>naar''<br>is.<br>''Scan n<br>I Geb | eer uw PC met de<br>w naam (max. 15 i<br>naam zai verschijn<br>menu op de mach<br>vaan' Knop Pin coo<br>ruik Pin code beve<br>Pin code ('0'-1<br>Voer de Pin coo | "Scan naar" fun<br>.arakters)<br>en als het "Scan<br>ine geselecteerd<br>le voor deze PC.<br>siliging<br>3', 4 cijfers)<br>le opnieuw in | IDCS145A             |                      |
|   |                                                                   |                                                                                                    |                                                                                                    | K Annuler            | en <u>I</u> oepassen |

5 U kunt het ontvangen van ongewenste documenten vermijden door een pincode van vier cijfers in te stellen in de velden **Pin code** en **Voer de Pin code opnieuw in**. Om gegevens te verzenden naar een pc die is beveiligd met een pincode, wordt u via het LCD-scherm gevraagd de code in te voeren voordat het document kan worden gescand en verzonden naar de machine. (Zie *De scantoets gebruiken* op pagina 74.)

## De scantoets gebruiken

Opmerking

Raadpleeg *De scantoets gebruiken (voor gebruikers van een USB-kabel)* op pagina 36 als u de toets **Scan** op USB gebruikt.

#### Scannen naar E-mail (pc)

Wanneer u Scannen naar E-mail (pc) selecteert, wordt uw document gescand en direct naar de pc verzonden die u in het netwerk hebt ingesteld. Het standaard-e-mailprogramma wordt door ControlCenter2 op de ingestelde pc geopend. U kunt een document scannen en dit vanaf de pc in zwart-wit of kleur als bijlage bij een e-mail versturen.

U kunt de configuratie van de toets 📨 (Scan) wijzigen. (Zie E-mail op pagina 55.)

- 1 Plaats uw document in de machine.
- 2 Druk op de toets 🔊 (Scan).
- Oruk op ▲ of ▼ om Scan n. e-mail te selecteren. Druk op Menu/Instellen (Menu/Set), Instellen (Set) of OK.
- 4 Druk op ▲ of ▼ om de pc te kiezen die u wilt gebruiken voor het e-mailen van het document. Druk op Menu/Instellen (Menu/Set), Instellen (Set) of OK. Wanneer u via het LCD-scherm wordt gevraagd een pincode in te voeren, voert u op het bedieningspaneel de 4 cijfers van de pincode voor de betreffende pc in. Druk op Menu/Instellen (Menu/Set), Instellen (Set) of OK.
- 5 Druk op **Mono Start** of **Kleur Start (Colour Start)**. Het scanproces begint.

#### Scannen naar Afbeelding

Wanneer u Scannen naar Afbeelding selecteert, wordt uw document gescand en direct naar de pc verzonden die u in het netwerk hebt ingesteld. Het grafische standaardprogramma wordt door ControlCenter2 op de ingestelde pc geopend. U kunt de configuratie van de toets **Scan** wijzigen. (Zie *Afbeelding (voorbeeld: Microsoft<sup>®</sup> Paint)* op pagina 52.)

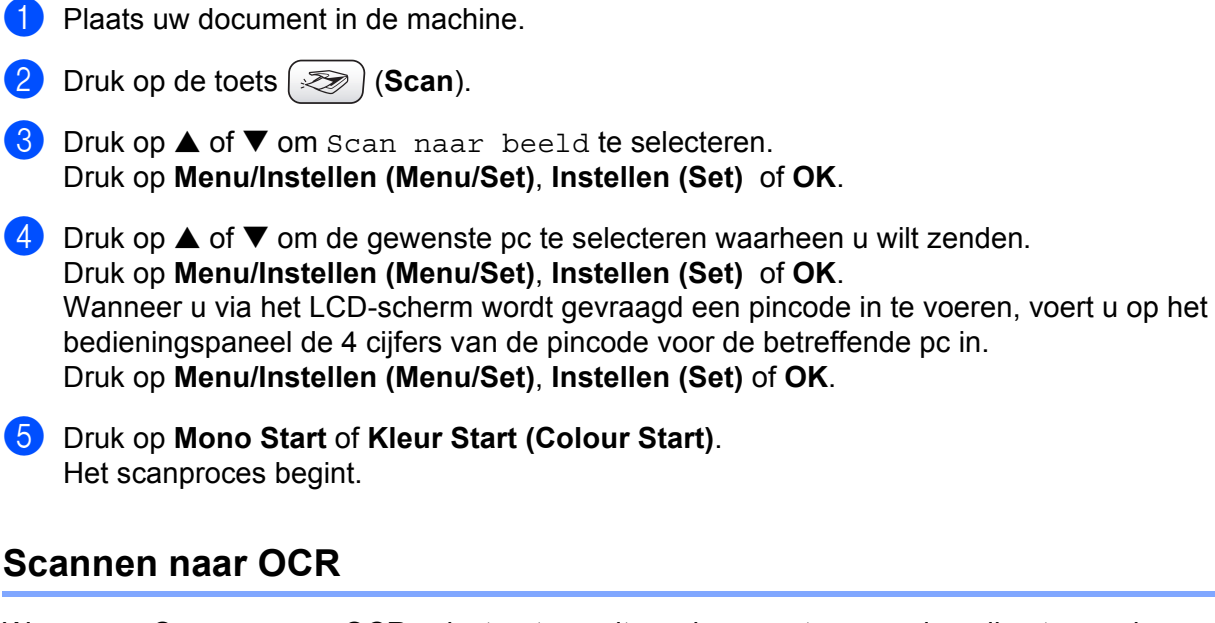

Wanneer u Scannen naar OCR selecteert, wordt uw document gescand en direct naar de pc verzonden die u in het netwerk hebt ingesteld. ControlCenter2 activeert de software ScanSoft<sup>®</sup> OmniPage<sup>®</sup> OCR en converteert uw document naar tekst. Deze kunt u dan weergeven en bewerken in een tekstverwerkingstoepassing op de aangewezen pc. U kunt de configuratie van de toets **Scan** wijzigen. (Zie *OCR (tekstverwerkingsprogramma)* op pagina 54.)

- 1 Plaats uw document in de machine.
- 2 Druk op de toets ( 🔊 ) (Scan).
- Oruk op ▲ of ▼ om Scan naar OCR te selecteren. Druk op Menu/Instellen (Menu/Set), Instellen (Set) of OK.

4 Druk op ▲ of ▼ om de gewenste pc te selecteren waarheen u wilt zenden. Druk op Menu/Instellen (Menu/Set), Instellen (Set) of OK. Wanneer u via het LCD-scherm wordt gevraagd een pincode in te voeren, voert u op het bedieningspaneel de 4 cijfers van de pincode voor de betreffende pc in. Druk op Menu/Instellen (Menu/Set), Instellen (Set) of OK.

5 Druk op Mono Start of Kleur Start (Colour Start). Het scanproces begint.

#### Scannen naar Bestand

Wanneer u Scannen naar Bestand selecteert, kunt u een zwart-wit-document of kleurendocument scannen en direct verzenden naar een pc in het netwerk. Het bestand wordt opgeslagen in de map en in de bestandsindeling die u in ControlCenter2 hebt opgegeven. U kunt de configuratie van de toets **Scan** wijzigen. (Zie *Bestand* op pagina 56.)

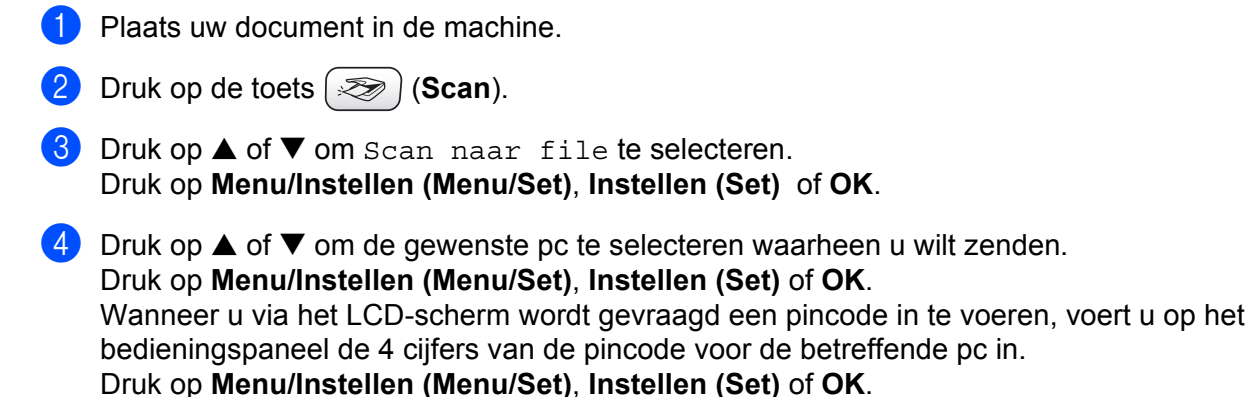

5 Druk op **Mono Start** of **Kleur Start (Colour Start)**. Het scanproces begint.

#### Opmerking

Als u in kleur wilt scannen, selecteert u Kleur in de keuzelijst Type scan op het tabblad **Bedieningsknop Apparaat** in het configuratievenster van ControlCenter2. Als u in zwart-wit wilt scannen, selecteert u Zwart-wit in de keuzelijst Type scan op het tabblad **Bedieningsknop Apparaat** in het configuratievenster van ControlCenter2. (Zie SCAN op pagina 52.)

# 5 Remote Setup (Niet mogelijk voor DCP-modellen en MFC-215C)

## **Remote Setup**

Met de toepassing Remote Setup kunt u verscheidene instellingen voor de machine configureren vanuit een Windows<sup>®</sup>-toepassing. Als u deze toepassing start, worden de instellingen van de machine automatisch overgebracht naar uw pc en weergegeven op uw beeldscherm. Als u de instellingen wijzigt, kunt u deze direct naar de machine overbrengen.

Klik op Start, Alle programma's, Brother, MFL-Pro Suite MFC-XXXX, Remote Setup en vervolgens op MFC-XXXX USB of MFC-XXXX LAN (waarbij XXXX de naam van uw model is).

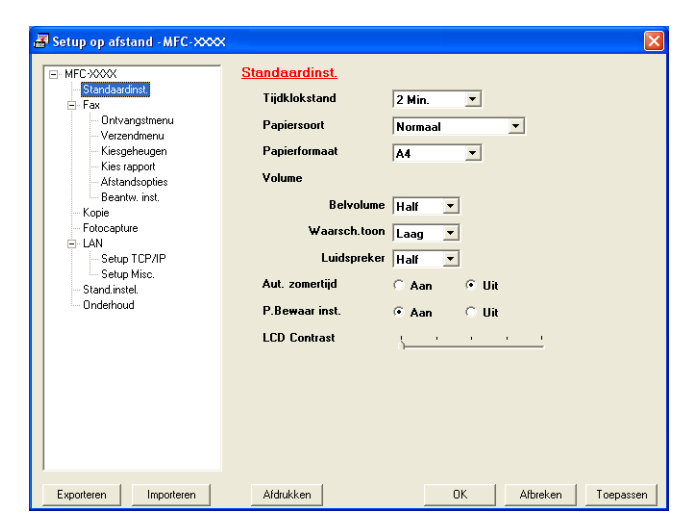

#### ■ OK

Hiermee kunt u het uploaden van nieuwe instellingen starten en de toepassing Remote Setup sluiten. Als er een foutmelding wordt weergegeven, moet u de gegevens opnieuw invoeren en vervolgens op **OK** klikken.

#### Afbreken

Hiermee kunt u de toepassing Remote Setup afsluiten zonder dat de nieuwe instellingen aan de machine worden doorgegeven.

#### Toepassen

Hiermee kunt u het uploaden van nieuwe instellingen naar de machine starten zonder dat de toepassing Remote Setup wordt afgesloten.

#### Afdrukken

Hiermee kunt u de geselecteerde onderdelen op de machine afdrukken. U kunt echter pas afdrukken nadat de nieuwe instellingen naar de machine zijn overgebracht. Klik op **Toepassen** om de nieuwe gegevens naar de machine over te brengen en klik op **Afdrukken**.

#### Exporteren

Hiermee kunt u de huidige instellingen in een bestand opslaan.

#### Importeren

Hiermee kunt u de instellingen in het bestand lezen.

#### Opmerking

- U kunt de knoppen **Exporteren** en **Importeren** gebruiken om diverse sets instellingen voor de machine op te slaan.
- Om alle instellingen op te slaan, selecteert u **MFC-XXXX** boven aan de lijst met instellingen en klikt u op vervolgens op **Exporteren**.
- Om één instelling of een groep instellingen op te slaan, selecteert u de gewenste instelling of de functiekop (bijvoorbeeld, selecteer **Fax** voor alle faxinstellingen) in de lijst met instellingen en klikt u op **Exporteren**.
- Wanneer u een andere machine gebruikt dan die oorspronkelijk bij het installeren van MFL-Pro Suite op de pc is geregistreerd (zie de *installatiehandleiding*), dient u het nieuwe apparaat op te geven. Open het eigenschappenvenster van Remote Setup en selecteer de nieuwe machine. Klik op Start, Alle programma's, Brother, MFL-Pro Suite MFC-XXXX, Remote Setup, en klik dan met de rechtermuisknop -op MFC-XXXX USB of MFC-XXXX LAN om de **Eigenschappen** van het programma Remote Setup te openen. (Alleen voor netwerkmodellen.)
- Als uw pc is beveiligd met een firewall en gebruik van Remote Setup niet mogelijk is, moet u de firewallinstellingen mogelijk zo aanpassen dat communicatie via poortnummer 137 mogelijk wordt. Bezoek het Brother Solutions Center (<u>http://solutions.brother.com</u>) voor verdere informatie.

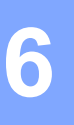

# Brother PC-FAX-software (uitsluitend voor MFC-modellen)

#### Opmerking

Als u Windows<sup>®</sup> XP of Windows<sup>®</sup> 2000 Professional gebruikt, moet u zich aanmelden als beheerder.

## Faxen via de pc

Met Brother PC-FAX kunt u vanaf uw pc toepassingen en documentbestanden als standaardfax verzenden. U kunt een bestand dat in een willekeurige toepassing is gemaakt als fax vanaf de pc verzenden. U kunt bovendien een voorblad toevoegen. U hoeft alleen de ontvangende partijen in te voeren als leden of groepen in uw PC-FAX-adresboek, of het adres of faxnummer van de contactpersoon in de gebruikersinterface in te voeren. U kunt de zoekfunctie gebruiken om snel namen in het adresboek te zoeken. Met Brother PC-FAX kunt u faxen verzenden vanuit elke Windows-toepassing op uw pc. De PC

FAX-software bevat een handig adresboek waarin u snel faxnummers kunt zoeken en invoeren.

Ga voor de nieuwste informatie en updates voor Brother PC-FAX naar http://solutions.brother.com.

#### Opmerking

- Met de PC-FAX-software kunnen uitsluitend zwart/wit-documenten worden verzonden.
- Als uw pc is beveiligd met een firewall en gebruik van PC-Fax verzenden niet mogelijk is, moet u de firewallinstellingen mogelijk zo aanpassen dat communicatie via poortnummer 137 mogelijk wordt. Bezoek het Brother Solutions Centerr (<u>http://solutions.brother.com</u>) voor verdere informatie.

#### Gebruikersinformatie instellen

#### Opmerking

U kunt de gebruikersinformatie openen in het dialoogvenster FAX Zenden door op 🚧 te klikken.

(Zie Bestand verzenden als PC-Fax met faxstijl-gebruikersinterface op pagina 89.)

 Klik op de knop Start, Alle programma's, Brother, MFL-Pro Suite MFC-XXXX (waarbij XXXX uw modelnaam is), PC-FAX verzenden en vervolgens op PC-FAX Instelling. Het dialoogvenster Brother PC-FAX Setup verschijnt:

| 🖗 Brother PC-FA)        | ( Setup                                               | × |
|-------------------------|-------------------------------------------------------|---|
| Gebruikersinformatie    | Verzenden 🛛 Adresboek 🗍 Snelkies (alleen in Faxstijl) |   |
|                         |                                                       |   |
| <u>N</u> aam:           |                                                       |   |
| <u>B</u> edrijf:        |                                                       |   |
| <u>A</u> fdeling:       |                                                       |   |
| <u>T</u> elefoonnummer: |                                                       |   |
| Eaxnummer:              |                                                       |   |
| <u>E</u> -mail:         |                                                       |   |
| Adres <u>1</u> :        |                                                       |   |
| Adres <u>2</u> :        |                                                       |   |
|                         |                                                       |   |
|                         | OK Annulere                                           | n |

2 Voer de gegevens in dit venster in voor de koptekst en het voorblad van de fax.

3 Klik op **OK** om de **Gebruikersinformatie** op te slaan.

#### Het verzenden instellen

Klik in het dialoogvenster **Brother PC-FAX Setup** op het tabblad **Verzenden**. Het onderstaande scherm wordt geopend.

| 🖗 Brother PC-FA)                                     | X Setup                                               | X     |
|------------------------------------------------------|-------------------------------------------------------|-------|
| Gebruikersinformatie                                 | Verzenden   Adresboek   Snelkies (alleen in Faxstijl) |       |
| Kies Instelling<br>Buitenlijn toegang                | g 🗌                                                   | -     |
| Kop<br>🔽 Kop opnemer                                 | n                                                     |       |
| Gebruikers interface<br>C E-mail stijl<br>C Faxstijl | •                                                     |       |
|                                                      | OK Annu                                               | leren |

#### Buitenlijn toegang

Voer hier een nummer in om toegang te krijgen tot een buitenlijn. Dit nummer is soms nodig voor een lokaal PBX-telefoonsysteem (u moet bijvoorbeeld eerst het cijfer 9 kiezen om in uw kantoor toegang te krijgen tot een buitenlijn.).

#### Kop opnemen

Als u helemaal boven aan uw faxbericht een regel met koptekst wenst af te drukken, schakelt u het selectievakje **Kop opnemen** in.

#### Gebruikers interface

Kies een van beide gebruikersinterfaces: E-mailstijl of Faxstijl.

#### E-mail stijl

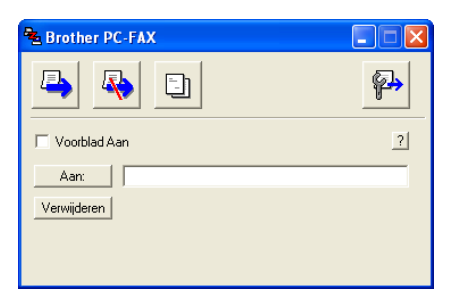

Faxstijl

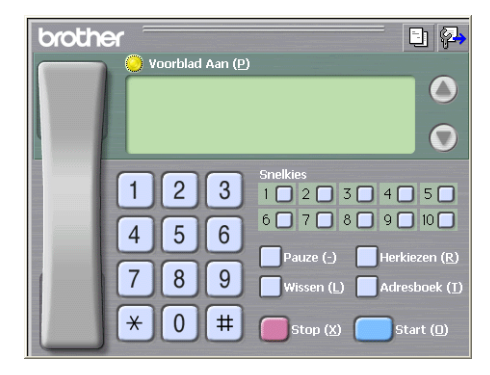

#### Adresboek

Als Outlook Express op uw pc is geïnstalleerd, kunt u via **Adresboek** kiezen welk adresboek moet worden gebruikt voor het verzenden van een PC-FAX. Er zijn twee soorten: Brother Adresboek of Outlook Express.

Voer voor het adresboekbestand het pad en de bestandsnaam in van de database waarin de adresboekinformatie staat

Klik op de knop **Bladeren** om het gewenste databasebestand te selecteren.

| 🖗 Brother PC-FAX Setup                                                          |
|---------------------------------------------------------------------------------|
| Gebruikersinformatie   Verzenden   Adresboek   Snelkies (alleen in Faxstijl)    |
| Sélectionnez le carnet                                                          |
| Adressenlijst Brother PC-FAKS                                                   |
| Adresboek bestand E:\Documents and Settings\IDCS\Desktop\PC:FAX\Addres Bladeren |
| · · · · · · · · · · · · · · · · · · ·                                           |
|                                                                                 |
|                                                                                 |
|                                                                                 |
|                                                                                 |
| OK Annuleren                                                                    |

Als u Outlook Express hebt gekozen, kunt u het adresboek van Outlook Express gebruiken door op de knop **Adresboek** in het verzendvenster te klikken.

| Adresboek                                                 | ?× |
|-----------------------------------------------------------|----|
| Typ een naam of selecteer een naam in de lijst:<br>Zoeken |    |
| Contactpersonen <u>G</u> eadresseerden:                   |    |
| Naam E-mailad Zaak->                                      | ~  |
|                                                           |    |
| Contactpersoon Eigenschappen                              | >  |
| OK Annuleren                                              |    |

## Snelkiezen instellen

Klik in het dialoogvenster **Brother PC-FAX Setup** op het tabblad **Snelkies**. (Deze functie is alleen beschikbaar als u de interface **Faxstijl** hebt geselecteerd.)

| P Brother PC-FAX Setup            |                                                                       |
|-----------------------------------|-----------------------------------------------------------------------|
| Gebruikersinformatie Verzenden Ad | dresboek Snelkies (alleen in Faxstijl)                                |
| Adresboek                         | <u>S</u> nelkies                                                      |
| Naam Faxnummer                    | Nr. Naam Faxnummer                                                    |
|                                   | → 1<br>→ 2<br>→ 3<br>→ 4<br>5<br>→ 6<br>→ 7<br>+<br>8<br>9<br>9<br>10 |
|                                   | ₩issen                                                                |
|                                   | ·                                                                     |
|                                   | OK Annuleren                                                          |

Onder de tien Snelkies-toetsen kunt u namen of groepen opslaan.

#### Een adres registreren onder een snelkiestoets

- 1 Klik op de **Snelkies**-toetsen die u wilt programmeren.
- 2 Klik op de naam of de groep die u onder de **Snelkies**-toetsen wilt opslaan.
- 3 Klik op Toevoegen >>.

#### Een snelkiestoets wissen

- 1 Klik op de **Snelkies**-toetsen die u wilt wissen.
- 2 Klik op Wissen.

#### Het Brother-adresboek

 Selecteer in het Start-menu Alle programma's, Brother, MFL-Pro Suite MFC-XXXX (waarbij XXXX uw modelnaam is), PC-FAX verzenden en klik vervolgens op PC-FAX Adresboek. Het dialoogvenster Brother Adresboek verschijnt:

| 🛛 Brother Adresboek   |              |        |  |
|-----------------------|--------------|--------|--|
| Bestand Bewerken Help |              |        |  |
| 1                     | <b>\$</b>    |        |  |
| Naam                  | Faxnummer    | E-Mail |  |
| 😰 Sales               |              |        |  |
| 🔁 Joe Smith           | 908-555-1234 |        |  |
| 😰 John Roller         | 908-704-2312 |        |  |
|                       |              |        |  |
|                       |              |        |  |
|                       |              |        |  |
|                       |              |        |  |
|                       |              |        |  |
|                       |              |        |  |
|                       |              |        |  |
|                       |              |        |  |
|                       |              |        |  |
|                       |              |        |  |
|                       |              |        |  |

#### lemand in het adresboek opnemen

In het dialoogvenster Brother Adresboek kunt u leden en groepen toevoegen, bewerken of verwijderen.

Klik in het dialoogvenster Adresboek op het pictogram for een lid toe te voegen. Het dialoogvenster Brother Adresboek Leden Setup verschijnt:

| Brother Adresboek       | cLeden Setup                |                           |            |
|-------------------------|-----------------------------|---------------------------|------------|
| <u>N</u> aam: 🙍         | Joe Smith                   | <u>I</u> itel:            | Mr.        |
| <u>B</u> edrijf:        | Brother International Corp. |                           |            |
| Afdeling:               | Sales                       | Eunctie:                  | Sales Rep. |
| <u>S</u> traatnaam:     | 100 Some Street             |                           |            |
| <u>P</u> laats:         |                             | Provincie:                | N.J.       |
| Postco <u>d</u> e:      | 08807                       | Land/Regio:               | USA        |
| Telefoonnummer<br>Zaak: | 908-555-1234                | Telefoonnummer<br>Pri⊻é:  |            |
| Fa <u>x</u> nummer:     | 908-555-1234                | Telefoonnummer<br>Mobiel: |            |
| <u>E</u> -Mail:         | joe.smith @***.com          |                           |            |
|                         |                             |                           |            |
|                         |                             | OK                        | Annuleren  |

2 Voer in dit dialoogvenster de gegevens van de betreffende persoon in. Naam is een verplicht veld. Klik op OK om de informatie op te slaan.

#### Nummergroepen voor groepsverzenden instellen

U kunt een groep aanmaken om vanaf uw pc dezelfde fax naar verschillende mensen tegelijk te versturen.

Klik in het dialoogvenster **Brother Adresboek** op het pictogram i om een groep te maken. Het dialoogvenster **Brother Adresboek Groepen Setup** verschijnt:

| Brother Adresboek Groepen Setup |  |                          |  |
|---------------------------------|--|--------------------------|--|
| <u>G</u> roepsnaam              |  | Sales                    |  |
| Beschikbare Namen               |  | Groepsleden              |  |
|                                 |  | John Roller<br>Joe Smith |  |
| loevoegen >>                    |  | << <u>W</u> eghalen      |  |
|                                 |  | OK Annuleren             |  |

- 2 Voer de naam voor de nieuwe groep in het veld **Groepsnaam** in.
- 3 Selecteer in de keuzelijst Beschikbare Namen ieder lid dat u wilt opnemen in de groep en klik vervolgens op Toevoegen >>.

De leden die u aan de groep hebt toegevoegd, worden weergegeven in het vak Groepsleden.

- 4 Als alle leden aan de groep zijn toegevoegd, klikt u op OK.
- Opmerking

U kunt maximaal 50 leden aan een groep toevoegen.

#### Gegevens van groepsleden bewerken

- 1 Selecteer het lid of de groep die u wilt bewerken.
- 2 Klik op het pictogram 🌠 Bewerken.
- 3 Wijzig de gegevens van het lid of de groep.
- 4 Klik op **OK**.

#### Een naam of een groep verwijderen

- 1 Selecteer naam of de groep die u wilt bewerken.
- 3 Klik op **OK** wanneer het bevestigingsvenster verschijnt.

#### Het adresboek exporteren

U kunt het volledige adresboek als een ASCII-tekstbestand (\*.csv) exporteren. U kunt voor bepaalde leden ook een Vcard kiezen of maken, die bij alle uitgaande e-mail van deze leden zal worden gevoegd. (Een Vcard is een elektronisch visitekaartje waarop de contactinformatie van de afzender staat.)

#### Het volledige, huidige adresboek exporteren

#### Opmerking Als u een Vcard maakt, moet u eerst de naam selecteren. Als u in stap 1 Vcard hebt gekozen, wordt bij Opslaan als type: het bestandsformaat Visitekaartje (\*.vcf) weergegeven. Voer een van de volgende handelingen uit: Klik in het adresboek op Bestand, zet de muisaanwijzer op Exporteren en klik op Tekst. Klik op Visitekaartie en ga naar stap 6. Selecteer in de kolom **Beschikbare items** de gegevensvelden die u wilt exporteren en klik vervolgens op Toevoegen >>. Opmerking Selecteer de items in de volgorde waarin ze moeten worden weergegeven. 3 Als u exporteert naar een ASCII-bestand, selecteert u bij **Deelteken** welk scheidingsteken moet worden gebruikt: Tab of Komma. Tijdens het exporteren wordt dan tussen elk veld een Tab of Komma ingevoegd om de gegevens van elkaar te scheiden. Klik op **OK** om de gegevens op te slaan. Selecteer Items Selecteer de items in de gewenste volgorde. U kunt een scheidingsteken invoegen tussen de item: Beschikbare items Geselecteerde items Naam Titel Titel Bedrijf Atdeling Functie Straatnaam Plaats Provincie Postcode Land/Regio Telefoonnummer Zaak Toevoegen >>

⊙ T<u>a</u>b C Komma OK Annuleren

Deelteken

Voer de naam voor het bestand in en klik op **Opslaan**.

| Opsiaan als                                                                                                    | ? 🗙     |
|----------------------------------------------------------------------------------------------------|---------|
| Opglaan in: 🔂 Mijn documenten 💌 🔶 💼 📸                                                                                                    |         |
| Contanga<br>peopend Contanga<br>peopend Contanga<br>Contanga<br>Contanga |         |
| Mijn documenten                                                                                                    |         |
| Deze computer                                                                                                    |         |
| Mijn Bestandspaam:                                                                                                    | oslaan  |
| Dpslaan als type: Tekstbestanden (*.csv)                                                                                                    | nuleren |

<< <u>W</u>eghalen

#### In het adresboek importeren

U kunt ASCII-tekstbestanden (\*.csv) of Vcards (elektronische visitekaartjes) in uw adresboek importeren.

#### Een ASCII-tekstbestand importeren

- Voer een van de volgende handelingen uit:
  - Klik in het adresboek op Bestand, zet de muisaanwijzer op Importeren en klik op Tekst.
  - Klik op Vcard en ga naar stap 6.

| Selecteer Items                                                                                                    | X                                                                                                    |
|----------------------------------------------------------------------------------------------------|----------------------------------------------------------------------------------------------------|
| Selecteer de velden uit de Bes<br>bestand.<br>Het scheidingsteken als in Impo                                            | chikbare Items in de volgorde als in Importeer tekst<br>orteer tekst bestand moet worden geselecteerd. |
| Beschikbare items                                                                                                    | <u>G</u> eselecteerde items                                                                            |
| Naam<br>Tatel<br>Bedrijf<br>Addeling<br>Functie<br>Strastnaam<br>Plaats<br>Prostoce<br>Land/Regio<br>Telefoonnummer Zaak | _ioevoegen >><br>< <wd></wd>                                                                           |
| Deelteken                                                                                                    |                                                                                                    |
| ⊙ T <u>a</u> b                                                                                                    |                                                                                                    |
| C Komma                                                                                                    | OK Annuleren                                                                                           |

Selecteer in de kolom Beschikbare items de gegevensvelden die u wilt importeren en klik op Toevoegen >>.

#### Opmerking

Selecteer de velden in deze lijst in dezelfde volgorde als waarin ze worden vermeld in het tekstbestand dat voor het importeren wordt gebruikt.

3 Selecteer bij Deelteken welk scheidingsteken moet worden gebruikt: Tab of Komma, afhankelijk van het bestandsformaat dat u gaat importeren.

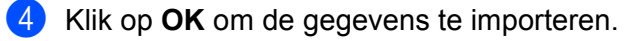

Voer de naam voor het bestand in en klik op **Openen**.

| Openen                  |                                                                         | ? 🛛    |
|-------------------------|-------------------------------------------------------------------------|--------|
| <u>Z</u> oeken in:      | 🕒 Mijn documenten 💽 🗢 🖆 📰 -                                             |        |
| Onlangs<br>geopend      | and Mijn atbeeldingen<br>and Mijn muzek<br>and Mijn PaperPort Documents |        |
| Bureaublad              |                                                                         |        |
| Deze computer           |                                                                         |        |
| Mijn<br>netwerklocaties | Bestandsgaan:<br>Tekstbestanden (".bd;".csv)                            | ]penen |
|                         |                                                                         |        |

#### 🖉 Opmerking

Als u in stap ① een tekstbestand hebt geselecteerd, wordt bij **Bestandstypen**: **Tekstbestanden (\*.csv)** weergegeven.

#### Een voorblad instellen

Klik in het dialoogvenster PC-FAX op het pictogram 📴 om het dialoogvenster PC-FAX Voorblad Setup te openen.

Het dialoogvenster Brother PC-FAX Voorblad Setup verschijnt:

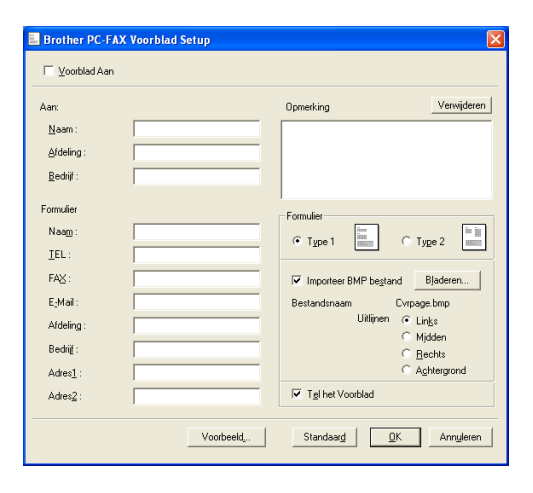

#### Informatie voor het voorblad invoeren

#### Opmerking

Als u een fax naar meerdere personen verzendt, worden de gegevens van de geadresseerden niet op het voorblad afgedrukt.

#### Aan

- Formulier
- Opmerking

Typ de opmerking die op het voorblad moet worden afgedrukt.

Formulier

Kies het gewenste formaat voor het voorblad.

Importeer BMP bestand

Op het voorblad kunt u een bitmap-bestand, zoals uw bedrijfslogo, invoegen.

Selecteer het BMP-bestand met behulp van de bladerknop en selecteer vervolgens de gewenste uitlijning.

Tel het Voorblad

Als het selectievakje **Tel het Voorblad** is ingeschakeld, wordt het voorblad in de paginanummering opgenomen. Als het selectievakje **Tel het Voorblad** niet is ingeschakeld, wordt het voorblad niet meegeteld.

#### Bestand verzenden als PC-Fax met faxstijl-gebruikersinterface

- 1 Maak een bestand aan in een willekeurige toepassing op uw pc.
  - Klik in het menu **Bestand** op **Afdrukken**. Het dialoogvenster **Afdrukken** verschijnt:

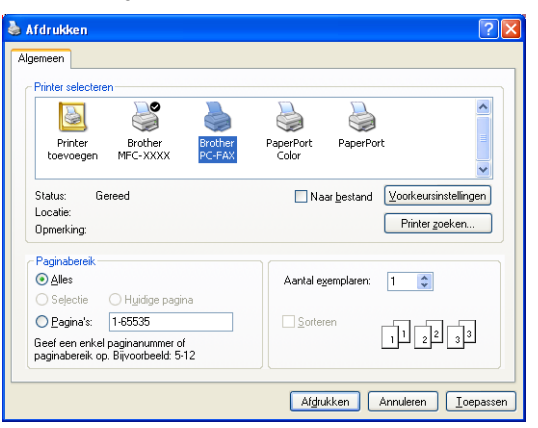

3 Kies Brother PC-FAX als printer en klik op Afdrukken. De faxstijl-interface verschijnt:

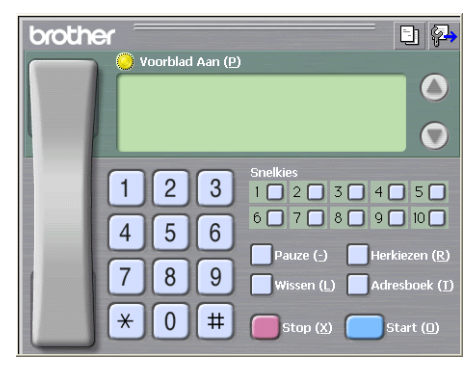

#### Opmerking

Als de e-mail-interface verschijnt, wijzigt u de instelling voor de gebruikersinterface. (Zie *Het verzenden instellen* op pagina 81.)

4) Voer het faxnummer in. Volg hiervoor één van de volgende methoden:

Toets het nummer met de kiestoetsen in.

Klik op een van de 10 Snelkies-toetsen.

Klik op de knop Adresboek en kies een lid of een groep uit het adresboek.

Als u een fout hebt gemaakt, kunt u alle gegevens wissen met de knop Wissen.

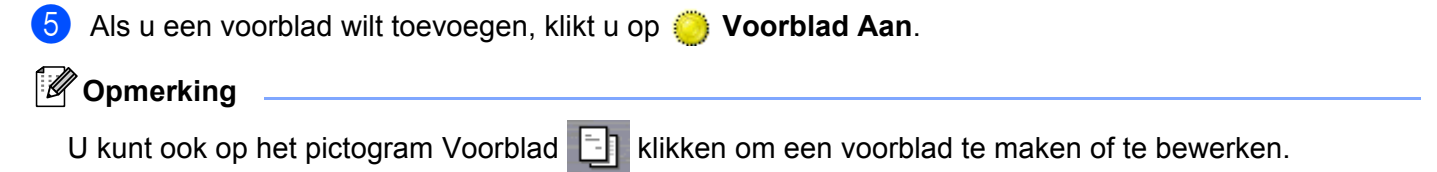

6 Klik op **Start** om de fax te verzenden.

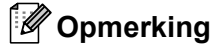

- Om de verzending te annuleren klikt u op Stop.
- Als u een nummer opnieuw wilt kiezen, klikt u op **Herkiezen** om door de laatste vijf faxnummers te bladeren. Kies een nummer en klik op **Start**.

#### Bestand verzenden als PC-Fax met interface in e-mailstijl.

- 1 Maak een bestand aan in een willekeurige toepassing op uw pc.
- 2 Klik in het menu **Bestand** op **Afdrukken**. Het dialoogvenster **Afdrukken** verschijnt:

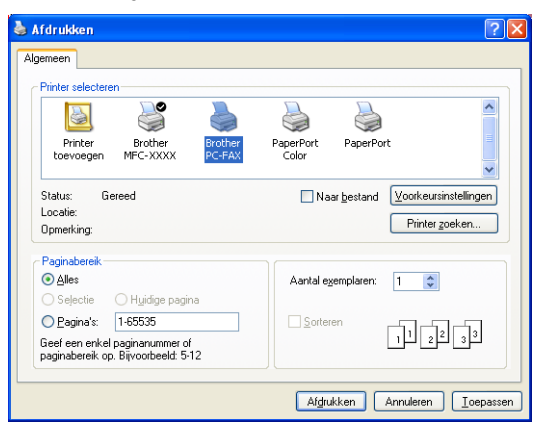

3 Kies Brother PC-FAX als printer en klik op Afdrukken. De gebruikersinterface in e-mailstijl verschijnt:

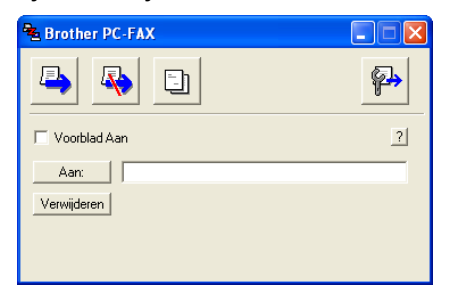

#### 🖉 Opmerking

Als de Gebruikersinterface Faxstijl verschijnt, wijzigt u de instelling voor de gebruikersinterface. (Zie Het verzenden instellen op pagina 81.)

- 4 Voer het faxnummer in. Volg hiervoor één van de volgende methoden:
  - Voer het faxnummer in het veld **Aan:** in.
  - Klik op de knop Aan: en kies de faxnummers uit het adresboek.
  - Als u een fout hebt gemaakt, kunt u alle gegevens wissen met de knop Verwijderen.

5 Schakel het selectievakje Voorblad Aan in als u een voorblad met een opmerking wilt meezenden.

| Opmerking                                                                      |
|--------------------------------------------------------------------------------|
| U kunt ook op het pictogram 🛐 klikken om een voorblad te maken of te bewerken. |
| 6 Klik op het verzendpictogram                                                 |
| Als u de verzending wilt annuleren klikt u op het pictogram Annuleren          |

## PC-FAX ontvangen (uitsluitend voor MFC-425CN, MFC-640CW en MFC-820CW)

#### Opmerking

• Om faxen te ontvangen met PC-FAX moet u zich aanmelden als beheerder.

- Als u PC-FAX Ontvangen wilt gebruiken met Windows<sup>®</sup> XP en u een firewall hebt geïnstalleerd, dient u het ontvangstprogramma Network PC-FAX uit te schakelen in de firewall-instellingen. Zie *Problemen oplossen en routine onderhoud in de gebruikershandleiding* of ga naar het Solutions Center (<u>http://solutions.brother.com</u>) voor meer informatie.
- Als uw pc is beveiligd met een firewall en gebruik van PC-FAX Ontvangen niet mogelijk is, moet u de firewallinstellingen mogelijk zo aanpassen dat communicatie via poortnummer 137 en 54926 mogelijk wordt. Bezoek het Brother Solutions Center (<u>http://solutions.brother.com</u>) voor verdere informatie.

Afhankelijk van het besturingssysteem dat u gebruikt, ontvangt u mogelijk een beveiligingswaarschuwing als u de functie PC-FAX Ontvangen inschakelt. U moet het programma deblokkeren om PC-FAX Ontvangen in te schakelen.

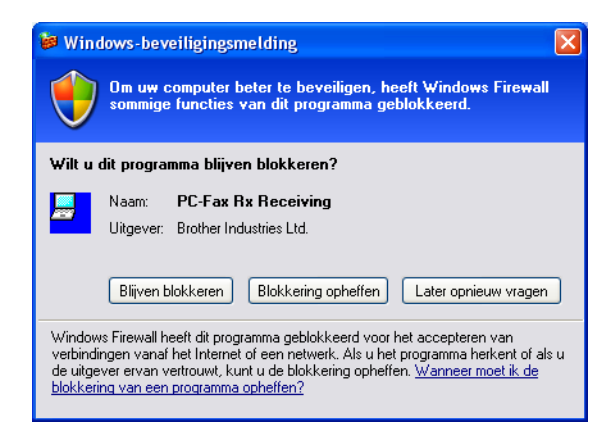

Met de ontvangstsoftware van Brother PC-FAX kunt u faxen op uw pc bekijken en opslaan. Deze functie wordt tijdens het installeren van MFL-Pro Suite automatisch geïnstalleerd en werkt zowel op lokale machines als op machines die in een netwerk zijn aangesloten.

Wanneer de functie op uw machine is ingeschakeld, worden faxberichten in het geheugen van het apparaat ontvangen. Zodra een fax is ontvangen, wordt deze automatisch doorgezonden naar uw pc.

Zelfs als u de pc uitschakelt, worden binnenkomende faxen in het geheugen van de machine opgeslagen. Op het LCD-scherm van de machine wordt als volgt aangegeven hoeveel faxen in het geheugen zijn opgeslagen:

PCfaxbericht:001

10 🖻

Zodra u de pc weer aanzet, worden de faxen via de software van PC-FAX Ontvangen naar uw pc overgedragen.

Doe het volgende om de functie PC-FAX Ontvangen in te schakelen:

- Voordat u de functie PC-FAX Ontvangen gebruikt, moet u vanuit het menu op de machine de optie PC-FAX Ontvangen selecteren.
- Activeer de functie Brother PC-FAX Ontvangen op uw pc. (We raden u aan het selectievakje Voeg toe aan map Opstarten in te schakelen, zodat de ontvangen faxen direct na het opstarten van de pc automatisch worden doorgegeven.)

#### De software PC-FAX inschakelen op de machine

Indien gewenst, kunt u de optie Reserveafdruk instellen. Als deze optie is ingeschakeld, wordt de fax afgedrukt voordat deze naar de pc wordt verzonden of als de pc is uitgeschakeld.

(Voor MFC-425CN en MFC-640CW)

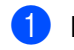

1 Druk op Menu/Instellen (Menu/Set), 2, 5, 1.

- 2 Druk op  $\blacktriangle$  of  $\nabla$  om Ontvang PC Fax te selecteren. Druk op Menu/Instellen (Menu/Set).
- 3 Druk op ▲ of ▼ om USB of de naam van uw pc te selecteren wanneer deze is aangesloten op een netwerk.

Druk op Menu/Instellen (Menu/Set).

4 Druk op ▲ of ▼ om Backup Print:Aan of Backup Print:Uit te selecteren. Druk op Menu/Instellen (Menu/Set).

5 Druk op Stop/Eindigen (Stop/Exit).

(Voor MFC-820CW)

- 1 Druk op **Menu**.
- 2) Druk op ▲ of ▼ om Fax, Geavanc. Faxfuncties, Drzenden/Opsln en Ontvang PC Fax te selecteren. Druk op **OK**.
- 3 Druk op  $\blacktriangle$  of  $\triangledown$  om USB of de naam van uw pc te selecteren wanneer deze is aangesloten op een netwerk. Druk op **OK**.
- (4) Druk op ▲ of ▼ om Backup Print:Aan of Backup Print:Uit te selecteren. Druk op OK.
- 5 Druk op Stop/Eindigen (Stop/Exit).

#### Opmerking

Als u Backup Print: Aan selecteert, drukt de machine de fax af zodat u een kopie hebt als bijvoorbeeld de stroom uitvalt voordat de fax naar de pc is gestuurd. De faxberichten worden automatisch uit het geheugen van de machine gewist nadat ze met succes zijn afgedrukt en verzonden naar de pc. Wanneer Reserveafdruk niet is ingeschakeld, worden uw faxberichten automatisch uit het geheugen van uw machine gewist nadat ze met succes zijn verzonden naar uw pc.

#### PC-FAX Ontvangen op de pc uitvoeren

Selecteer in het Start-menu Alle Programma's, Brother, MFL-Pro Suite MFC-XXXX, 'PC-FAX Ontvangst' en klik dan op MFC-XXXX of MFC-XXXX LAN (waarbij XXXX de naam van uw model is).

Het pictogram PC-FAX wordt op de taakbalk van uw pc weergegeven.

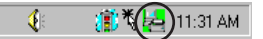

#### Uw pc instellen

Het dialoogvenster PC-Fax RX Setup wordt weergegeven:

| PC-Fax RX Setup     |                                         | ×           |
|---------------------|-----------------------------------------|-------------|
|                     |                                         |             |
|                     |                                         |             |
|                     |                                         |             |
| Bestand opslaan als | C:\Program Files\Brother\Brmfl04a\Fax e | Bladeren    |
| Bestandsformaat     | C .max                                  |             |
|                     | 🖲 .tif                                  |             |
| 🔲 Speel een wave    | bestand af bij fax ontvangst            |             |
| Wave bestand        |                                         | Bladeren    |
| 🔲 Voeg toe aan ma   | ap Opstarten                            |             |
|                     | Netwerkin                               | nstellingen |
|                     | [0K]                                    | Annuleer    |

- 2 Klik op de knop Bladeren naast het veld Bestand opslaan als indien u het pad voor het opslaan van PC-FAX-bestanden wilt wijzigen.
- 3 Selecteer .tif of .max bij Bestandsformaat om op te geven in welk formaat het ontvangen document wordt opgeslagen. Het standaardformaat is .tif.
- 4 Als u een Wave-bestand wilt afspelen bij het ontvangen van een fax, schakelt u het selectievakje **Speel een wave bestand af bij fax ontvangst** in en geeft u een pad op naar het Wave-bestand.
- 5 Om PC-FAX automatisch in te stellen voor ontvangen bij het starten van Windows<sup>®</sup>, schakelt u het selectievakje **Voeg toe aan map Opstarten** in.
- 6 Raadpleeg de onderstaande informatie als u de software PC-FAX Ontvangen wilt gebruiken.

#### De netwerkinstellingen voor PC-FAX Ontvangen configureren

De instellingen om faxen naar uw pc te zenden zijn automatisch geconfigureerd tijdens de installatie van MFL-Pro Suite (raadpleeg de installatiehandleiding).

Wanneer u een andere machine gebruikt dan die bij het installeren van de software van MFL-Pro Suite op de pc is geregistreerd, volgt u de onderstaande procedure.

1 Klik in het dialoogvenster PC-FAX RX Setup op de knop Netwerkinstellingen. Het dialoogvenster Netwerkinstellingen verschijnt.

2 Geef het IP-adres of de naam van uw machine op. Selecteer de gewenste verbindingsmethode.

| Netwerkinstellingen                                              | $\mathbf{X}$     |
|------------------------------------------------------------------|------------------|
| C Specificeer uw machine per adres                               |                  |
| Specificeer uw machine per naam Naam van knooppunt     BRN_XXXXX | <u>B</u> laderen |
| Uw PC-naam weergeven (max. 15 i                                  | tekens)          |
|                                                                  |                  |
|                                                                  | OK Annuleer      |

#### Specificeer uw machine per adres

1 Voer in het veld **IP-adres** het IP-adres van de machine in.

#### Specificeer uw machine per naam

1 Voer de naam van het machineknooppunt in het veld **Naam van knooppunt** in of klik op de knop **Bladeren** en kies de gewenste Brother-machine uit de lijst.

| Naam van knoo | IP-adres          | Model naam | Knooppuntt | MAC-adres           |
|---------------|-------------------|------------|------------|---------------------|
| BRN_300000    | 300,3000,300,3000 | MFC-XOOK   | NC- 1000X  | XOC XOC XOC XOC XOC |
| Refresh       |                   |            | [          | 0K Annulere         |

#### Naam van uw pc opgeven

1 U kunt de naam van de pc opgeven die op het display van de machine wordt weergegeven. Als u de naam van de pc wilt wijzigen, voert u de nieuwe naam in het veld **Uw PC-naam weergeven** in.

### Nieuwe PC-FAX-berichten bekijken

| Wanneer uw pc bezig is met het ontvangen van een PC-FAX, wordt het pictogram afwisselend als 👼 en                                                                  |
|----------------------------------------------------------------------------------------------------|
| weergegeven. Zodra de fax binnen is, verandert het pictogram in 🚬. Het pictogram 🌄 verandert                                                                       |
| in 🚘 als de ontvangen fax eenmaal is bekeken.                                                                                                    |
| 1 Start PaperPort <sup>®</sup> .                                                                                                    |
| 2 Open de map met ontvangen faxen.                                                                                                    |
| 3 Dubbelklik op alle nieuwe faxberichten die u wilt openen en bekijken.                                                                                            |
| Popmerking                                                                                                    |
| De naam van een ongelezen pc-bericht bestaat uit de datum en tijd van ontvangst tot u een eigen<br>bestandsnaam invoert. Bijvoorbeeld 'Fax 2-20-2006 16:40:21.tif' |

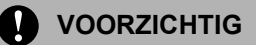

Start uw pc NIET op terwijl zich een mediakaart in het mediastation van de machine bevindt. Doet u dit toch, dan kunnen de gegevens op de kaart verloren gaan of kan de kaart beschadigd raken.

#### 🖉 Opmerking

- PhotoCapture Center™ leest alleen de kaart die als eerste in de machine is geplaatst.
- Wanneer de machine bezig is met afdrukken via het PhotoCapture Center<sup>™</sup>, kan de pc via het PhotoCapture Center<sup>™</sup> geen andere bewerkingen uitvoeren.

## Bij gebruik van de USB-kabel

#### Opmerking

Bij gebruik van Windows<sup>®</sup> 2000 moet u eerst een Windows<sup>®</sup> 2000-update installeren. Pas dan kunt u vanaf uw pc toegang krijgen tot de functies van PhotoCapture Center™. Raadpleeg de *installatiehandleiding* voor nadere informatie over de installatie daarvan.

1

Plaats een SmartMedia<sup>®</sup>-, CompactFlash<sup>®</sup>- <sup>1</sup>, Memory Stick<sup>®</sup>- <sup>2</sup>, Memory Stick Pro <sup>™</sup>-, MultiMediaCard<sup>™</sup>-, SecureDigital<sup>™</sup>- of xD-Picture Card<sup>™</sup> <sup>1</sup>-kaart in de machine.

- <sup>1</sup> CompactFlash<sup>®</sup> type 1 en xD-Picture Card<sup>™</sup> type M (grote capaciteit) worden ook door dit product ondersteund.
- <sup>2</sup> U kunt een MagicGate Memory Stick<sup>®</sup>- en Memory Stick Pro<sup>™</sup>-kaart gebruiken, maar de muziekgegevens op de kaart kunnen niet worden gelezen.
- 2 Dubbelklik in de Windows<sup>®</sup> Verkenner op het pictogram van de Verwisselbare schijf<sup>1</sup>. De bestanden en mappen op de mediakaart worden op het scherm van uw pc weergegeven. U kunt een bestand bewerken en op een andere schijf van de pc opslaan.

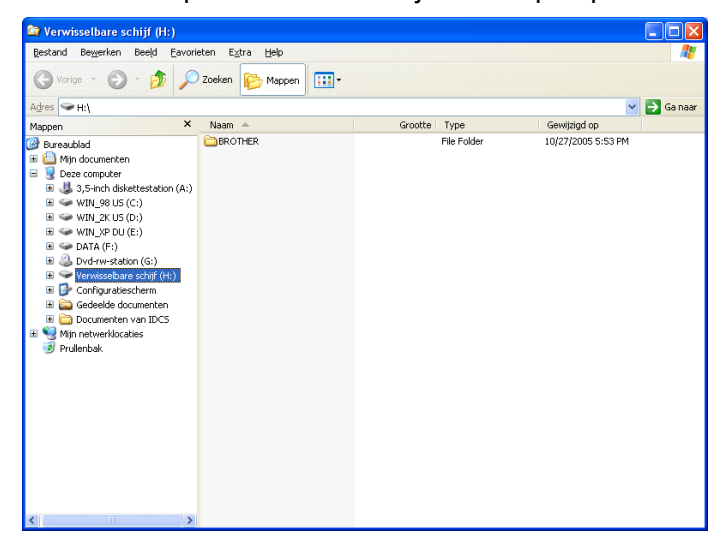

Als u Windows<sup>®</sup> XP gebruikt en u het volumeniveau van de mediakaart een naam geeft, wordt deze naam in plaats van **Verwisselbare schijf** weergegeven.

#### Als u de mediakaart verwijdert, ga dan als volgt te werk om beschadiging aan de mediakaart te voorkomen.

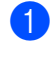

1 Klik in de Windows<sup>®</sup> Verkenner met de rechtermuisknop op het pictogram van de verwisselbare schijf en kies vervolgens Uitwerpen.

Wacht totdat de toets 6 (PhotoCapture) niet meer knippert, pas dan mag u de mediakaart verwijderen.

#### 

Terwijl een kaart door de machine wordt gelezen (de [ ) (PhotoCapture)-toets knippert), mag u NIET de stekker uit het stopcontact halen, de USB-kabel loskoppelen of een SmartMedia<sup>®</sup>, CompactFlash<sup>®</sup>, Memory Stick<sup>®</sup>, Memory Stick Pro<sup>™</sup>, MultiMediaCard<sup>™</sup>, SecureDigital<sup>™</sup> of xD-Picture Card<sup>™</sup> verwijderen. Doet u dit toch, dan kunnen de gegevens op de kaart verloren gaan of kan de kaart beschadigd raken.

Als u de mediakaart verwijdert terwijl de toets PhotoCapture knippert, moet u uw pc onmiddellijk opnieuw opstarten voordat u dezelfde mediakaart weer in de machine plaatst. Als u uw pc niet opnieuw opstart, kunnen de gegevens op de mediakaart worden vernietigd.

## Voor gebruikers van een netwerkkabel (voor modellen met ingebouwde netwerkondersteuning)

Plaats een SmartMedia<sup>®</sup>-, CompactFlash<sup>®</sup>-<sup>1</sup>, Memory Stick<sup>®</sup>-<sup>2</sup>, Memory Stick Pro ™-, MultiMediaCard<sup>™</sup>-, SecureDigital<sup>™</sup>- of xD-Picture Card<sup>™ 1</sup>-kaart in de machine.

<sup>1</sup> CompactFlash<sup>®</sup> type 1 en xD-Picture Card<sup>™</sup> type M (grote capaciteit) worden ook door dit product ondersteund.

<sup>2</sup> U kunt een MagicGate Memory Stick<sup>®</sup>-kaart gebruiken, maar de muziekgegevens op de kaart kunnen niet worden gelezen.

2 Dubbelklik op het pictogram Network PhotoCapture Center

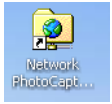

De browsersoftware verschijnt en er wordt een overzicht weergegeven van de bestandsnamen op de mediakaart.

#### Opmerking

De browsersoftware opent de mediakaart met gebruik van het FTP-protocol en de Host Name van het netwerk van de machine. U kunt de mediakaart ook openen door het volgende in uw webbrowser in te voeren: ftp://XXX.XXX.XXX.XXX (waarbij XXX.XXX.XXX.XXX het IP-adres van uw Brother-machine is).

3 Klik op de naam van het bestand dat u wilt zien.

# Als u de mediakaart verwijdert, ga dan als volgt te werk om beschadiging aan de mediakaart te voorkomen.

1 Sluit de browser.

Wacht totdat de toets (PhotoCapture) niet meer knippert, pas dan mag u de mediakaart verwijderen.

#### VOORZICHTIG

Terwijl een kaart door de machine wordt gelezen (de 📷 (PhotoCapture)-toets knippert), mag u NIET

de stekker uit het stopcontact halen, de USB-kabel loskoppelen of een SmartMedia<sup>®</sup>-, CompactFlash<sup>®</sup>-, Memory Stick<sup>®</sup>-, Memory Stick Pro<sup>™</sup>-, MultiMediaCard<sup>™</sup>-, SecureDigital<sup>™</sup>- of xD-Picture Card<sup>™</sup>-kaart verwijderen. Doet u dit toch, dan kunnen de gegevens op de kaart verloren gaan of kan de kaart beschadigd raken.

Als u de mediakaart verwijdert terwijl de toets **PhotoCapture** knippert, moet u uw pc onmiddellijk opnieuw opstarten voordat u dezelfde mediakaart weer in de machine plaatst. Als u uw pc niet opnieuw opstart, kunnen de gegevens op de mediakaart worden vernietigd.

# Paragraaf II

# Apple<sup>®</sup> Macintosh<sup>®</sup>

| Afdrukken en faxen                             | 101    |
|------------------------------------------------|--------|
| Scannen                                        | 114    |
| ControlCenter2                                 | 129    |
| Scannen in een netwerk (voor modellen met inge | bouwde |
| netwerkondersteuning)                          | 146    |
| Remote Setup en PhotoCapture Center™           | 151    |

8

# Afdrukken en faxen

#### 🖉 Opmerking

De schermen die in dit gedeelte staan afgebeeld, zijn afkomstig uit Mac OS<sup>®</sup> X 10.2.4. De schermen op uw Macintosh<sup>®</sup> kunnen variëren, afhankelijk van uw besturingssysteem.

## Een Apple<sup>®</sup> Macintosh<sup>®</sup> met USB instellen

#### Opmerking

Voor aansluiting van de machine op uw Macintosh<sup>®</sup>, hebt u een USB-kabel nodig die niet langer is dan 2 meter.

#### Onjuiste configuratie

Sluit de machine NIET aan op een USB-poort op een toetsenbord of een USB-hub zonder voeding.

Welke functies door de machine worden ondersteund, is afhankelijk van het besturingssysteem dat u gebruikt. Het onderstaande schema geeft een overzicht van de functies die door verschillende besturingssystemen worden ondersteund.

| Functie                     | Mac OS <sup>®</sup> | Mac OS <sup>®</sup> X           |
|-----------------------------|---------------------|---------------------------------|
|                             | 9.1-9.2             | 10.2.4 of recenter <sup>2</sup> |
| Afdrukken                   | Ja                  | Ja                              |
| Scannen (TWAIN)             | Ja                  | Ja                              |
| ControlCenter2 <sup>1</sup> | Nee                 | Ja                              |
| PC-FAX verzenden            | Ja                  | Ja                              |
| Remote Setup                | Nee                 | Ja                              |
| PhotoCapture Center         | Ja                  | Ja                              |

<sup>1</sup> Raadpleeg ControlCenter2 gebruiken (voor Mac OS<sup>®</sup> X 10.2.4 of recenter) op pagina 129 voor meer informatie over ControlCenter2.

<sup>2</sup> Als u Mac OS<sup>®</sup> X 10.2.0 tot en met 10.2.3 gebruikt, moet u upgraden naar Mac OS<sup>®</sup> X 10.2.4 of recenter. (Ga voor de meest recente informatie over Mac OS<sup>®</sup> X naar: <u>http://solutions.brother.com</u>)

#### Gelijktijdig afdrukken, scannen en faxen

Uw machine kan gegevens van uw Macintosh<sup>®</sup> afdrukken terwijl een fax in het geheugen wordt verzonden of ontvangen, of terwijl er gegevens naar de Macintosh<sup>®</sup> worden gescand. Tijdens het afdrukken wordt het versturen van de fax niet onderbroken.

Als de machine echter kopieert of een fax op papier ontvangt, onderbreekt de machine het afdrukken en gaat daar pas weer mee verder nadat het kopiëren is voltooid of de hele fax is ontvangen.

#### Gegevens in het geheugen wissen

Als het LCD-scherm Meer gegevens weergeeft, wist u de gegevens die in het geheugen zijn opgeslagen door op **Stop/Eindigen (Stop/Exit)** te drukken.

#### De afdrukkwaliteit controleren

Als u de afdrukkwaliteit wilt controleren en wilt weten hoe u deze kunt verbeteren, raadpleegt u Afdrukkwaliteit verbeteren in de gebruikershandleiding.

#### Statusvenster

Het hulpprogramma Status Monitor is een softwaretool die geconfigureerd kan worden om de status van de machine te controleren door op vooraf ingestelde intervallen berichten weer te geven bij papierstoringen of als het papier of de inkt op is. Voordat u dit hulpprogramma kunt gebruiken, moet u uw machine selecteren in het keuzemenu **Model** van ControlCenter2.

U kunt de status van het apparaat controleren door op het tabblad **INSTELLINGEN APPARAAT** van ControlCenter2 op het pictogram **Ink Level** te klikken of door **Brother Status Monitor** te openen in **Macintosh HD/Bibliotheek/Printers/Brother/Utilities**.

De status van de machine bijwerken

Als u de actuele status van de machine wilt bekijken terwijl het venster **Status Monitor** is geopend, klikt u op de bijwerkknop (1).

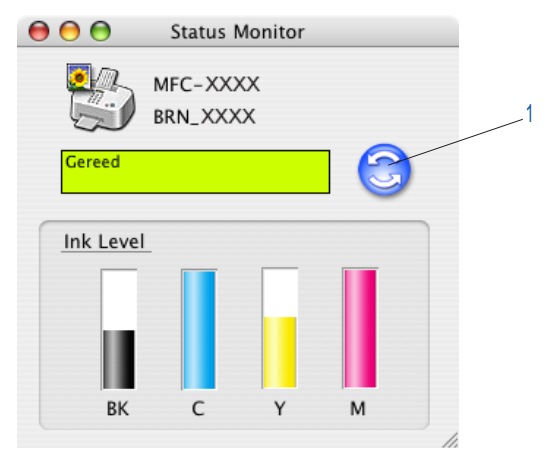

U kunt instellen na hoeveel tijd de statusgegevens van de machine worden bijgewerkt. Kies **Preferences** in het menu **Brother Status Monitor**.

Het venster verbergen of weergeven

Nadat u de **Status Monitor** hebt gestart, kunt u het venster verbergen of weergeven. Om het venster te verbergen, kiest u **Hide Brother Status Monitor** in het menu **Brother Status Monitor**. Om het venster weer te geven, klikt u op het pictogram **Status Monitor** in het dock of klikt u op de knop **Ink Level** op het tabblad **INSTELLINGEN APPARAAT** van ControlCenter2.

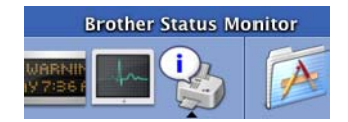

Het venster sluiten

Ga naar de menubalk en kies **Stop**.
## Media type

Kies voor de beste afdrukkwaliteit het juiste afdrukmateriaal in het printerstuurprogramma. De machine wijzigt de manier waarop wordt afgedrukt, afhankelijk van het geselecteerde mediatype.

- Normaal papier
- Inkjetpapier
- Glanzend papier
- Transparanten
- Langzaam drogend papier
- Opmerking

Kies **Langzaam drogend papier** voor het afdrukken op normaal papier waarop de inkt erg langzaam opdroogt. Deze instelling kan een lichtelijk vage tekst veroorzaken.

## Kwaliteit

Bij Kwaliteit kunt u selecteren met welke resolutie het document moet worden afgedrukt. De afdrukkwaliteit en –snelheid zijn afhankelijk van elkaar. Hoe hoger de kwaliteit, hoe langer het duurt om het document af te drukken. Welke kwaliteiten u kunt selecteren, is afhankelijk van het type papier dat u hebt gekozen.

#### Max.

Maximaal  $1200 \times 6000$  dpi. (Zie *Resolutie in Specificaties van de gebruikershandleiding*.) Gebruik deze stand als u precieze beelden zoals foto's wilt afdrukken. Dit is de hoogste resolutie met de laagste snelheid. Als Zonder marges is geselecteerd, is de hoogste resolutie niet beschikbaar.

#### Foto

Maximaal 1200  $\times$  2400 dpi. Gebruik deze instelling voor het afdrukken van foto's. Omdat er meer afdrukgegevens zijn dan bij normale documenten, zijn de verwerkingstijd, gegevensoverdrachttijd en afdruktijd langer.

#### Fijn

 $1200 \times 1200$  dpi. Dit geeft een betere afdrukkwaliteit dan **Normaal** en de afdruksnelheid is beter dan bij **Foto**.

#### Normaal printen versneld

 $750 \times 750$  dpi. Gebruik deze stand als er fijne horizontale balken op het papier verschijnen. Met een verhoogde resolutie voorkomt u strepen op de afdruk. De afdruksnelheid is dan wel iets langzamer dan in de normale afdrukmodus. Deze stand kan alleen worden gebruikt wanneer u **Normaal papier**, **Langzaam drogend papier** of **Transparanten** selecteert.

#### Normaal

 $600 \times 600$  dpi. Goede afdrukkwaliteit met gemiddelde afdruksnelheid.

#### Snel normaal

 $600 \times 300$  dpi. Hogere afdruksnelheid dan bij **Normaal**.

| Media type              | Kleur/Grijstinten | Geselecteerde afdrukkwaliteit       |
|-------------------------|-------------------|-------------------------------------|
| Normaal papier          | Kleur/Grijstinten | Snel normaal, <b>Normaal</b> , Fijn |
| Inkjetpapier            | Kleur/Grijstinten | Fijn, Foto                          |
| Glanzend papier         | Kleur/Grijstinten | Fijn, <b>Foto</b> , Max.            |
| Transparanten           | Kleur/Grijstinten | Normaal, Fijn                       |
| Langzaam drogend papier | Kleur/Grijstinten | Snel normaal, Normaal, Fijn         |

## Opmerking

- De standaardinstellingen staan vetgedrukt.
- De optie Max. is niet beschikbaar als afdrukkwaliteit als u voor afdrukken zonder marges hebt gekozen.

# De Brother-inktdriver gebruiken (voor Mac $OS^{\mathbb{R}} X$ )

## De opties voor de pagina-instelling selecteren

1 Klik in een toepassing, bijvoorbeeld Apple<sup>®</sup> TextEdit, op het menu **Bestand** en vervolgens op **Paginainstelling**. Zorg ervoor dat MFC-XXXX (waarbij XXXX de naam van uw model is) is geselecteerd in het keuzemenu **Stel in voor**. U kunt de instellingen voor **Papierformaat**, **Richting** en **Vergroot/verklein** wijzigen, waarna u op **OK** klikt.

| Instellingen:      | Paginakenmerken 🛟   |
|--------------------|---------------------|
| Stel in voor:      | MFC-XXXX            |
|                    | Brother Ink         |
| Papierformaat:     | A4 🛟                |
|                    | 20.99 cm x 29.70 cm |
| Richting:          |                     |
| Vergroot/verklein: | 100 %               |
|                    |                     |
| ?                  | Annuleer OK         |

2 Klik in een toepassing, bijvoorbeeld Apple<sup>®</sup> TextEdit, op het menu Bestand en vervolgens op Druk af. Klik op Druk af om af te drukken.

| Instellingen: | : Standaard              |          |          |   | • |
|---------------|--------------------------|----------|----------|---|---|
|               | Aantal                   | en pagin | a's      |   | ; |
| Aantal:       | 1                        | 🗹 Ge     | sorteerd |   |   |
| Pagina's:     | <ul> <li>Alle</li> </ul> |          |          |   |   |
|               | 🔘 Van:                   | 1        | t/m:     | 1 |   |
|               |                          |          |          |   |   |

#### Randloos afdrukken

Kies het papierformaat waarop u wilt afdrukken uit het keuzemenu **Papierformaat**, bijvoorbeeld **A4** (Borderless).

## Afdrukinstellingen selecteren

Als u speciale afdrukfuncties van de printer wilt beheren, moet u **Afdrukinstellingen** in het afdrukvenster selecteren. U kunt de instelling voor **Kwaliteit**, **Soort papier**, **Kleur/Grijstinten**, **Papier dikte**, **Printkop heen en weer**, **Normaal printen versneld** en **In spiegelbeeld afdrukken** wijzigen.

|                                                                                                    | MFC-XXXX                                                                                                    |                                 |
|----------------------------------------------------------------------------------------------------|----------------------------------------------------------------------------------------------------|---------------------------------|
| Instellingen:                                                                                         | Standaard                                                                                                    | •                               |
| Aantal:<br>Pagina's:                                                                                  | ✓ Aantal en pagina's<br>Lay-out<br>Uitvoeropties<br>Planner<br>Papierafhandeling<br>ColorSync<br>Papierinvoer                                                     | •                               |
| Voorvertoning                                                                                         | Afdrukinstellingen<br>Kleurbeheer<br>Fax verzenden<br>Overzicht                                                                                                   | Annuleer Dr                     |
|                                                                                                    |                                                                                                    |                                 |
| Printer:                                                                                              | MFC-XXXX                                                                                                    | •                               |
| Printer:<br>Instellingen:                                                                             | MFC-XXXX<br>Standaard                                                                                                    | •                               |
| Printer:<br>Instellingen:                                                                             | MFC-XXXX<br>Standaard<br>(Afdrukinstellingen                                                                                                    | •                               |
| Printer:<br>Instellingen:<br>Kwaliteit                                                                | MFC-XXXX<br>Standaard<br>Afdrukinstellingen                                                                                                    | •<br>•                          |
| Printer:<br>Instellingen:<br>Kwaliteit<br>Snel normaal                                                | MFC-XXXX<br>Standaard<br>Afdrukinstellingen<br>Soort papier: Norma                                                                                                | al papier                       |
| Printer:<br>Instellingen:<br>Kwaliteit<br>O Snel normaal<br>O Normaal                                 | MFC-XXXX<br>Standaard<br>Afdrukinstellingen<br>Soort papier: Norma<br>Papier dikte: Norma                                                                         | al papier                       |
| Printer:<br>Instellingen:<br>Kwaliteit<br>Snel normaal<br>Fijn                                        | MFC-XXXX<br>Standaard<br>Afdrukinstellingen<br>Soort papier: Norma<br>Papier dikte: Norma                                                                         | al papier                       |
| Printer:<br>Instellingen:<br>Snel normaal<br>Fijn<br>Foto<br>Max                                      | MFC-XXXX<br>Standaard<br>Afdrukinstellingen<br>Soort papier: Norma<br>Papier dikte: Norma<br>Printkop heen en<br>Printkop heen en                                 | al papier                       |
| Printer:<br>Instellingen:<br>Snel normaal<br>Snel normaal<br>Fijn<br>Foto<br>Max.<br>Kleur/Gristinter | MFC-XXXX<br>Standaard<br>Afdrukinstellingen<br>Soort papier: Norma<br>Papier dikte: Norma<br>Printkop heen en<br>Printkop heen al printen v<br>In spiegelbeeld af | al papier<br>ersneld<br>drukken |

## Opmerking

(Zie Resolutie in Specificaties van de gebruikershandleiding.)

# De Brother-inktdriver gebruiken (voor Mac OS<sup>®</sup> 9.1-9.2)

## Een printer kiezen

1 Open de **Kiezer** via het Apple-menu.

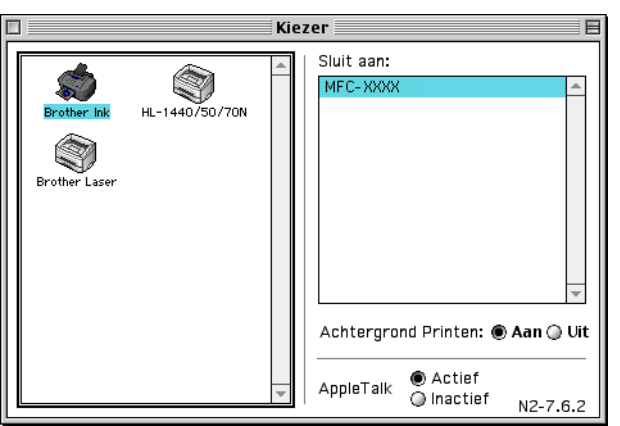

2 Klik op het pictogram Brother Ink. Klik rechts van de Kiezer op de printer waarop u wilt afdrukken. Sluit de Kiezer.

## Pagina-instelling

Klik in een toepassing, zoals Presto!<sup>®</sup> PageManager<sup>®</sup> op Bestand en vervolgens op Page Setup. U kunt de instellingen wijzigen voor Papierformaat, Papier dikte, Papiertoevoer, Afdrukstand, Printen zonder randen en Scaling. Klik vervolgens op OK.

| brother MFC-XXXX                                |                           | 2.2.0            |
|-------------------------------------------------|---------------------------|------------------|
| Papierformaat : ) Letter<br>) Legal<br>  UIS B5 | ● R4<br>○ R5              | Stop             |
| Afdrukstand :                                   |                           | Papier<br>Help   |
| Scaling : 100 %                                 | 🗌 Printen zonder ra       | inden            |
| Papier dikte : Normaa<br>Papiertoevoer : Automa | I ▼<br>tisch selecteren ▼ | <b>Standaard</b> |

#### Randloos afdrukken

Schakel het selectievakje Printen zonder randen in.

## Een document afdrukken

Klik in een toepassing, zoals Presto!<sup>®</sup> PageManager<sup>®</sup> op **Bestand** en vervolgens op **Print**. Klik op **Print** om af te drukken.

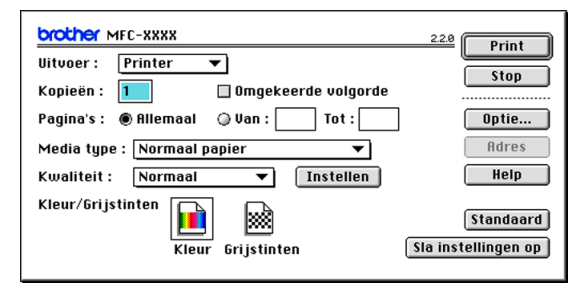

## Opmerking

Als u de opties **Kopieën**, **Pagina's**, **Kwaliteit**, **Media type** of **Kleur/Grijstinten** wilt wijzigen, geeft u eerst de gewenste instellingen op en klikt u vervolgens op **Print**. Klik op de knop **Optie** of **Instellen** om **Beeld type** of andere afdrukopties te wijzigen.

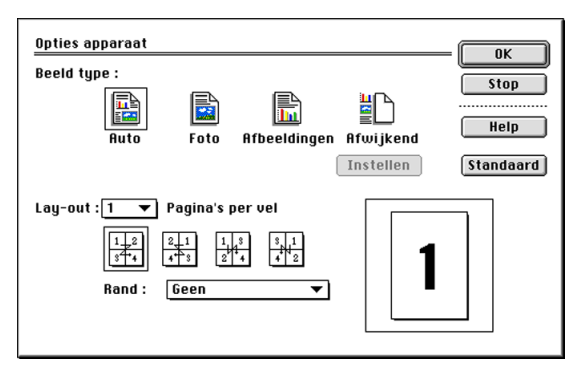

#### Printkop heen en weer

Als **Printkop heen en weer** is ingeschakeld, drukt de machine bi-directioneel af zodat sneller wordt afgedrukt. Als deze optie niet is ingeschakeld, bewegen de printkoppen slechts in één richting, zodat de kwaliteit beter is maar de machine langzamer afdrukt.

#### Normaal printen versneld

Gebruik deze stand als er fijne horizontale balken op het papier verschijnen. Er wordt dan met een verhoogde resolutie afgedrukt waardoor er geen strepen op sommige soorten papier komt. De algemene afdrukkwaliteit is beter, maar de snelheid is wat langzamer dan in de stand **Normaal**. Deze stand kan alleen worden gebruikt wanneer wordt afgedrukt op **Normaal papier**, **Langzaam drogend papier** of **Transparanten**.

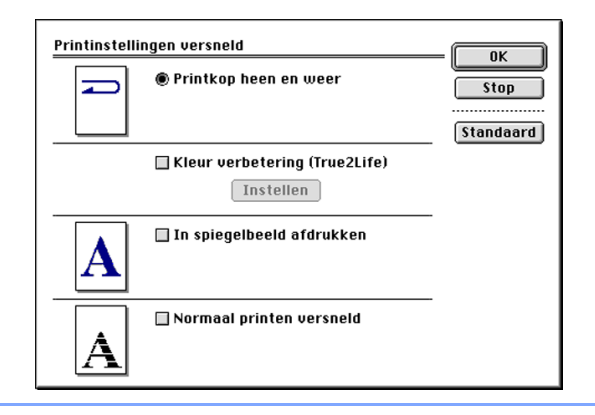

## Een fax verzenden (Alleen voor MFC-modellen)

## Voor Mac OS<sup>®</sup> X

U kunt rechtstreeks vanaf uw Macintosh<sup>®</sup> een fax verzenden.

1 Maak een document aan in een Macintosh<sup>®</sup>-toepassing.

2 Klik in het menu **Bestand** op **Druk af**. Het printervenster verschijnt:

| Instellingen: | Standaard |          |          | • |   |
|---------------|-----------|----------|----------|---|---|
|               | Aantal e  | en pagin | a's      |   | ; |
| Aantal:       | 1         | Ge:      | sorteerd |   |   |
| Pagina's:     | • Alle    | -        |          |   |   |
|               | O Van:    | 1        | t/m:     | 1 |   |
|               |           |          |          |   |   |

3 Selecteer Fax verzenden in het keuzemenu.

| Printer:             | MFC-XXXX                                                                                                    | •                |
|----------------------|----------------------------------------------------------------------------------------------------|------------------|
| Instellingen:        | Standaard                                                                                                    | •                |
| Aantal:<br>Pagina's: | <ul> <li>✓ Aantal en pagina's<br/>Lay-out<br/>Uitvoeropties<br/>Planner<br/>Papierafhandeling<br/>ColorSvnc</li> </ul> | :                |
| ? Voorvertoning      | Papierinvoer<br>Afdrukinstellingen<br>Kleurbeheer<br>Fax verzenden<br>Overzicht                                        | Annuleer Druk af |

4 Kies Fax uit het keuzemenuUitvoer.

| Instellingen:      | Standaard     |   | \$        | )       |    |
|--------------------|---------------|---|-----------|---------|----|
|                    | Fax verzenden |   | \$        | )       |    |
| Uitvoer : Fa       | x             | : |           |         |    |
| Invoer Faxnummer : |               |   |           |         |    |
|                    |               |   | 0         | Voeg to | e) |
| Opgeslagen Faxnun  | imers :       |   | 0         |         | _  |
| fax privé          |               |   | Adresboek |         |    |
| Bestemming Faxnur  | nmers :       |   |           |         |    |
| Naam               | Fax#          |   |           |         |    |
|                    |               |   |           |         |    |
|                    |               |   |           | ) • •   |    |

5 Voer een faxnummer in het veld **Invoer Faxnummer** en klik op **Druk af** om de fax te verzenden.

## Opmerking \_\_\_\_\_

Indien u een fax naar meer nummers wilt verzenden, klikt u op **Voeg toe** nadat u het eerste faxnummer hebt ingevoerd. De faxnummers van bestemming worden toegevoegd in het dialoogvenster.

| instennige      | n: Standaard  |     | •         |     |
|-----------------|---------------|-----|-----------|-----|
|                 | - Fax verzend | len | ;         |     |
| Jitvoer : (     | Fax           | :   |           |     |
| nvoer Faxnumme  | er :          |     |           |     |
|                 |               |     | Voeg      | toe |
| Opgeslagen Faxn | ummers :      |     |           | _   |
| fax pri         | vé            | ; ( | Adresboek |     |
| Bestemming Faxr | iummers :     |     |           |     |
| Naam            | Fax#          |     |           |     |
|                 |               |     |           |     |
|                 |               |     |           | h   |
| <b>(</b>        |               |     | )•        |     |

## Een vCard uit het Mac OS<sup>®</sup> X Adresboek slepen

U kunt een faxnummer adresseren met een vCard (een elektronisch visitekaartje) uit het programma Adresboek van Mac OS<sup>®</sup> X.

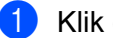

1 Klik op Adresboek.

Sleep een vCard uit het Mac OS<sup>®</sup> X Adresboek naar het veld Bestemming Faxnummers.

| Printer:                              | MFC-XXXX       | •                  |
|---------------------------------------|----------------|--------------------|
| Instellingen:                         | Standaard      | •                  |
|                                       | Fax verzenden  | •                  |
| Uitvoer : Fa                          | x 😯            |                    |
| Invoer Faxnummer :                    |                |                    |
|                                       |                | (Voeg toe          |
| Opgeslagen Faxnum                     | mers :         |                    |
| fax privé                             | : (            | Adresboek          |
| Bestemming Faxnun                     | imers :        |                    |
| Naam                                  | Fax#           |                    |
| Bob                                   | 999-888-0000   |                    |
|                                       |                |                    |
|                                       |                |                    |
|                                       |                |                    |
|                                       |                |                    |
|                                       |                |                    |
| -                                     |                |                    |
|                                       |                |                    |
|                                       |                | (Verwijderen)      |
|                                       |                |                    |
| (?) (Voorvertoning)                   | Rewaar als PDF | x Annuleer Druk af |
| ( ( ( ( ( ( ( ( ( ( ( ( ( ( ( ( ( ( ( |                |                    |
|                                       |                |                    |
|                                       |                |                    |
| 0                                     | Adrochos       | ak .               |
| •                                     | Auresbue       | EK.                |
|                                       |                | Zoek:              |
|                                       |                | Louit.             |
| Groep N                               | aam            |                    |
| Rob                                   |                | Bob                |
| 1000 E                                |                |                    |
| reslijsten                            |                |                    |
|                                       |                |                    |

privé 999-888-0001 orivé bob@xxx.yyy.com

### Opmerking

Als zowel faxnummers voor kantoor en privé in Mac OS<sup>®</sup> X Adresboek zijn opgeslagen, kiest u fax kantoor of fax privé uit de keuzelijst Opgeslagen Faxnummers voordat u een vCard uit het adresboek sleept.

3 Nadat u uw fax hebt geadresseerd, klikt u op Druk af.

| Instellingen:    | Standaard     |       | •          |
|------------------|---------------|-------|------------|
|                  | Fax verzenden |       | •          |
| itvoer : Fa      | ix            | :     |            |
| voer Faxnummer : |               |       |            |
|                  |               |       | (Voeg toe) |
| pgeslagen Faxnum | nmers :       |       |            |
| fax privé        | •             | Adres | boek )     |
| estemming Faxnur | nmers :       |       |            |
| Naam             | Fax#          |       |            |
| 800              | 999-868-0000  | ,     |            |
| C                |               | )     |            |

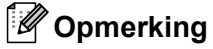

De vCard moet een fax kantoor- of fax privé-nummer bevatten.

## Voor Mac OS<sup>®</sup> 9.1 -9.2

U kunt rechtstreeks vanaf uw Macintosh<sup>®</sup> een fax verzenden.

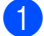

Maak een document aan in een Macintosh<sup>®</sup>-toepassing.

Klik in het menu Bestand op Print. 2 Het printervenster verschijnt:

| brother MFC-XXXX                                           | 2.2.0 Print                      |
|------------------------------------------------------------|----------------------------------|
| Uitvoer : Printer ▼<br>Kopieën : 1 □ □ Omgekeerde volgorde | Stop                             |
| Pagina's :                                                 | Optie<br>Adres                   |
| Kwaliteit : Normaal 🔻 Instellen                            | Help                             |
| Kleur/Grijstinten                                          | Standaard<br>Sla instellingen op |

Als Printer is geselecteerd, staat op de bovenste knop Print en is de knop Adres niet beschikbaar.

Kies Fax uit het keuzemenuUitvoer.

| brother MFC-XXXX                       | 22.0                                    |
|----------------------------------------|-----------------------------------------|
| Uitvoer: Fax                           |                                         |
| Kopieën : 🗌 Omgekeerde volgorde        |                                         |
| Pagina's : 🖲 Allemaal 🛛 Van : 📗 Tot :  | Optie                                   |
| Media type : Normaal papier 🔹 🔻        | Adres                                   |
| Kwaliteit : Normaal 🔻 Instellen        | Help                                    |
| Kleur/Grijstinten<br>Kleur Grijstinten | <b>Standaard</b><br>Sla instellingen op |
|                                        |                                         |

Wanneer Fax is geselecteerd, staat op de bovenste knop Verzenden en is de knop Adres beschikbaar.

## Opmerking

Als u alleen bepaalde pagina's van het document wilt verzenden, voert u de paginanummers in het veld Pagina's in.

#### 4 Klik op **Verzenden**.

Het dialoogvenster Fax verzenden wordt geopend.

| nvoer Faxnummer             | E            | Bestemming Faxnummers : |
|-----------------------------|--------------|-------------------------|
|                             |              |                         |
| ipgeslagen Faxnun<br>Barble | mers : >>    |                         |
| Bob                         | 908-869-8888 |                         |
| Frank                       | 908-236-8888 |                         |
| Tony                        | 908-569-8888 |                         |
|                             |              |                         |
|                             |              |                         |
|                             | v            |                         |

Het dialoogvenster **Fax verzenden** heeft twee keuzelijsten. In de linkerlijst staan alle reeds **Opgeslagen Faxnummers** en in de rechterlijst wordt de **Bestemming Faxnummers** weergegeven.

5 Voer een faxnummer in het veld **Invoer Faxnummer** in.

6 Nadat u uw fax hebt geadresseerd, klikt u op de knop **Fax verzenden**.

## Opmerking

Als u op de knop **Fax verzenden** klikt maar de fax niet is geadresseerd, wordt de volgende foutmelding weergegeven:

| Er is geen faxnummer geselecteerd a<br>Faxnummer van Bestemming.<br>A.u.b. een faxnummer kiezen als het<br>Faxnummer van Bestemming.<br>[MNP020] | lls het OK |
|----------------------------------------------------------------------------------------------------|------------|
|----------------------------------------------------------------------------------------------------|------------|

Klik op **OK** om naar het dialoogvenster **Fax verzenden** te gaan.

Scannen

# Scannen vanaf een Macintosh<sup>®</sup>

De software van de Brother-machine wordt geleverd met een TWAIN-scannerdriver voor Macintosh<sup>®</sup>. U kunt deze TWAIN-scannerdriver voor Macintosh<sup>®</sup> gebruiken met alle toepassingen die de TWAIN-specificaties ondersteunen.

#### Opmerking

9

Als u vanaf de machine in een netwerk wilt scannen, selecteert u de netwerkmachine in de toepassing Device Selector in **Macintosh HD/Bibliotheek/Printers/Brother/Utilities** of via het keuzemenu **Model** in ControlCenter2. (Afdrukken via het netwerk wordt ondersteund in Mac OS<sup>®</sup>X 10.2.4 of hoger).

## Toegang krijgen tot de scanner

Start de met TWAIN compatibele toepassing op uw Macintosh<sup>®</sup>. De eerste keer dat u de TWAINscannerdriver van Brother gebruikt, moet u deze als standaarddriver instellen door de optie **Bron selecteren** te kiezen (of de andere menuoptie voor het selecteren van een standaarddriver). Daarna kunt u voor elk document dat u scant de optie voor het **ontvangen van het beeld** of de optie voor het **scannen** selecteren. Het dialoogvenster voor het instellen van de scanner wordt geopend.

| 2                                              |                        | Brother TW | /AIN               |                |
|------------------------------------------------|------------------------|------------|--------------------|----------------|
| Beeld                                          | (200 - 200 det         | 1.3.7      | Te scannen gedeelt | e              |
| Type scan:                                     | Zwartwit               | •          |                    |                |
| Te scannen ge                                  | deelte Letter 8.5      | x 1 🛟      |                    |                |
| Breedte:                                       | 8.5                    |            |                    |                |
| Hoogte:                                        | 11                     |            | 11                 |                |
| Eenheid:                                       | 🔾 mm 💿 inch            |            |                    |                |
| Beeld afstellen                                | i                      |            |                    |                |
| <ul> <li>Afwijken</li> <li>ColorSyr</li> </ul> | nd <b>beeld aanpas</b> | sen        |                    |                |
| Doel:                                          | Absoluut colori        | metr 🛊     | 8                  | .5             |
| Scanner pro                                    | ofiel:                 | 4<br>T     |                    |                |
| ? Sta                                          | andaard                | Sto        | Starten            | /ooraf scannen |

#### 🖉 Opmerking

De methode voor het selecteren van de standaarddriver voor het scannen van een document kan variëren, afhankelijk van de toepassing die u gebruikt.

## Een beeld naar uw Macintosh<sup>®</sup> scannen

U kunt een hele pagina scannen of u kunt een deel scannen als u het document vooraf hebt gescand.

#### Een hele pagina scannen

Plaats uw document in de automatische documentinvoer.

### 🖉 Opmerking

Wanneer u een flatbed-type hebt, kunt u het document ook op de glasplaat leggen.

2 Kies, indien nodig, de volgende instellingen in het dialoogvenster voor het instellen van de scanner:

Resolutie
Type scan
Te scannen gedeelte
Helderheid
Contrast

3 Klik op Starten. Nadat het scannen is voltooid, wordt het beeld in uw grafische toepassing weergegeven.

## Een afbeelding vooraf scannen

De toets **Vooraf scannen** wordt gebruikt om een voorbeeld van een beeld te bekijken en eventueel ongewenste delen te trimmen. Wanneer u tevreden bent met het getoonde voorbeeld, klikt u op de knop **Starten** in het dialoogvenster voor het instellen van de scanner om het beeld te scannen.

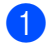

Plaats uw document in de machine.

#### Klik op Vooraf scannen.

Het volledige beeld wordt gescand naar uw Macintosh<sup>®</sup> en weergegeven in het venster **Te scannen gedeelte**.

| le scar | ine                         | n gedeelte                                                                                                    |                                                                                                    |  |
|---------|-----------------------------|----------------------------------------------------------------------------------------------------|----------------------------------------------------------------------------------------------------|--|
| 297-    | Quick Setup Guide MFD-52000 | Construction of the second second sec | Me office and the second second secon |  |
|         |                             | 210                                                                                                    |                                                                                                    |  |
|         |                             |                                                                                                    |                                                                                                    |  |

Sleep de muisaanwijzer over het gedeelte dat u wilt scannen.

Plaats het document nogmaals in de automatische documentinvoer.

#### 🖉 Opmerking

Wanneer u een flatbed-type hebt en u het document in stap 
 op de glasplaat hebt geplaatst, slaat u deze stap over.

5 Geef de benodigde instellingen op voor **Resolutie**, **Type scan** (Grijstinten), **Helderheid**, **Contrast** en **Grootte** in het dialoogvenster Scannerinstelling.

6 Klik op Starten.

Nu wordt alleen het geselecteerde gedeelte van het document weergegeven in het venster van de toepassing.

U kunt het beeld met uw bewerkingssoftware verbeteren.

## Instellingen in het scannervenster

#### Resolutie

U kunt de scanresolutie wijzigen in de keuzelijst **Resolutie**. Hogere resoluties nemen meer geheugen in beslag en vergen meer overdrachttijd, maar leveren een preciezer gescand beeld. In de onderstaande tabel wordt aangegeven welke resoluties u kunt selecteren en welke kleuren er beschikbaar zijn.

| Resolutie                    | Zwartwit/Grijs<br>(Foutdiffusie) | 8bit kleur | Ware grijstinten/24bit<br>kleur |
|------------------------------|----------------------------------|------------|---------------------------------|
| 100 × 100 dpi                | Ja                               | Ja         | Ja                              |
| $150 	imes 150 	ext{ dpi}$   | Ja                               | Ja         | Ja                              |
| 200 	imes 200  dpi           | Ja                               | Ja         | Ja                              |
| 300 × 300 dpi                | Ja                               | Ja         | Ja                              |
| $400 	imes 400 	ext{ dpi}$   | Ja                               | Ja         | Ja                              |
| $600 	imes 600 	ext{ dpi}$   | Ja                               | Ja         | Ja                              |
| 1200 × 1200 dpi              | Ja                               | Nee        | Ja                              |
| $2400 	imes 2400 	ext{ dpi}$ | Ja                               | Nee        | Ja                              |
| 4800 × 4800 dpi              | Ja                               | Nee        | Ja                              |
| 9600 × 9600 dpi              | Ja                               | Nee        | Ja                              |
| 19200 × 19200 dpi            | Ja                               | Nee        | Ja                              |

### Type scan

#### Zwartwit

Gebruik deze optie voor tekst of lijntekeningen.

#### Grijs (Foutdiffusie)

Geschikt voor fotografische beelden en grafische afbeeldingen. (Foutendiffusie is een methode waarbij beelden met gesimuleerde grijstinten worden gemaakt, zonder grijze stippen te gebruiken. Zwarte stippen worden in een specifieke matrix geplaatst zodat het beeld grijs lijkt.)

#### Ware grijstinten

Geschikt voor fotografische beelden en grafische afbeeldingen. Deze modus is exacter omdat hij tot 256 grijstinten gebruikt.

#### 8bit kleur

Hiermee worden maximaal 256 kleuren gebruikt om het beeld te scannen.

#### 24bit kleur

Hiermee worden maximaal 16,8 miljoen kleuren gescand.

Hoewel **24bit kleur** een beeld met de meest nauwkeurige kleurreproductie oplevert, is het beeldbestand dat met deze optie wordt gemaakt ongeveer drie keer zo groot als het bestand dat met de optie voor **8bit kleur** wordt gemaakt. Deze modus vergt het meeste geheugen en de langste overdrachttijd.

|                                                                                                    | B                                                                                                    | rother TW   | VAIN                     |
|----------------------------------------------------------------------------------------------------|----------------------------------------------------------------------------------------------------|-------------|--------------------------|
| Beeld<br>Resolutie:<br>Type scan:<br>Te scannen ged<br>Breedte:<br>Hoogte:<br>Eenheid:<br>Beeld afstellen<br>Afwijkend<br>ColorSync | 200 x 200 dpi<br>✓ Zwartwit<br>Grijs (Foutdiffusi<br>Ware grijstinten<br>8bit kleur<br>24bit kleur<br>mm ⊙ inch<br>beeld aanpassen | 1.3.7<br>e) | Te scannen gedeelte      |
| Doel:<br>Scanner prof                                                                                                    | Absoluut colorime                                                                                                    | tr 🛊        | 8.5                      |
| () (Stan                                                                                                    | daard                                                                                                    | Sto         | p Starten Vooraf scannen |

#### Te scannen gedeelte

Stel de grootte in op een van de volgende instellingen:

- A4 210 × 297 mm
- JIS B5 182 × 257 mm
- Letter 8.5 × 11 in
- Legal 8.5 × 14 in
- A5 148 × 210 mm
- Executive 7.25 × 10.5 in
- Business Card

Als u visitekaartjes wilt scannen, kiest u de instelling **Business Card** ( $90 \times 60$  mm) en legt u het kaartje met de bedrukte zijde naar beneden midden op de glasplaat.

- Foto 1 4 × 6 in
- Foto 2 5 × 8 in
- Foto L 89 × 127 mm
- Foto 2L 127 × 178 mm
- Briefkaart 1 100 × 148 mm
- Briefkaart 2 148 × 200 mm
- Afwijkend (door de gebruiker aan te passen van 0,35 × 0,35 inch tot 8,5 × 14 inch of 8,9 × 8,9 mm tot 215 × 355 mm.)

Als u een afwijkend formaat hebt gekozen, kunt u het te scannen gedeelte instellen. Klik en sleep met ingedrukte muisknop om het beeld te trimmen.

Breedte: voer de breedte van het afwijkende formaat in.

Hoogte: voer de hoogte van het afwijkende formaat in.

#### Het beeld bijstellen

#### Helderheid

Stel de instelling voor helderheid bij (-50 tot 50) tot u het beste resultaat krijgt. De standaardinstelling is 0, waarmee een gemiddelde wordt bereikt. Deze instelling is voor de meeste beelden geschikt.

U kunt de **Helderheid** instellen door de schuifknop naar rechts of naar links te slepen om het beeld lichter of donkerder te maken. U kunt ook een waarde in het invoerveld typen.

| Helderheid |         |
|------------|---------|
| Contract   |         |
|            | 0       |
|            | Stop OK |

Als het gescande beeld te licht is, moet u voor de **Helderheid** een lagere waarde opgeven en het document nogmaals scannen.

Als het gescande beeld te donker is, moet u voor de **Helderheid** een hogere waarde opgeven en het document nogmaals scannen.

### Opmerking

De instelling **Helderheid** is alleen beschikbaar wanneer u **Type scan** instelt op **Zwartwit Grijs** of **Ware** grijstinten.

#### Contrast

U kunt het contrast verhogen of verlagen door de schuifknop naar links of rechts te slepen. Het verhogen van het contrast benadrukt de donkere en lichte gedeelten van het beeld, terwijl het verlagen van het contrast meer detail weergeeft in de grijze zones. U kunt ook een waarde in het invoerveld typen om het **Contrast** in te stellen.

## Opmerking

De instelling Contrast is alleen beschikbaar wanneer u Type scan instelt op Grijs of Ware grijstinten.

Als u foto's of andere beelden scant die u in een tekstverwerker of een andere grafische toepassing wilt gebruiken, is het raadzaam om verschillende instellingen te proberen voor **Resolutie**, **Type scan**, **Helderheid** en **Contrast** om te zien welke instelling het beste resultaat geeft.

## De scantoets gebruiken (voor gebruikers van een USB-kabel)

## Opmerking

- Voor Mac OS<sup>®</sup> X 10.2.4 of recenter.
- Raadpleeg De scantoets gebruiken op pagina 148 als u de toets Scan in een netwerk gebruikt.

U kunt de toets (Scan) op het bedieningspaneel gebruiken om documenten rechtstreeks naar uw tekstverwerker, grafische toepassing, e-mailprogramma of een map op de Macintosh<sup>®</sup> te scannen.

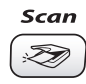

| Voordat u de toets 🖉 (Scan) op het bedieningspaneel kunt gebruiken, moet u de Brother MFL-Pro                                                                                                    |
|----------------------------------------------------------------------------------------------------|
| Software Suite installeren en de machine op de Macintosh <sup>®</sup> aansluiten. Als u MFL-Pro Suite vanaf de meegeleverde cd-rom hebt geïnstalleerd, zijn de juiste drivers en ControlCenter2 geïnstalleerd. Het scannen |
| via de toets  ( <b>Scan</b> ) vindt plaats volgens de instellingen die u op het tabblad Bedieningsknop Apparaat                                                                                                    |
| opgeeft. (Zie SCAN op pagina 132.) Raadpleeg ControlCenter2 gebruiken (voor Mac OS <sup>®</sup> X 10.2.4 of<br>recenter) op pagina 129 voor meer informatie over het zodanig configureren van de knoppen van               |
| ControlCenter2 dat de toets 📨 (Scan) de gewenste toepassing opent.                                                                                                    |

## Scannen naar E-mail

U kunt een document in zwart-wit of kleur als een bijlage naar uw e-mail scannen. U kunt de configuratie van

de toets (Scan) wijzigen. (Zie E-mail op pagina 135.)

- 1 Plaats uw document in de machine.
- 2 Druk op de toets (Scan).
- 3 Druk op ▲ of ▼ om Scan n. e-mail te selecteren. Druk op Menu/Instellen (Menu/Set), Instellen (Set) of OK.

Oruk op Mono Start of Kleur Start (Colour Start). De machine begint het document te scannen, maakt een bijlage en start uw e-mailprogramma met een nieuw e-mailbericht dat nog niet is geadresseerd.

## Scannen naar Afbeelding

U kunt een plaatje in kleur naar een grafische toepassing scannen en dit vervolgens bekijken en bewerken. U kunt de configuratie van de toets (Scan) wijzigen. (Zie *Afbeelding (voorbeeld: Apple*<sup>®</sup> *PreView*) op pagina 132.)

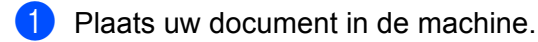

- 2 Druk op de toets 🔊 (Scan).
- 3 Druk op ▲ of ▼ om Scan naar beeld te selecteren. Druk op Menu/Instellen (Menu/Set), Instellen (Set) of OK.
- Oruk op Mono Start of Kleur Start (Colour Start). Het scanproces begint.

## Scannen naar OCR

Als uw document uit tekst bestaat, kunt u deze automatisch door Presto!<sup>®</sup> PageManager<sup>®</sup> OCR in een bewerkbaar tekstbestand laten omzetten, waarna u de tekst in uw tekstverwerker kunt weergeven om deze

te bekijken en te bewerken. U kunt de configuratie van de toets (Scan) wijzigen. (Zie OCR (tekstverwerkingsprogramma) op pagina 134.)

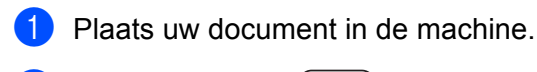

- 2 Druk op de toets ( $\gg$ ) (**Scan**).
- Oruk op ▲ of ▼ om Scan naar OCR te selecteren. Druk op Menu/Instellen (Menu/Set), Instellen (Set) of OK.
- Oruk op Mono Start of Kleur Start (Colour Start). Het scanproces begint.

## Opmerking

Presto!<sup>®</sup> PageManager<sup>®</sup> dient op uw Macintosh<sup>®</sup> te zijn geïnstalleerd om de OCR-functie met de toets **Scan** of via ControlCenter2 te gebruiken. (Zie *Presto!*<sup>®</sup> *PageManager<sup>®</sup> Gebruiken* op pagina 126.)

## Scannen naar bestand

U kunt een document in zwart-wit of kleur naar uw Macintosh<sup>®</sup> scannen en dit als een bestand in de map van uw keuze opslaan. Welk bestandstype en welke map wordt gebruikt, is afhankelijk van de instellingen die u hebt gekozen in het venster Naar bestand scannen van het Brother MFL-Pro ControlCenter2. (Zie *Bestand* op pagina 136.)

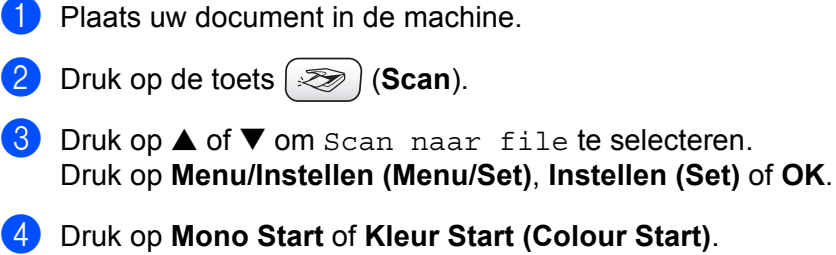

Druk op Mono Start of Kleur Start (Colour Start Het scanproces begint.

#### Opmerking

Als u in kleur wilt scannen, selecteert u Kleur in de keuzelijst Type scan op het tabblad **Bedieningsknop Apparaat** in het configuratievenster van ControlCenter2. Als u in zwart-wit wilt scannen, selecteert u Zwart-wit in de keuzelijst Type scan op het tabblad **Bedieningsknop Apparaat** in het configuratievenster van ControlCenter2. (Zie *Bestand* op pagina 136.)

## Naar een kaart scannen (niet mogelijk voor DCP-116C, DCP-117C and MFC-215C)

U kunt documenten in zwart-wit of kleur naar een mediakaart scannen. Documenten in zwart-wit worden in het bestandsformaat PDF (\*.PDF) of TIFF opgeslagen (\*.TIF). Documenten in kleur kunnen in één van de volgende bestandsformaten worden opgeslagen: PDF (\*.PDF) of JPEG (\*.JPG). Uitgezonderd bij de MFC-820CW is de standaardinstelling 150dpi 16kl en het standaardbestandsformaat PDF. Bij de MFC-820CW staat de fabrieksinstelling voor kleurendocumenten op 150dpi Kleur en het standaardbestandsformaat op PDF. De fabrieksinstelling voor zwart-witdocumenten is 200x100dpi ZW/W en het standaardbestandsformaat is TIFF. Als bestandsnaam wordt standaard de huidige datum gebruikt. Zo wordt

standaardbestandsformaat is TIFF. Als bestandsnaam wordt standaard de huidige datum gebruikt. Zo wordt bijvoorbeeld het vijfde beeld dat u op 1 juli 2006 scant 01070605.PDF genoemd. U kunt de kleur, kwaliteit en bestandsnaam desgewenst wijzigen.

| Resolutie<br>(Uitgezonderd MFC-820CW) | Resolutie<br>(Voor MFC-820CW) | Opties bestandsformaat | Standaardbestandsformaat |
|---------------------------------------|-------------------------------|------------------------|--------------------------|
| 200x100 dpi z/w                       | 200x100dpi ZW/W               | TIFF / PDF             | TIFF                     |
| 200 dpi ZW/W                          | 200dpi ZW/W                   | TIFF / PDF             | TIFF                     |
| 150dpi 16kl                           | 150dpi Kleur                  | JPEG / PDF             | PDF                      |
| 300dpi 16kl                           | 300dpi Kleur                  | JPEG / PDF             | PDF                      |
| 600dpi 16kl                           | 600dpi Kleur                  | JPEG / PDF             | PDF                      |

### 🖉 Opmerking

Hiermee selecteert u het standaardbestandsformaat voor bestanden in zwart-wit of in kleur (zie *Het standaardformaat voor zwart-witbestanden wijzigen* op pagina 124 en *Het standaardformaat voor kleurenbestanden wijzigen* op pagina 125).

- Plaats een SmartMedia<sup>®</sup>-, CompactFlash<sup>®</sup>- <sup>1</sup>, Memory Stick<sup>®</sup>- <sup>2</sup>,Memory Stick Pro <sup>™</sup>-, MultiMediaCard<sup>™</sup>-, SecureDigital<sup>™</sup>- of xD-Picture Card<sup>™ 1</sup>-kaart in de machine.
  - <sup>1</sup> CompactFlash<sup>®</sup> type 1 en xD-Picture Card<sup>™</sup> type M (grote capaciteit) worden ook door dit product ondersteund.
  - <sup>2</sup> U kunt een MagicGate Memory Stick<sup>®</sup>-kaart gebruiken, maar de muziekgegevens op de kaart kunnen niet worden gelezen.

### VOORZICHTIG

Terwijl een kaart door de machine wordt gelezen (de **PhotoCapture**-toets knippert), mag u NIET de stekker uit het stopcontact halen, de USB-kabel loskoppelen of een SmartMedia<sup>®</sup>-, CompactFlash<sup>®</sup>-, Memory Stick<sup>®</sup>-, Memory Stick Pro<sup>™</sup>-, MultiMediaCard<sup>™</sup>-, SecureDigital<sup>™</sup>- of xD-Picture Card<sup>™</sup>-kaart verwijderen. Doet u dit toch, dan kunnen de gegevens op de kaart verloren gaan of kan de kaart beschadigd raken. Als u de mediakaart hebt verwijderd terwijl de **PhotoCapture**-toets knipperde, moet u de pc onmiddellijk opnieuw opstarten voordat u de mediakaart weer plaatst. Als u een andere mediakaart plaatst voordat u de pc opnieuw hebt gestart, kunnen de gegevens op deze kaart worden vernietigd.

- Plaats uw document in de machine.
- 3 Druk op de toets ( 🛷 ) (Scan).
- 4 Druk op ▲ of ▼ om Scan n. kaart te selecteren. Druk op Menu/Instellen (Menu/Set), Instellen (Set) of OK. Voer een van de volgende handelingen uit:
  - Druk op Menu/Instellen (Menu/Šet), Instellen (Set) of OK en ga naar 6 om de kwaliteit te veranderen.
  - Druk op Mono Start of Kleur Start (Colour Start) om met scannen te beginnen zonder instellingen te veranderen.
- 5 Druk op ▲ of ▼ om de gewenste kwaliteit te selecteren. Druk op Menu/Instellen (Menu/Set), Instellen (Set) of OK. Voer een van de volgende handelingen uit:
  - Druk op Menu/Instellen (Menu/Šet), Instellen (Set) of OK en ga naar 
    ombod om het bestandstype te veranderen.
  - Druk op Mono Start of Kleur Start (Colour Start) om met scannen te beginnen zonder instellingen te veranderen.
- 6 Druk op  $\blacktriangle$  of  $\triangledown$  om het gewenste bestandstype te selecteren.
  - Druk op Menu/Instellen (Menu/Set), Instellen (Set) of OK.
  - Voer een van de volgende handelingen uit:
  - Druk op Menu/Instellen (Menu/Set), Instellen (Set) of OK en ga naar om de bestandsnaam te veranderen.
  - Druk op Mono Start of Kleur Start (Colour Start) om met scannen te beginnen zonder instellingen te veranderen.

### 🖉 Opmerking

- Als u in de instellingen van de resolutie kleur kiest, kan TIFF niet worden geselecteerd.
- Als u in de instellingen van de resolutie monochroom kiest, kan JPEG niet worden geselecteerd.

De bestandsnaam wordt automatisch ingesteld. U kunt echter een andere naam invoeren met de kiestoetsen. U kunt alleen de eerste 6 cijfers wijzigen. (Uitsluitend voor MFC)

#### Opmerking

Druk op Stop/Eindigen (Stop/Exit) of Wissen (Clear) om de letters te wissen die u hebt ingevoerd.

Druk op Mono Start of Kleur Start (Colour Start) om te beginnen met scannen.

| De standaardkwaliteit wijzigen                                                                                                    |
|----------------------------------------------------------------------------------------------------|
| (Uitsluitend voor MFC-425CN en MFC-640CW)                                                                                                    |
| Druk op Menu/Instellen (Menu/Set), 4, 8, 1.<br>1.Kwaliteit                                                                                                    |
| 2 Druk op ▲ of ▼ om 200x100 dpi z/w, 200 dpi ZW/W, 150dpi 16kl, 300dpi 16kl of 600dpi 16kl te selecteren.<br>Druk op Menu/Instellen (Menu/Set).                 |
| 3 Druk op Stop/Eindigen (Stop/Exit).                                                                                                    |
| (Voor DCP-modellen)                                                                                                    |
| 1 Druk op Menu.                                                                                                    |
| 2 Druk op ▲ of ▼ om 2.Fotocapture te selecteren.<br>Druk op Instellen (Set).                                                                                    |
| 3 Druk op ▲ of ▼ om 8.Scan n. kaart te selecteren.<br>Druk op Instellen (Set).                                                                                  |
| 4 Druk op ▲ of ▼ om 1.Kwaliteit te selecteren.<br>Druk op Instellen (Set).                                                                                      |
| <ul> <li>5 Druk op ▲ of ▼ om 200x100 dpi z/w, 200 dpi ZW/W, 150dpi 16kl, 300dpi 16kl of 600dpi 16kl te selecteren.</li> <li>Druk op Instellen (Set).</li> </ul> |

**6** Druk op **Stop/Eindigen (Stop/Exit)**.

Scannen

| Het  | standaardformaat voor zwart-witbestanden wijzigen                                                         |
|------|----------------------------------------------------------------------------------------------------|
| (Uit | sluitend voor MFC-425CN en MFC-640CW)                                                                     |
| 1    | Druk op <b>Menu/Instellen (Menu/Set), 4, 8, 2</b> .                                                       |
| 2    | Druk op ▲ of ▼ om TIFF of PDF te selecteren.<br>Druk op Menu/Instellen (Menu/Set).                        |
| 3    | Druk op <b>Stop/Eindigen (Stop/Exit)</b> .                                                                |
| (Vo  | or DCP-modellen)                                                                                          |
| 1    | Druk op <b>Menu</b> .                                                                                     |
| 2    | Druk op $\blacktriangle$ of $\triangledown$ om 2.Fotocapture te selecteren.<br>Druk op Instellen (Set).   |
| 3    | Druk op $\blacktriangle$ of $\triangledown$ om 8.Scan n. kaart te selecteren.<br>Druk op Instellen (Set). |
| 4    | Druk op $\blacktriangle$ of $\lor$ om 2.Z/W BestType te selecteren.<br>Druk op Instellen (Set).           |
|      | 2.Z/W BestType                                                                                            |
| 5    | Druk op ▲ of ▼ om TIFF of PDF te selecteren.<br>Druk op Instellen (Set).                                  |

6 Druk op Stop/Eindigen (Stop/Exit).

## Het standaardformaat voor kleurenbestanden wijzigen (Uitsluitend voor MFC-425CN en MFC-640CW) 1 Druk op Menu/Instellen (Menu/Set), 4, 8, 3. (3.KleurBest.Type) 2 Druk op $\blacktriangle$ of $\triangledown$ om PDF of JPEG te selecteren. Druk op Menu/Instellen (Menu/Set). 3 Druk op Stop/Eindigen (Stop/Exit). (Voor DCP-modellen) 1 Druk op Menu. 2 Druk op ▲ of ▼ om 2.Fotocapture te selecteren. Druk op Instellen (Set). 3 Druk op ▲ of ▼ om 8.Scan n. kaart te selecteren. Druk op Instellen (Set). 4 Druk op ▲ of ▼ om 3.KleurBest.Type te selecteren. Druk op Instellen (Set). (3.KleurBest.Type) 5 Druk op $\blacktriangle$ of $\triangledown$ om PDF of JPEG te selecteren. Druk op Instellen (Set).

6 Druk op Stop/Eindigen (Stop/Exit).

# Presto!<sup>®</sup> PageManager<sup>®</sup> Gebruiken

Presto!<sup>®</sup> PageManager<sup>®</sup> is een toepassing voor het beheer van documenten op uw Macintosh<sup>®</sup>. Omdat Presto!<sup>®</sup> PageManager<sup>®</sup> compatibel is met de meeste beeldbewerkings- en tekstverwerkingsprogramma's, biedt dit programma u onbeperkte controle over uw Macintosh<sup>®</sup>-bestanden. U kunt eenvoudig en snel uw documenten beheren, uw e-mail en bestanden bewerken en documenten lezen met de ingebouwde OCR-software van Presto!<sup>®</sup> PageManager<sup>®</sup>.

Als u de machine als scanner gebruikt, adviseren wij u Presto!<sup>®</sup> PageManager<sup>®</sup> te installeren. Raadpleeg voor de installatie van Presto!<sup>®</sup> PageManager<sup>®</sup> de *Installatiehandleiding*.

## Opmerking

U kunt de complete gebruikershandleiding voor NewSoft Presto!<sup>®</sup> PageManager<sup>®</sup> 4.0 weergeven via het pictogram **Help** in NewSoft Presto!<sup>®</sup> PageManager<sup>®</sup> 4.0.

## Functies

- OCR: in één stap een afbeelding scannen, tekst herkennen en bewerken met een tekstverwerker.
- Beeldbewerking: afbeeldingen verbeteren, trimmen en draaien, of openen met een beeldbewerkingsprogramma van uw keuze.
- Annotatie: verwijderbare notities, stempels en tekeningen toevoegen aan afbeeldingen.
- Boomstructuur: uw maphiërarchie bekijken en rangschikken voor eenvoudige toegang.
- Miniatuurbeelden: bestanden als miniatuurbeelden bekijken voor snelle identificatie.

## Systeemvereisten voor Presto!<sup>®</sup> PageManager<sup>®</sup>

- PowerPC-processor
- Systeem 9.1-9.2, 10.2.4 of recenter
- Cd-romstation
- Harde schijf met minimaal 120 MB beschikbare schijfruimte

#### Aanbevolen:

- 8-bits kleur of betere videokaart.
- E-mailsoftware Eudora Mail of Outlook Express

## Technische ondersteuning

## Voor V.S.

| Bedrijfsnaam:       | Newsoft America Inc.                                            |
|---------------------|-----------------------------------------------------------------|
| Adres:              | 4113 Clipper Court FremontCA 94538, V.S.                        |
| Telefoon:           | 510-4458600                                                     |
| Fax:                | 510-4458601                                                     |
| E-mail:             | contactus@newsoftinc.com                                        |
| URL:                | http://www.newsoft.com                                          |
| Voor Canada         |                                                                 |
| E-mail:             | contactus@newsoftinc.com                                        |
| Duitsland           |                                                                 |
| Bedrijfsnaam:       | NewSoft Europe                                                  |
| Adres:              | Regus Center Fleethof Stadthausbrucke 320355 Hamburg, Duitsland |
| Telefoon:           | 49-40-37644530                                                  |
| Fax:                | 49-40-37644500                                                  |
| E-mail:             | contact@newsoft.eu.com                                          |
| URL:                | http://de.newsoft.eu.com                                        |
| Bedrijfsnaam:       | SoftBay GmbH                                                    |
| Adres:              | Carlstrasse 50D-52531 Ubach-Palenberg; Duitsland                |
| Telefoon:           | 49(0)2451/9112647                                               |
| Fax:                | 49(0)2451/409642                                                |
| E-mail:             | newsoft@softbay.de                                              |
| URL:                | http://de.newsoft.eu.com                                        |
| Verenigd Koninkrijk |                                                                 |

| Bedrijfsnaam: | Guildsoft Ltd            |
|---------------|--------------------------|
| Adres:        | Niet open                |
| Telefoon:     | 44-01752-201148          |
| Fax:          | 44-01752-894833          |
| E-mail:       | Tech@guildsoft.co.uk     |
| URL:          | http://uk.newsoft.eu.com |

## Frankrijk

| Bedrijfsnaam: | Partners in Europe                                                         |
|---------------|----------------------------------------------------------------------------|
| Adres:        | Unit 14, Distribution Centre, Shannon Ind. Est Shannon, Co. Clare, Ierland |
| Telefoon:     | 0800-917171                                                                |
| E-mail:       | Newsoft@pie.ie                                                             |

#### ltalië

| Bedrijfsnaam: | V.I.P                      |
|---------------|----------------------------|
| Adres:        | Niet open                  |
| Telefoon:     | 166821700                  |
| Fax:          | 532786999                  |
| E-mail:       | supporto@gensoftonline.com |

## Spanje

| Bedrijfsnaam: | Atlantic Devices              |
|---------------|-------------------------------|
| Adres:        | Caputxins, 58, 08700 Igualada |
| Telefoon:     | 938040702-33                  |
| Fax:          | 938054057                     |
| E-mail:       | support@atlanticdevices.com   |
|               |                               |

## Overige landen

| E-mail <sup>.</sup> | tech@newsoft.eu.com |
|---------------------|---------------------|
| L-mail.             | lech@newson.eu.com  |

# 0 ControlCenter2

## Opmerking

De functies die in het ControlCenter2 kunnen worden gebruikt, zijn afhankelijk van het model.

# ControlCenter2 gebruiken (voor Mac OS<sup>®</sup> X 10.2.4 of recenter)

ControlCenter2 is een hulpprogramma waarmee u snel en gemakkelijk toegang krijgt tot applicaties die u veelvuldig gebruikt. Met gebruik van ControlCenter2 hoeven specifieke applicaties niet meer handmatig te

worden gestart. Het pictogram verschijnt op de menubalk. Klik op het pictogram selecteer **Open** om het venster van ControlCenter2 te openen. ControlCenter2 biedt de volgende functies:

- Rechtstreeks scannen naar een bestand, e-mail, tekstverwerker of grafische toepassing van uw keuze.
   (1)
- 2 U kunt programmeerbare scanknoppen configureren om aan de vereisten van uw eigen toepassing te voldoen. (2)
- Open de kopieerfuncties via uw Macintosh<sup>®</sup>. (3)
- 4 Open de instellingen om uw apparaat te configureren. (4)
- 5 U kunt kiezen welke machine verbinding maakt met ControlCenter2 in het keuzemenu Model. (5)
- 6 U kunt het configuratievenster voor elke functie bovendien openen door op de toets **Configuratie** te klikken. (6)

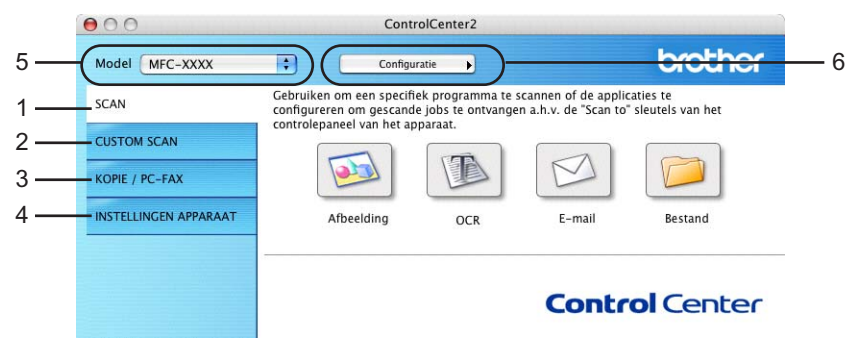

## De functie Automatisch laden uitschakelen

Als u niet wilt dat ControlCenter2 automatisch wordt gestart zodra de Macintosh<sup>®</sup> wordt opgestart, doet u het volgende:

- Klik op het pictogram ControlCenter2 in de menubalk en kies Voorkeuren. Het venster Voorkeuren van ControlCenter2 verschijnt.
  - Schakel het selectievakje Start het ControlCenter op de computer startup uit.
- 3 Klik op **OK** om het venster te sluiten.

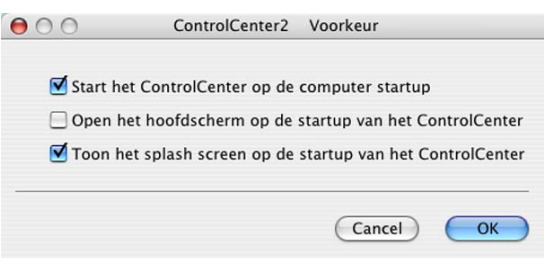

## Opmerking

Het applicatiepictogram staat in Macintosh HD/Bibliotheek/Printers/Brother/Utilities/ControlCenter.

## SCAN

Dit venster bevat vier scanknoppen voor de toepassingen Scannen naar Afbeelding, Scannen naar OCR, Scannen naar E-mail en Scannen naar Bestand.

#### ■ Afbeelding (Standaard: Apple<sup>®</sup> PreView)

Hiermee kunt u een pagina rechtstreeks naar een grafische viewer/editor scannen. U kunt kiezen naar welke toepassing de scan wordt overgebracht, bijvoorbeeld Adobe<sup>®</sup> PhotoShop<sup>®</sup> of ieder ander soort grafisch bewerkingsprogramma dat op uw Macintosh<sup>®</sup> is geïnstalleerd.

■ OCR (Standaard: Apple<sup>®</sup> Text Edit)

Hiermee kunt u een pagina of document scannen, de OCR-toepassing automatisch starten en de tekst (niet het grafische beeld) naar een tekstverwerkingsprogramma overbrengen. U kunt kiezen naar welk tekstverwerkingsprogramma de scan wordt overgebracht, bijvoorbeeld Microsotf<sup>®</sup> Word of een ander tekstverwerkingsprogramma dat op uw Macintosh<sup>®</sup> is geïnstalleerd. Presto!<sup>®</sup> PageManager<sup>®</sup> dient op uw Macintosh<sup>®</sup> te zijn geïnstalleerd.

#### E-mail (Standaard: uw standaard e-mailprogramma)

Stelt u in staat om een pagina of document als een normale bijlage rechtstreeks naar een e-mailtoepassing te scannen. U kunt het bestandstype en de resolutie voor de bijlage selecteren.

#### Bestand

Hiermee kunt u rechtstreeks naar een bestand op schijf scannen. U kunt het bestandstype en de map van bestemming wijzigen, indien nodig.

Met ControlCenter2 kunt u de hardware voor de **Scan**-toets op uw machine en de bedieningsknop Software voor elke scanfunctie configureren. Om de hardwaretoets **Scan** op de machine te configureren, kiest u het tabblad **Bedieningsknop Apparaat** in het configuratiemenu voor alle **SCAN**-knoppen. Om de bedieningsknop Software in ControlCenter2 te configureren, kiest u het tabblad **Bedieningsknop Software** in het configureren, kiest u het tabblad **Bedieningsknop Software** in controlCenter2 te configureren.

## **CUSTOM SCAN**

U kunt de knopnaam en instellingen voor elk van deze knoppen naar eigen wens aanpassen door op een knop te klikken terwijl u de **Ctrl**-toets ingedrukt houdt en de configuratiemenu's te volgen.

## KOPIE / PC-FAX

KOPIE - Hiermee kunt u de Macintosh<sup>®</sup> en een printerdriver voor geavanceerde kopieerbewerkingen gebruiken. U kunt een pagina op de machine scannen en de kopieën afdrukken met een van de functies van de printerdriver voor de machine, of u kunt de kopieën naar een standaardprinterdriver verzenden die op de Macintosh<sup>®</sup> is geïnstalleerd, inclusief netwerkprinters.

PC-FAX - Hiermee kunt u een pagina of document scannen en het beeld automatisch als een fax vanaf de Macintosh<sup>®</sup> verzenden. (Niet mogelijk voor DCP modellen.)

U kunt de gewenste instellingen op maximaal vier knoppen configureren.

## **INSTELLINGEN APPARAAT**

U kunt de instellingen van de machine configureren of het inktpeil bekijken.

#### Remote Setup

Hiermee kunt u het programma 'Setup op afstand' openen. (*Remote Setup (voor Mac OS*<sup>®</sup> X 10.2.4 of recenter) (Niet mogelijk voor DCP-modellen en MFC-215C) op pagina 151.)

#### Quick-Dial

Hiermee kunt u het venster Kiesgeheugen van Remote Setup openen. (*Remote Setup (voor Mac OS*<sup>®</sup> *X 10.2.4 of recenter) (Niet mogelijk voor DCP-modellen en MFC-215C)* op pagina 151.)

#### Ink Level

Hiermee kunt u het venster van Brother Status Monitor openen, waarin u het inktpeil van elk van de patronen kunt bekijken. (*Remote Setup (voor Mac OS<sup>®</sup> X 10.2.4 of recenter) (Niet mogelijk voor DCP-modellen en MFC-215C)* op pagina 151.)

# **SCAN**

Dit venster bevat vier scanknoppen voor de toepassingen Scannen naar Afbeelding, Scannen naar OCR, Scannen naar E-mail en Scannen naar Bestand.

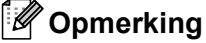

U kunt de Scan-toets op de machine voor elke knop in ControlCenter2 configureren op het tabblad Bedieningsknop Apparaat.

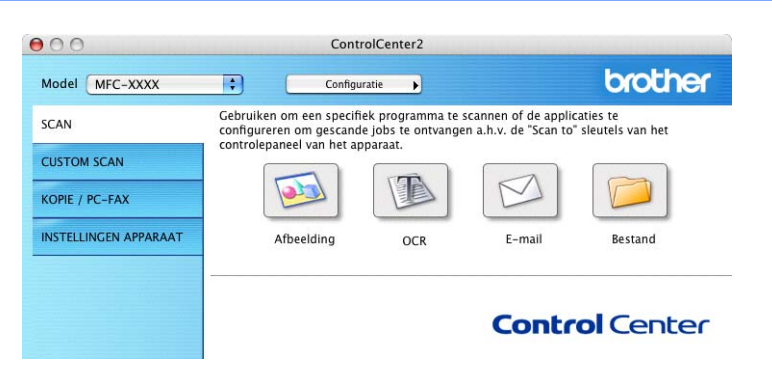

## Afbeelding (voorbeeld: Apple<sup>®</sup> PreView)

Met de functie Scannen naar Afbeelding kunt u een beeld direct in de grafische toepassing voor bewerking van het beeld scannen. Als u de standaardinstellingen wilt wijzigen, klikt u op de knop terwijl u de Ctrl-toets ingedrukt houdt en kiest u Bedieningsknop Software.

| 0 | O Scannen naa                    | r Afbeelding            |
|---|----------------------------------|-------------------------|
|   | Bedieningsknop Software          | Bedieningsknop Apparaat |
|   | Doel Applicatie                  |                         |
|   | Apple Preview                    | Toevoegen Verwijderen   |
|   | Type Bestand                     |                         |
|   | PDF (*.pdf)                      | •                       |
| - | Resolutie                        | Helderheid              |
|   | 300 x 300 dpi                    | <b>–</b>                |
|   | Type Scan                        | 50                      |
|   | 24bit kleur                      | Contrast                |
|   | Document Grootte                 |                         |
|   | A4 210 x 297 mm                  | 50                      |
| 6 | Scannerinterface weergeven       |                         |
|   | Terugzetten Standaard Instelling | en                      |
|   |                                  | Afbreken OK             |

Wanneer u een deel van de pagina wilt scannen en vervolgens wilt trimmen nadat u het document snel vooraf hebt gescand, schakelt u het selectievakje Scannerinterface weergeven in.

U kunt de andere instellingen ook wijzigen.

Als u de toepassing wilt wijzigen, selecteert u de juiste toepassing in het keuzemenu Doel Applicatie. U kunt een toepassing aan de lijst toevoegen door op de knop **Toevoegen** te klikken.

| 00                                   | Toevoegen de Scann                                                                | en naar Afbeelding applicatie                                                                  |
|--------------------------------------|-----------------------------------------------------------------------------------|------------------------------------------------------------------------------------------------|
| Om uw ap<br>applicatier<br>Daarna me | plicatie te wijzigen voor<br>1aam, applicatielocatie e<br>1t de toets "Toevoegen" | "Scannen naar Afbeelding", a.u.b.<br>en type bestand specificeren.<br>uw applicatie toevoegen. |
| Applicatier                          | naam                                                                              |                                                                                                |
| My origina                           | al                                                                                |                                                                                                |
| Applicatie                           |                                                                                   |                                                                                                |
| iPhoto                               |                                                                                   | Browse                                                                                         |
| Type Besta                           | ind                                                                               |                                                                                                |
| JPEG (*.jp                           | (g)                                                                               | ÷                                                                                              |
|                                      |                                                                                   | Afbreken Toevoegen                                                                             |

Voer de naam in het veld **Applicatienaam** (maximaal 30 tekens) in en selecteer de gewenste toepassing door op de knop **Browse** te klikken. Kies bovendien het bestandstype uit het keuzemenu **Type Bestand**.

U kunt toepassingen die u hebt toegevoegd ook weer verwijderen. Selecteer de **Applicatienaam** en klik op de knop **Verwijderen**.

| 00                                        | Verwijderen de Scannen naar Afbeelding applicatie                                                                                                    |
|-------------------------------------------|----------------------------------------------------------------------------------------------------|
| Om uw gereg<br>a.u.b. uw ap<br>Daarna met | jistreerde applicatie "Scannen naar Afbeelding" te verwijderen,<br>plicatienaam selecteren vanuit "Applicatienaam".<br>de toets "Verwijderen" uw applicatie verwijderen. |
| Applicatiena                              | am                                                                                                    |
| My original                               | •                                                                                                    |
| Applicatie                                |                                                                                                    |
| iPhoto                                    |                                                                                                    |
| Type Bestand                              | 4                                                                                                    |
| JPEG (*.jpg)                              |                                                                                                    |
|                                           | (Afbreken) (Verwijderen)                                                                                                    |

## Opmerking

Deze functie is ook beschikbaar voor Scannen naar E-mail en Scannen naar OCR. Het venster kan afhankelijk van de functie variëren.

## OCR (tekstverwerkingsprogramma)

**Scannen naar OCR** converteert de gegevens van het grafische beeld naar tekst die in een tekstverwerkingsprogramma kan worden bewerkt. U kunt het standaardtekstverwerkingsprogramma wijzigen.

Als u **Scannen naar OCR** wilt configureren, klikt u op de knop terwijl u de **Ctrl**-toets ingedrukt houdt en kiest u **Bedieningsknop Software**.

| Lister and the second second second second second second second second second second second second second second |                                                                                                    |
|----------------------------------------------------------------------------------------------------|----------------------------------------------------------------------------------------------------|
| Bedieningsknop Software                                                                                          | Bedieningsknop Apparaat                                                                                                    |
| oel applicatie                                                                                                   |                                                                                                    |
| Apple TextEdit                                                                                                   | Toevoegen Verwijderen                                                                                                    |
| pe Bestand                                                                                                    |                                                                                                    |
| Text (*.txt)                                                                                                    | •                                                                                                    |
| oftware OCR                                                                                                    |                                                                                                    |
| Newsoft OCR                                                                                                    | •                                                                                                    |
| CR-taal                                                                                                    |                                                                                                    |
| Nederlands 🛟                                                                                                    |                                                                                                    |
| 400 x 400 dpi 🛟<br>ype Scan<br>Zwartwit                                                                          |                                                                                                    |
| ocument Grootte                                                                                                  | Contrast                                                                                                    |
| A4 210 x 297 mm                                                                                                  |                                                                                                    |
|                                                                                                    |                                                                                                    |
|                                                                                                    | eel applicatie<br>Apple TextEdit<br>//PE Bestand<br>Text (*.txt)<br>oftware OCR<br>Newsoft OCR<br>CR-taal<br>Nederlands<br>esolutie<br>400 x 400 dpi<br>\$<br>ype Scan<br>Zwartwit<br>\$<br>coument Grootte<br>A4 210 x 297 mm |

Als u het tekstverwerkingsprogramma wilt wijzigen, kiest u het juiste tekstverwerkingsprogramma uit het keuzemenu **Doel Applicatie**. U kunt een toepassing aan de lijst toevoegen door op de knop **Toevoegen** te klikken. Om een toepassing te verwijderen, klikt u op de knop **Verwijderen**.

Wanneer u een deel van de pagina wilt scannen en vervolgens wilt trimmen nadat u het document vooraf hebt gescand, schakelt u het selectievakje **Scannerinterface weergeven** in.

## E-mail

Met de functie **Scannen naar E-mail** kunt u een document naar uw standaard-e-mailprogramma scannen zodat u de gescande opdracht als bijlage kunt versturen. Als u de standaard e-mailtoepassing of het bestandstype van de bijlage wilt wijzigen, klikt u met de knop terwijl u de **Ctrl**-toets ingedrukt houdt en kiest u **Bedieningsknop Software**.

| Apple Mail           | \$     | (Toevoegen) (Verwijdere |
|----------------------|--------|-------------------------|
| Type Bestand         |        |                         |
| JPEG (*.jpg)         | •      |                         |
| Resolutie            | He     | lderheid                |
| 200 x 200 dpi        | •      |                         |
| Type Scan            |        | <u></u>                 |
| 24bit kleur          | ÷ Co   | ontrast                 |
| Document Grootte     | =      |                         |
| A4 210 x 297 mm      | •      | · · · · · · · · · · ·   |
| Scannerinterface wee | rgeven |                         |
|                      |        |                         |

Als u het e-mailprogramma wilt wijzigen, selecteert u het gewenste e-mailprogramma uit het keuzemenu **E-mail Programma**. U kunt een toepassing aan de lijst toevoegen door op de knop **Toevoegen**<sup>1</sup> te klikken. Om een toepassing te verwijderen, klikt u op de knop **Verwijderen**.

<sup>1</sup> Als u ControlCenter2 voor het eerst start, verschijnt een standaardlijst met compatibele e-mailprogramma's in het keuzemenu E-mailprogramma. Als u problemen hebt met het gebruik van een eigen programma met ControlCenter2, moet u een programma uit de lijst kiezen.

Wanneer u een deel van de pagina wilt scannen en vervolgens wilt trimmen nadat u het document snel vooraf hebt gescand, schakelt u het selectievakje **Scannerinterface weergeven** in.

## Bestandsbijlagen

U kunt kiezen uit de volgende lijst met bestandstypen voor bijlagen of om in een map op te slaan.

#### Type Bestand

Selecteer in het keuzemenu in welk soort bestand de gescande beelden moeten worden opgeslagen.

- Windows Bitmap (\*.bmp)
- JPEG (\*.jpg)
- TIFF Uncompressed (\*.tif)
- TIFF Compressed (\*.tif)
- TIFF Multi-page Uncompressed (\*.tif)
- TIFF Multi-page Compressed (\*.tif)
- Portable Network Graphics (\*.png)
- PDF (\*.pdf)

## Bestand

Via de knop **Scannen naar Bestand** kunt u een beeld scannen en het in elk gewenst bestandsformaat in een map op uw harde schijf opslaan. Zo kunt u uw papieren documenten op eenvoudige wijze archiveren. Als u het bestandstype en de map wilt instellen, klikt u op de knop terwijl u de **Ctrl**-toets ingedrukt houdt en kiest u **Bedieningsknop Software**.

| Scannen r                         | aar Bestand                           |
|-----------------------------------|---------------------------------------|
| Bedieningsknop Software           | Bedieningsknop Apparaat               |
| Type Bestand<br>JPEG (*.jpg)      | Map weergeven     Venster Opslaan als |
| Bestemmingsfolder<br>Afbeeldingen | Browse                                |
| Resolutie                         | Helderheid                            |
| 300 x 300 dpi                     | <b>–</b> 50                           |
| Type Scan                         |                                       |
| 24bit kleur                       | Contrast                              |
| Document Grootte                  | ≡ ≣                                   |
| A4 210 x 297 mm                   | 50                                    |
| Scannerinterface weergeven        |                                       |
| Terugzetten Standaard Instelling  | gen                                   |
|                                   | Afbreken OK                           |

Selecteer het bestandstype voor het opgeslagen beeld in het keuzemenu **Type Bestand**. U kunt het bestand in de standaardmap opslaan of u kunt een andere map kiezen door op de knop **Browse** te klikken.

Wanneer u een deel van de pagina wilt scannen en vervolgens wilt trimmen nadat u het document vooraf hebt gescand, schakelt u het selectievakje **Scannerinterface weergeven** in.

## Opmerking

Raadpleeg Bestandsbijlagen op pagina 135 voor informatie over ondersteunde bestandstypen.

# **CUSTOM SCAN**

Er zijn vier scanknoppen die u naar eigen wens kunt configureren.

Als u een knop wilt configureren, klikt u op de knop terwijl u de **Ctrl**-toets ingedrukt houdt. Het configuratievenster verschijnt. U kunt kiezen uit vier scanfuncties: **Scannen naar Afbeelding**, **Scannen naar OCR**, **Scannen naar E-mail** en **Scannen naar Bestand**.

#### Scannen naar Afbeelding

Hiermee kunt u een pagina rechtstreeks naar een beeldviewer/-editor scannen. U kunt elk type beeldbewerkingsprogramma op uw Macintosh<sup>®</sup> als bestemming kiezen.

#### Scannen naar OCR

Hiermee kunt u gescande documenten omzetten in bewerkbare tekstbestanden. U kunt de toepassing voor het bewerken van de tekst kiezen. U moet Presto!<sup>®</sup> PageManager<sup>®</sup> installeren voor deze functie.

#### Scannen naar e-mail

Hiermee voegt u de gescande afbeeldingen als bijlage aan e-mailberichten toe. U kunt elk e-mailprogramma kiezen dat op uw pc is geïnstalleerd. U kunt ook het bestandstype voor de bijlage kiezen en een lijst samenstellen van e-mailadressen uit het adresboek van uw e-mailtoepassing, zodat u de bijlage sneller kunt verzenden.

#### Scannen naar Bestand

Hiermee kunt u een gescand bestand opslaan in een map op de harde schijf van een lokale computer of netwerkcomputer. U kunt ook het bestandstype selecteren.

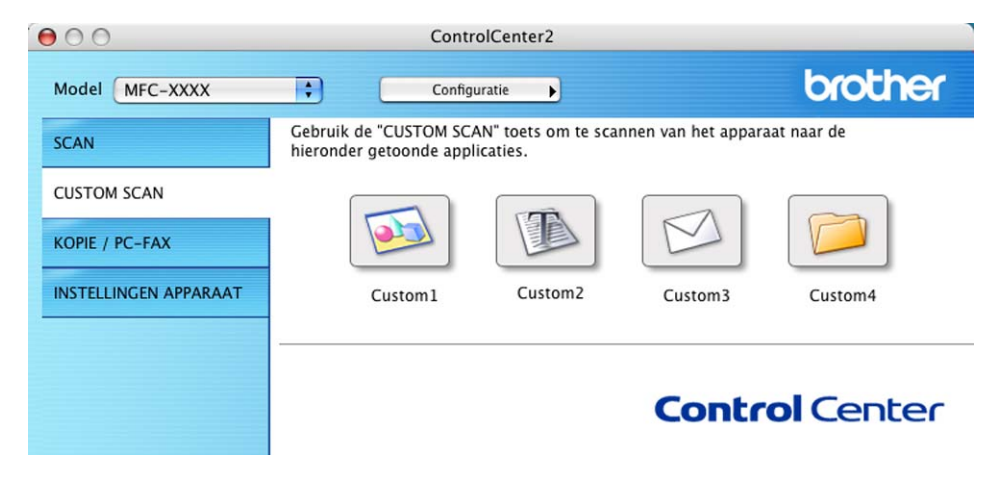

## Een programmeerbare knop instellen

Als u een knop wilt configureren, klikt u op de knop terwijl u de **Ctrl**-toets ingedrukt houdt. Het configuratievenster verschijnt. Houd de onderstaande richtlijnen aan voor het configureren van de knoppen.

## Scannen naar Afbeelding

#### Het tabblad Algemeen

Voer een naam in het veld **Naam voor Custom** in (maximaal 30 tekens). Deze naam wordt de knopnaam. Kies het type scan in het veld **Scan Actie**.

| Naam voor Cu | istom1          |  |
|--------------|-----------------|--|
| Custom1      |                 |  |
| Scan Actie   |                 |  |
| 🖲 Scannen    | naar Afbeelding |  |
| 🔘 Scannen    | naar OCR        |  |
| 🔘 Scannen    | naar E-mail     |  |
| 🔘 Scannen    | naar Bestand    |  |
|              |                 |  |
|              |                 |  |
|              |                 |  |
|              |                 |  |
|              |                 |  |
|              |                 |  |
|              |                 |  |
|              |                 |  |

Het tabblad Instellingen

Kies de instellingen voor **Doel applicatie**, **Type Bestand**, **Resolutie**, **Type Scan**, **Document Grootte**, **Scannerinterface weergeven**, **Helderheid** en **Contrast**.

|                                                                                               | Algemeen Instellingen  |
|-----------------------------------------------------------------------------------------------|------------------------|
| Doel applicatie                                                                               |                        |
| Apple Preview                                                                                 | Toevoegen Verwijdere   |
| Type Bestand                                                                                  |                        |
| PDF (*.pdf)                                                                                   | •                      |
|                                                                                               |                        |
| Resolutie                                                                                     | Helderheid             |
| Resolutie<br>300 x 300 dpi<br>Type Scan                                                       | Helderheid             |
| Resolutie<br>300 x 300 dpi<br>Type Scan<br>24bit kleur                                        | Helderheid             |
| Resolutie<br>300 x 300 dpi<br>Type Scan<br>24bit kleur<br>Document Grootte                    | Helderheid             |
| Resolutie<br>300 x 300 dpi<br>Type Scan<br>24bit kleur<br>Document Grootte<br>A4 210 x 297 mm | Helderheid<br>Contrast |
## Scannen naar OCR

#### Het tabblad Algemeen

Voer een naam in het veld **Naam voor Custom** in (maximaal 30 tekens). Deze naam wordt de knopnaam. Kies het type scan in het veld **Scan Actie**.

| Naam voor C | ustom2          |  |
|-------------|-----------------|--|
| Custom2     |                 |  |
| Scan Actie  |                 |  |
| ⊖ Scanner   | naar Afbeelding |  |
| Scanner     | naar OCR        |  |
| O Scanner   | naar E-mail     |  |
| O Scanner   | naar Bestand    |  |
| 2           |                 |  |
|             |                 |  |
|             |                 |  |
|             |                 |  |
|             |                 |  |
|             |                 |  |
|             |                 |  |
|             |                 |  |
|             |                 |  |

#### Het tabblad Instellingen

Kies de instellingen voor **Doel Applicatie**, **Type Bestand**, **Software OCR**, **OCR-taal**, **Resolutie**, **Type Scan**, **Document Grootte**, **Scannerinterface weergeven**, **Helderheid** en **Contrast**.

| 0 | 0                  | CUSTO            | M SCAN2                                 |
|---|--------------------|------------------|-----------------------------------------|
|   |                    | Algemeen         | Instellingen                            |
|   | Doel Applicatie    |                  |                                         |
|   | Apple TextEdit     |                  | Toevoegen Verwijderen                   |
|   | Type Bestand       |                  |                                         |
|   | Text (*.txt)       |                  | •                                       |
|   | Software OCR       |                  |                                         |
|   | Newsoft OCR        |                  | •                                       |
|   | OCR-taal           |                  |                                         |
|   | Nederlands         | •                |                                         |
| _ | ©                  |                  |                                         |
|   | Resolutie          |                  | Helderheid                              |
|   | 400 x 400 dpi      | \$               | · • · · · · · · · · · · · · · · · · · · |
|   | Type Scan          |                  | 50                                      |
|   | Zwartwit           | •                |                                         |
|   | Document Grootte   |                  | Contrast                                |
|   | A4 210 x 297 m     | n 🔹              |                                         |
|   | Scannerinterfac    | e weergeven      | · · · · · · · · · · · · · · · · · · ·   |
|   | (Terugzetten Star  | idaard Instellin | nen                                     |
|   | - renugzetten star | auura motemm     | gen                                     |
|   |                    |                  |                                         |
|   |                    |                  | (Afbreken) OK                           |

## Scannen naar E-mail

#### Het tabblad Algemeen

Voer een naam in het veld **Naam voor Custom** in (maximaal 30 tekens). Deze naam wordt de knopnaam. Kies het type scan in het veld **Scan Actie**.

| Custom3    |                |   |  |
|------------|----------------|---|--|
| Scan Actie |                |   |  |
| 🔘 Scannen  | naar Afbeeldin | g |  |
| 🔘 Scannen  | naar OCR       |   |  |
| 🖲 Scannen  | naar E-mail    |   |  |
| 🔘 Scannen  | naar Bestand   |   |  |
|            |                |   |  |
|            |                |   |  |
|            |                |   |  |
|            |                |   |  |
|            |                |   |  |
|            |                |   |  |
|            |                |   |  |

Het tabblad Instellingen

Kies de instellingen voor E-mail Programma, Type Bestand, Resolutie, Type Scan, Document Grootte, Scannerinterface weergeven, Helderheid en Contrast.

| _ |                                                        | Algemeen Instellingen |
|---|--------------------------------------------------------|-----------------------|
|   |                                                        |                       |
|   | E-mail Programma                                       |                       |
|   | Apple Mail                                             | Toevoegen Verwijderen |
|   | Type Bestand                                           |                       |
|   | (JPEG (*.jpg)                                          | •                     |
|   | Resolutie<br>200 x 200 dpi<br>Type Scan<br>24bit kleur | Helderheid            |
|   | Document Grootte                                       |                       |
|   | A4 210 x 297 mm                                        | 50                    |
|   | Scannerinterface we                                    | ergeven               |
|   | Terugzetten Standaa                                    | rd Instellingen       |
|   |                                                        |                       |

## Scannen naar Bestand

#### Het tabblad Algemeen

Voer een naam in het veld **Naam voor Custom** in (maximaal 30 tekens). Deze naam wordt de knopnaam. Kies het type scan in het veld **Scan Actie**.

| Naam voor C | ustom4            |  |  |
|-------------|-------------------|--|--|
| Custom4     |                   |  |  |
| Scan Actie  |                   |  |  |
| ⊖ Scanner   | n naar Afbeelding |  |  |
| ⊖ Scanner   | n naar OCR        |  |  |
| ⊖ Scanner   | n naar E-mail     |  |  |
| 💽 Scanner   | n naar Bestand    |  |  |
|             |                   |  |  |
|             |                   |  |  |
|             |                   |  |  |
|             |                   |  |  |
|             |                   |  |  |
|             |                   |  |  |
|             |                   |  |  |

#### Het tabblad Instellingen

Kies bovendien het bestandstype uit het keuzemenu **Type Bestand**. U kunt het bestand in de standaardmap opslaan of u kunt een andere map kiezen door op de knop **Browse** te klikken.

Kies de instellingen voor **Resolutie**, **Type Scan**, **Document Grootte**, **Scannerinterface weergeven**, **Helderheid** en **Contrast**.

Schakel het selectievakje **Venster Opslaan als weergeven** in als u zelf de locatie voor gescande bestanden wilt opgeven.

Wanneer u een deel van de pagina wilt scannen en vervolgens wilt trimmen nadat u het document snel vooraf hebt gescand, schakelt u het selectievakje **Scannerinterface weergeven** in.

|                                 | Algemeen          | Instellingen                         |
|---------------------------------|-------------------|--------------------------------------|
| Type Bestand                    |                   |                                      |
| JPEG (*.jpg)                    |                   | Wap weergeven Venster Onslaan als    |
| Bestemmingsfold<br>Afbeeldingen | ler               | Browse                               |
| Resolutie<br>300 x 300 dpi      | •                 | Helderheid                           |
| Type Scan                       |                   | <b>-</b>                             |
| Document Groot                  | te<br>mm 🛟        | Contrast                             |
| Scannerinterfa                  | ace weergeven     | · · · · · <b>· · · ·</b> · · · · · · |
| (Terugzetten St                 | andaard Instellin | gen                                  |

# KOPIE / PC-FAX

U kunt de knoppen **Kopie1-Kopie4** aanpassen zodat u geavanceerde kopieerfuncties, zoals N-op-1afdrukken, kunt gebruiken.

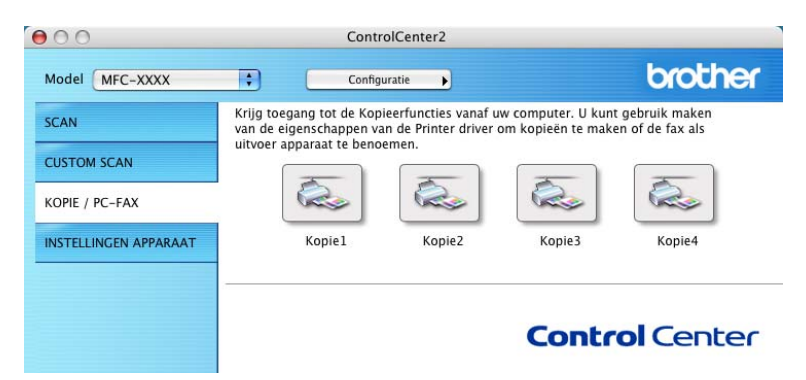

Voordat u de knoppen **Kopie** kunt gebruiken, moet u eerst de printerdriver configureren door op de knop te klikken terwijl u de **Ctrl**-toets ingedrukt houdt.

| Naam voor Kopie1   |           |            |
|--------------------|-----------|------------|
| Kopie1             |           |            |
| Kopieer Reden      |           |            |
| 100% kopie         |           | •          |
| Resolutie          |           | Helderheid |
| 300 x 300 dpi      | •         | • •        |
| Type Scan          |           |            |
| 24bit kleur        | :         | Contrast   |
| Document Grootte   |           | ∎ ≣        |
| A4 210 x 297 mm    | •         | <u> </u>   |
| Scannerinterface w | eergeven  |            |
| Printer            | (MFC-XX)  | x 🔹        |
| Instellingen       | Standaard | 1 💦        |

Voer een naam in het veld Naam voor Kopie in (maximaal 30 tekens) en kies Kopieer Reden.

Kies de gewenste instellingen voor **Resolutie**, **Type Scan**, **Document Grootte**, **Scannerinterface weergeven**, **Helderheid** en **Contrast**.

Voordat u de configuratie van de knop **Kopie** beëindigt, moet u de **naam printer instellen**. Kies vervolgens de afdrukinstellingen uit het keuzemenu **Instellingen** en klik op **OK** om het dialoogvenster te sluiten. Als u op de geconfigureerde kopieerknop klikt, verschijnt het afdrukvenster.

Als u wilt kopiëren, selecteert u **Aantal en pagina's** in het keuzemenu. Als u wilt faxen, kiest u **Fax verzenden** in het keuzemenu. (*Een fax verzenden (Alleen voor MFC-modellen)* op pagina 109.)

| Printer.      | MFC-XX  | 0.0       |          | • |  |
|---------------|---------|-----------|----------|---|--|
| Instellingen: | Standaa | Standaard |          | • |  |
|               | Aantal  | en pagin  | a's      | ; |  |
| Aantal:       | ī       | Ge        | sorteerd |   |  |
| Pagina's:     | • Alle  | -         |          |   |  |
|               | O Van:  | 1         | t/m: 1   |   |  |

ControlCenter2

# **INSTELLINGEN APPARAAT**

U kunt de instellingen van de machine configureren of het inktpeil bekijken door op de betreffende knop te klikken.

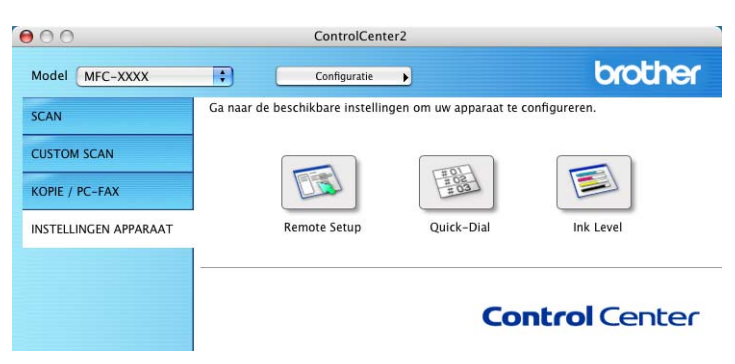

### Remote Setup (Niet mogelijk voor DCP-modellen en MFC-215C)

Met de knop **Remote Setup** opent u het venster Remote Setup Program waarin u de instellingenmenu's van de machine kunt configureren.

#### 🖉 Opmerking

Raadpleeg Remote Setup (voor Mac  $OS^{\otimes} X$  10.2.4 of recenter) (Niet mogelijk voor DCP-modellen en MFC-215C) op pagina 151 voor meer informatie.

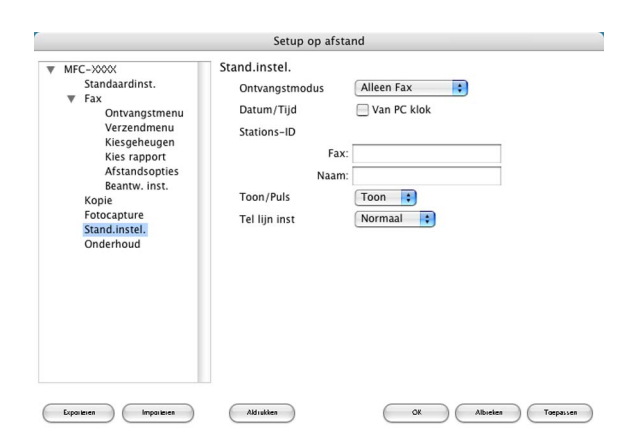

# Quick-Dial (Niet mogelijk voor DCP-modellen en MFC-215C)

Met de knop **Quick-Dial** opent u het venster **Kiesgeheugen** van het Remote Setup, zodat u de kiesnummers eenvoudig vanaf uw Macintosh<sup>®</sup> kunt instellen of wijzigen.

(Uitgezonderd MFC-820CW)

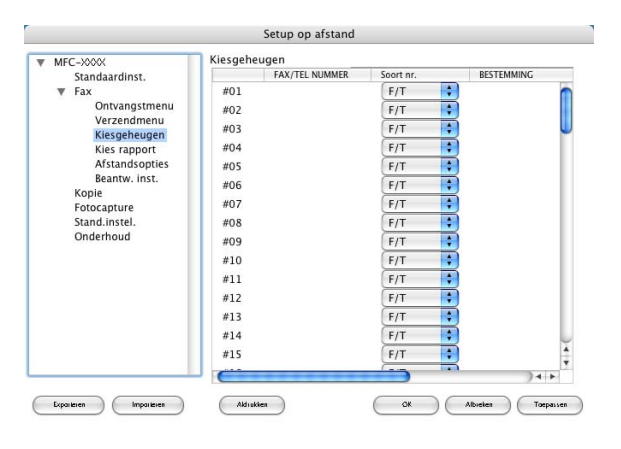

#### (MFC-820CW)

U kunt maximaal twee fax- of telefoonnummers per sneltoets in het kiesgeheugen opslaan.

|                                                                                                | Setup op afsta | nd   |           |
|------------------------------------------------------------------------------------------------|----------------|------|-----------|
| MFC-XXXX                                                                                       | Kiesgeheugen   |      |           |
| Standaardinst.<br>Fax<br>Ontvangstmenu<br>Verzendmenu<br>Kiesgeheugen<br>Kies rapport          | BESTEMMING     | TEL. | Soort nr. |
|                                                                                                | #01            | TEL1 | F/T       |
|                                                                                                |                | TEL2 | F/T       |
|                                                                                                | #02            | TEL1 | F/T       |
|                                                                                                |                | TEL2 | F/T       |
| Afstandsopties                                                                                 | #03            | TEL1 | F/T       |
| Kopie                                                                                          |                | TEL2 | F/T       |
| VOICAPUTE<br>LAN<br>TCP/IP(kabel)<br>TCP/IP(WLAN)<br>Setup Misc.<br>Stand.instel.<br>Onderhoud | #04            | TEL1 | F/T       |
|                                                                                                |                | TEL2 | F/T       |
|                                                                                                | #05            | TEL1 | F/T       |
|                                                                                                |                | TEL2 | F/T       |
|                                                                                                | #06            | TEL1 | F/T       |
|                                                                                                |                | TEL2 | F/T       |
|                                                                                                | #07            | TEL1 | F/T 🛟     |
|                                                                                                |                | TEL2 | F/T       |
|                                                                                                | #08            | TEL1 | F/T       |
|                                                                                                |                | TEL2 | F/T 🛟     |
|                                                                                                | C              |      | )++       |

### Ink Level

Met de knop **Ink Level** opent u het venster **Brother Status Monitor**, waarin het inktpeil voor elk patroon wordt weergegeven.

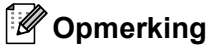

De applicatie Brother Status Monitor bevindt zich in Macintosh HD/Bibliotheek/Printers/Brother/Utilities.

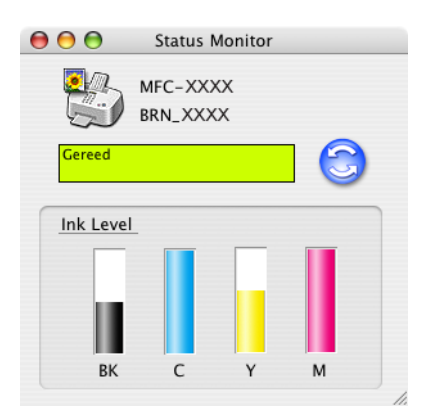

# Scannen in een netwerk (voor modellen met ingebouwde netwerkondersteuning)

Opmerking

Voor Mac OS<sup>®</sup> X 10.2.4 of recenter.

Als u van de machine in een netwerk wilt scannen, selecteert u de netwerkmachine in de toepassing DeviceSelector in **Macintosh HD/Bibliotheek/Printers/Brother/Utilities** of via het keuzemenu **Model** in het hoofdscherm van ControlCenter2. Als u de MFL-Pro software al geïnstalleerd hebt volgens de stappen van de netwerkinstallatie in de installatiehandleiding, dan zou deze selectie al gemaakt moeten zijn.

Om de machine te gebruiken als netwerkscanner moet deze geconfigureerd zijn met een TCP/IP-adres. U kunt de adresinstellingen vanaf het bedieningspaneel configureren of wijzigen. (Zie de *netwerkhandleiding op de cd-rom* voor verdere informatie.)

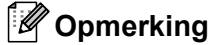

Op één machine in een netwerk kunnen maximaal 25 cliënten worden aangesloten. Wanneer er bijvoorbeeld 30 cliënten tegelijk een verbinding proberen te maken, worden er 5 niet weergegeven op het LCD-scherm.

# Voordat u scannen in een netwerk gebruikt

## Scannen in een netwerk configureren

 Selecteer vanuit Bibliotheek de optie Printers, Brother, Utilities en DeviceSelector en dubbelklik dan op DeviceSelector.

Het venster DeviceSelector wordt geopend. U kunt dit venster ook openen vanuit ControlCenter2.

Opmerking

ControlCenter2 is niet beschikbaar voor Mac OS<sup>®</sup> 9.1-9.2.

Selecteer netwerk in de keuzelijst Type verbinding.

| ype verbinding netwerk                       |                                                                     |
|----------------------------------------------|---------------------------------------------------------------------|
| Specificeer uw machine per adres             | Registreer uw computer met de<br>"Scan naar" functies op de machine |
| IP adres                                     | Display naam<br>(max. 15 karakters)                                 |
| Specificeer uw machine per naam<br>Node naam | "Scan naar" Knop PIN code voor deze<br>computer                     |
| Bladeren                                     | PIN code<br>("0" – "9", 4 cijfers)                                  |
|                                              | Voer de PIN code<br>opnieuw in                                      |

3 Specificeer uw machine per IP-adres of nodenaam. Als u het IP-adres wilt wijzigen, voert u een nieuw IP-adres in. Als u de nodenaam van uw machine wilt wijzigen, voert u een nieuwe nodenaam in. Ieder (machine)knooppunt heeft zijn eigen nodenaam. U kunt de nodenaam vinden door de configuratiepagina van de machine af te drukken. (Zie de *netwerkhandleiding op de cd-rom* voor verdere informatie.) De standaardnodenaam is 'BRN\_xxxxxx' ('BRW\_xxxxxx' voor draadloze modellen) (waarbij xxxxxx de laatste zes cijfers van het Ethernet-adres zijn).

U kunt ook een machine kiezen uit de lijst met de beschikbare machines. Klik op **Bladeren** om de lijst weer te geven.

4 Klik op **OK**.

#### Opmerking

- Schakel het selectievakje Registreer uw computer met de "Scan naar" functies op de machine in om de functies van de knop Scan naar te gebruiken. Voer vervolgens de naam voor uw computer in die u op het LCD-scherm van de machine wilt weergeven. U kunt maximaal 15 tekens gebruiken.
- U kunt het ontvangen van ongewenste documenten vermijden door een pincode van 4 cijfers in te stellen. Geef uw pincode op in de velden **PIN code** en **Voer de PIN code opnieuw in**. Om gegevens te verzenden naar een computer die is beveiligd met een pincode, wordt u via het LCD-scherm gevraagd de pincode in te voeren voordat het document kan worden gescand en verzonden naar de machine. (Zie *De scantoets gebruiken* op pagina 148.)

| Registreer uw computer met de<br>"Scan naar" functies op de machine             |
|---------------------------------------------------------------------------------|
| Display naam<br>(max. 15 karakters)                                             |
| "Scan naar" Knop PIN code voor deze<br>computer<br>Gebruik PIN code beveiliging |
| PIN code<br>("0" – "9", 4 cijfers)                                              |
| Voer de PIN code<br>opnieuw in                                                  |
| (Annuleer) OK                                                                   |
|                                                                                 |

# De scantoets gebruiken

Opmerking

Raadpleeg *De scantoets gebruiken (voor gebruikers van een USB-kabel)* op pagina 119 als u de toets **Scan** op USB gebruikt.

# Scannen naar E-mail

Wanneer u Scannen naar E-mail (Macintosh<sup>®</sup>) selecteert, wordt uw document gescand en direct naar de Macintosh<sup>®</sup> verzonden die u in het netwerk hebt ingesteld. ControlCenter2 activeert de standaard-e-mailtoepassing op de ingestelde Macintosh<sup>®</sup>, zodat het document naar de geadresseerde kan worden verzonden. U kunt een zwart-wit- of kleurendocument scannen. Dit wordt dan als bijlage vanaf de Macintosh<sup>®</sup> verzonden bij het e-mailbericht.

U kunt de configuratie voor het scannen wijzigen. (Zie E-mail op pagina 135.)

- 1 Plaats uw document in de machine.
- 2 Druk op Scan.
- Oruk op ▲ of ▼ om Scan n. e-mail te selecteren. Druk op Menu/Instellen (Menu/Set), Instellen (Set) of OK.
- 4 Druk op ▲ of ▼ om de Macintosh<sup>®</sup> te kiezen die u wilt gebruiken voor het e-mailen van het document. Druk op Menu/Instellen (Menu/Set), Instellen (Set) of OK. Wanneer u via het LCD-scherm wordt gevraagd een pincode in te voeren, voert u op het bedieningspaneel de 4 cijfers van de pincode voor de betreffende Macintosh<sup>®</sup> in. Druk op Menu/Instellen (Menu/Set), Instellen (Set) of OK.
- 5 Druk op **Mono Start** of **Kleur Start (Colour Start)**. Het scanproces begint.

# Scannen naar Afbeelding

Wanneer u Scannen naar Afbeelding selecteert, wordt uw document gescand en direct naar de Macintosh<sup>®</sup> verzonden die u in het netwerk hebt ingesteld. ControlCenter2 activeert de standaard grafische toepassing op de ingestelde Macintosh<sup>®</sup>. U kunt de scanconfiguratie wijzigen. (Zie *Afbeelding (voorbeeld: Apple<sup>®</sup> PreView)* op pagina 132.)

- 1 Plaats uw document in de machine.
- 2 Druk op Scan.
- 3 Druk op ▲ of ▼ om Scan naar beeld te selecteren. Druk op Menu/Instellen (Menu/Set), Instellen (Set) of OK.
- Oruk op ▲ of ▼ om de gewenste Macintosh<sup>®</sup> te selecteren waarheen u wilt zenden. Druk op Menu/Instellen (Menu/Set), Instellen (Set) of OK. Wanneer u via het LCD-scherm wordt gevraagd een pincode in te voeren, voert u op het bedieningspaneel de 4 cijfers van de pincode voor de betreffende Macintosh<sup>®</sup> in. Druk op Menu/Instellen (Menu/Set), Instellen (Set) of OK.
- Druk op Mono Start of Kleur Start (Colour Start). Het scanproces begint.

## Scannen naar OCR

Wanneer u Scannen naar OCR selecteert, wordt uw document gescand en direct naar de Macintosh<sup>®</sup> verzonden die u in het netwerk hebt ingesteld. ControlCenter2 activeert de OCR-software die op uw Macintosh<sup>®</sup> is geïnstalleerd (Presto!<sup>®</sup> PageManager<sup>®</sup>) en zet uw document om in tekst. Deze tekst kunt u vervolgens weergeven en bewerken in een tekstverwerkingsprogramma op de ingestelde Macintosh<sup>®</sup>. U kunt de scanconfiguratie wijzigen. (Zie *OCR (tekstverwerkingsprogramma)* op pagina 134.)

- 1 Plaats uw document in de machine.
- 2 Druk op Scan.
- Oruk op ▲ of ▼ om Scan naar OCR te selecteren. Druk op Menu/Instellen (Menu/Set), Instellen (Set) of OK.

4 Druk op ▲ of ▼ om de gewenste Macintosh<sup>®</sup> te selecteren waarheen u wilt zenden. Druk op Menu/Instellen (Menu/Set), Instellen (Set) of OK. Wanneer u via het LCD-scherm wordt gevraagd een pincode in te voeren, voert u op het bedieningspaneel de 4 cijfers van de pincode voor de betreffende Macintosh<sup>®</sup> in. Druk op Menu/Instellen (Menu/Set), Instellen (Set) of OK.

5 Druk op **Mono Start** of **Kleur Start (Colour Start)**. Het scanproces begint.

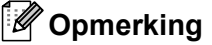

Presto!<sup>®</sup> PageManager<sup>®</sup> dient op uw Macintosh<sup>®</sup> te zijn geïnstalleerd.

# Scannen naar Bestand

Wanneer u Scannen naar Bestand selecteert, kunt u een zwart-wit-document of kleurendocument scannen en direct verzenden naar een Macintosh<sup>®</sup> in het netwerk. Het bestand wordt opgeslagen in de map en in het bestandsformaat dat u hebt geconfigureerd in ControlCenter2 op de ingestelde Macintosh<sup>®</sup>. U kunt de scanconfiguratie wijzigen. (Zie *Bestand* op pagina 136.)

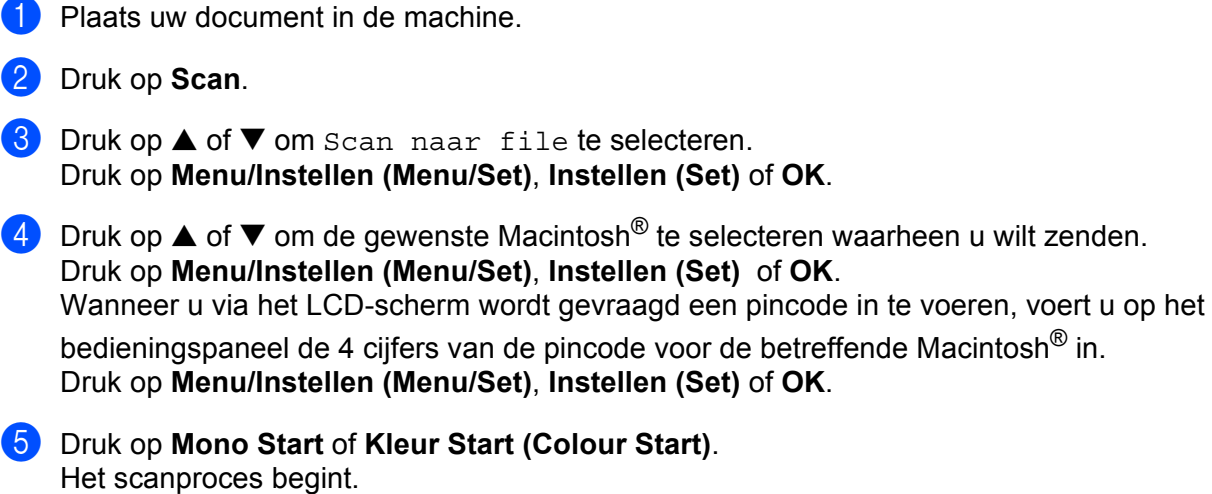

12

# Remote Setup en PhotoCapture Center™

# Remote Setup (voor Mac OS<sup>®</sup> X 10.2.4 of recenter) (Niet mogelijk voor DCP-modellen en MFC-215C)

Met de toepassing Remote Setup kunt u verscheidene instellingen voor de machine configureren vanuit een Macintosh<sup>®</sup>-toepassing. Als u deze toepassing opent, worden de instellingen van de machine automatisch naar uw Macintosh<sup>®</sup> overgebracht en weergegeven op het scherm van uw Macintosh<sup>®</sup>. Als u de instellingen wijzigt, kunt u deze direct naar de machine overbrengen.

### 🖉 Opmerking

Het applicatiepictogram 'Remote Setup' staat in Macintosh HD/Bibliotheek/Printers/Brother/Utilities.

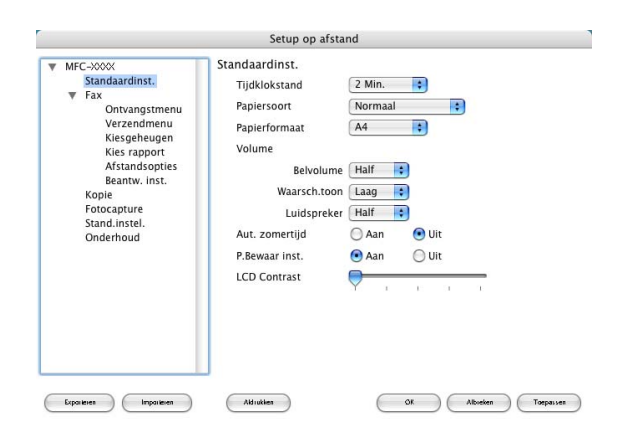

#### OK

Hiermee kunt u het uploaden van nieuwe instellingen starten en de toepassing Remote Setup sluiten. Als er een foutmelding wordt weergegeven, moet u de gegevens opnieuw invoeren en vervolgens op **OK** klikken.

#### Afbreken

Hiermee kunt u de toepassing Remote Setup afsluiten zonder dat de nieuwe instellingen aan de machine worden doorgegeven.

#### Toepassen

Hiermee kunt u het uploaden van nieuwe instellingen naar de machine starten zonder dat de toepassing Remote Setup wordt afgesloten.

#### Afdrukken

Hiermee kunt u de geselecteerde onderdelen op de machine afdrukken. U kunt echter pas afdrukken nadat de nieuwe instellingen naar de machine zijn overgebracht. Klik op **Toepassen** om de nieuwe gegevens naar de machine over te brengen en klik op **Afdrukken**.

#### Exporteren

Hiermee kunt u de huidige instellingen in een bestand opslaan.

#### Importeren

Hiermee kunt u de instellingen in het bestand lezen.

### Opmerking

- Om een instelling te exporteren, selecteert u de instelling (bijvoorbeeld Kiesgeheugen) in de lijst met instellingen en klikt u vervolgens op Exporteren. Elke instelling die u exporteert, wordt als een afzonderlijk bestand opgeslagen.
- Wanneer u de machine wilt wijzigen die bij het installeren van MFL-Pro Suite op uw Macintosh<sup>®</sup> is geregistreerd (zie de *installatiehandleiding*), of als de netwerkomgeving is gewijzigd, moet u een andere machine opgeven. Open de toepassing DeviceSelector en selecteer de nieuwe machine. (Alleen voor netwerkmodellen.)

# PhotoCapture Center™

U kunt via de Macintosh<sup>®</sup> toegang krijgen tot de mediakaart die u in de machine hebt geplaatst.

#### VOORZICHTIG

Start uw Macintosh<sup>®</sup> NIET op terwijl zich een mediakaart in het mediastation van de machine bevindt. Doet u dit toch, dan kunnen de gegevens op de kaart verloren gaan of kan de kaart beschadigd raken.

# Bij gebruik van de USB-kabel

Plaats een SmartMedia<sup>®</sup>-, CompactFlash<sup>®</sup>-, Memory Stick<sup>®</sup> <sup>1</sup>-, Memory Stick Pro <sup>™</sup> <sup>2</sup>-, MultiMediaCard<sup>™</sup>-, SecureDigital<sup>™</sup>- of xD-Picture Card<sup>™</sup>- <sup>1</sup>-kaart in de machine. Het pictogram Verwisselbare schijf verschijnt op het bureaublad.

- <sup>1</sup> CompactFlash<sup>®</sup> type 1 en xD-Picture Card<sup>™</sup> type M (grote capaciteit) worden ook door dit product ondersteund.
- <sup>2</sup> U kunt een MagicGate Memory Stick<sup>®</sup>-kaart gebruiken, maar de muziekgegevens op de kaart kunnen niet worden gelezen.

#### Opmerking

Als u het volumeniveau van de mediakaart een naam geeft, wordt in plaats van '**Verwisselbare schijf**' de naam in kwestie weergegeven.

Dubbelklik op het pictogram **Verwisselbare schijf**. De bestanden en mappen op de mediakaart worden op het scherm weergegeven.

 $\frac{3}{2}$  U kunt een bestand bewerken en op een andere schijf van de Macintosh<sup>®</sup> opslaan.

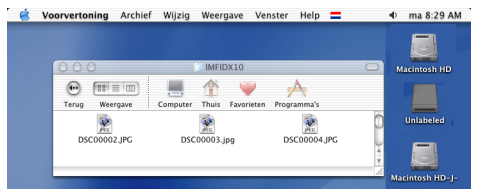

4 Sluit alle toepassingen die gegevens op de mediakaart gebruiken en sleep het pictogram Verwisselbare schijf naar de Prullenmand voordat u de mediakaart uit de machine verwijdert.

**VOORZICHTIG** 

Terwijl een kaart door de machine wordt gelezen (de **(b)** (**PhotoCapture**)-toets knippert), mag u NIET de stekker uit het stopcontact halen, de USB-kabel loskoppelen of een SmartMedia<sup>®</sup>, CompactFlash<sup>®</sup>, Memory Stick<sup>®</sup>, Memory Stick Pro<sup>™</sup>, MultiMediaCard<sup>™</sup>, SecureDigital<sup>™</sup> of xD-Picture Card<sup>™</sup> verwijderen. Doet u dit toch, dan kunnen de gegevens op de kaart verloren gaan of kan de kaart beschadigd raken.

Als u de mediakaart verwijdert terwijl de toets **PhotoCapture** knippert, moet u uw Macintosh<sup>®</sup> onmiddellijk opnieuw opstarten voordat u dezelfde mediakaart weer in de machine plaatst. Als u uw Macintosh<sup>®</sup> niet opnieuw opstart, kunnen de gegevens op de mediakaart worden vernietigd.

### Opmerking

Het PhotoCapture Center™ kan slechts één kaart tegelijk lezen, dus plaats nooit meer dan één kaart in de machine.

Wanneer de machine bezig is met afdrukken vanuit PhotoCapture Center™, kunt u vanuit PhotoCapture Center™ geen andere bewerkingen uitvoeren.

### Voor gebruikers van een netwerkkabel (voor modellen met ingebouwde netwerkondersteuning)

- Plaats een SmartMedia<sup>®</sup>-, CompactFlash<sup>®</sup>- <sup>1</sup>, Memory Stick<sup>®</sup>- <sup>2</sup>, Memory Stick Pro <sup>™</sup>-, MultiMediaCard<sup>™</sup>-, SecureDigital<sup>™</sup>- of xD-Picture Card<sup>™</sup> <sup>1</sup>-kaart in de machine.
  <sup>1</sup> CompactFlash<sup>®</sup> type 1 en xD-Picture Card<sup>™</sup> type M (grote capaciteit) worden ook door dit product ondersteund.
  <sup>2</sup> U kunt een MagicGate Memory Stick<sup>®</sup>-kaart gebruiken, maar de muziekgegevens op de kaart kunnen niet worden gelezen.
  Start een willekeurig FTP-programma of een door FTP ondersteunde webbrowser (bijvoorbeeld Safari, Internet Explorer). De browsersoftware opent de mediakaart met gebruik van het FTP-protocol en de Host Name van het netwerk van de machine. Voer in de adresbalk ftp://XXX.XXX.XXXX in (waarbij XXX.XXX.XXX.XXX het IP-adres van uw Brother-machine is). De browsersoftware verschijnt en er wordt een overzicht weergegeven van de bestandsnamen op de mediakaart.
  Klik op de naam van het bestand dat u wilt zien.
  Als u de mediakaart verwijdert, ga dan als volgt te werk om beschadiging aan de mediakaart te voorkomen.
- 1 Sluit de browser.
- 2 Wacht totdat de toets () (PhotoCapture) niet meer knippert, pas dan mag u de mediakaart verwijderen.

#### VOORZICHTIG

Terwijl een kaart door de machine wordt gelezen (de 📷 (PhotoCapture)-toets knippert), mag u NIET

de stekker uit het stopcontact halen, de USB-kabel loskoppelen of een SmartMedia<sup>®</sup>-, CompactFlash<sup>®</sup>-, Memory Stick<sup>®</sup>-, Memory Stick Pro<sup>™</sup>-, MultiMediaCard<sup>™</sup>-, SecureDigital<sup>™</sup>- of xD-Picture Card<sup>™</sup>-kaart verwijderen. Doet u dit toch, dan kunnen de gegevens op de kaart verloren gaan of kan de kaart beschadigd raken.

Als u de mediakaart verwijdert terwijl de toets **PhotoCapture** knippert, moet u uw Macintosh<sup>®</sup> onmiddellijk opnieuw opstarten voordat u dezelfde mediakaart weer in de machine plaatst. Als u uw Macintosh<sup>®</sup> niet opnieuw opstart, kunnen de gegevens op de mediakaart worden vernietigd.

# A Index

# Α

| Afdrukken              |             |
|------------------------|-------------|
| Macintosh <sup>®</sup> |             |
| Brother-stuurprogramma | <br>07, 109 |
| Windows <sup>®</sup>   |             |
| printerstuurprogramma  | <br>5       |
|                        |             |

# С

| ControlCente | er2 |      |
|--------------|-----|------|
| Macintosh    | B   | 129  |
| Windows®     |     | . 48 |

# D

| DeviceSelector |  | 114, | 146, | 152 |
|----------------|--|------|------|-----|
|----------------|--|------|------|-----|

# F

# FAX (PC-FAX)

| Macintosh <sup>®</sup> |          |
|------------------------|----------|
| verzenden              | 109, 111 |
| Windows <sup>®</sup>   |          |
| adresboek              |          |
| e-mailstijl            | 90       |
| faxstijl               | 89       |
| groep                  | 85       |
| ontvangen              |          |
| verzenden              |          |
| voorblad               | 88       |
|                        |          |

### Ρ

| PaperPort <sup>®</sup> (Windows <sup>®</sup> )                          |          |
|-------------------------------------------------------------------------|----------|
| exporteren                                                              |          |
| importeren                                                              |          |
| OmniPage <sup>®</sup> OCR                                               |          |
| PhotoCapture Center™                                                    |          |
| Macintosh <sup>®</sup> (Mac OS <sup>®</sup> X)                          |          |
| Windows <sup>®</sup>                                                    |          |
| Presto! <sup>®</sup> PageManager <sup>®</sup> (Macintosh <sup>®</sup> ) | 120, 126 |

# R

| Remote Setup                                   |    |
|------------------------------------------------|----|
| Macintosh <sup>®</sup> (Mac OS <sup>®</sup> X) |    |
| Windows <sup>®</sup>                           | 77 |

# S

| Scannen<br>Macintosh <sup>®</sup>             |      |
|-----------------------------------------------|------|
| Presto! <sup>®</sup> PageManager <sup>®</sup> |      |
| Scantoets                                     |      |
| Windows <sup>®</sup>                          |      |
| naar de pc                                    |      |
| Network                                       | 71   |
| OmniPage <sup>®</sup> OCR                     |      |
| Resolutie                                     |      |
| ScanSoft <sup>®</sup> PaperPort <sup>®</sup>  |      |
| Scantoets                                     |      |
| TWAIN-compatibel                              |      |
| WIA-compatibel                                |      |
| Stuurprogramma's                              |      |
| Macintosh <sup>®</sup>                        |      |
| printer                                       |      |
| TWAIN                                         |      |
| Windows <sup>®</sup>                          |      |
| printer                                       | 2, 5 |
| TWAIN                                         |      |
| WIA                                           |      |
|                                               |      |

# brother.

Dit product is uitsluitend goedgekeurd voor gebruik in het land van aanschaf. Lokale Brother-vestigingen en -dealers bieden alleen ondersteuning voor machines die in het land van vestiging zijn aangeschaft.